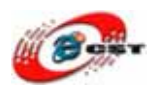

# Multi-Media ARM9

# QQ2440v3 Linux 版

# マニュアル

株式会社日昇テクノロジー

http://www.csun.co.jp

info@csun.co.jp

2009/2/2

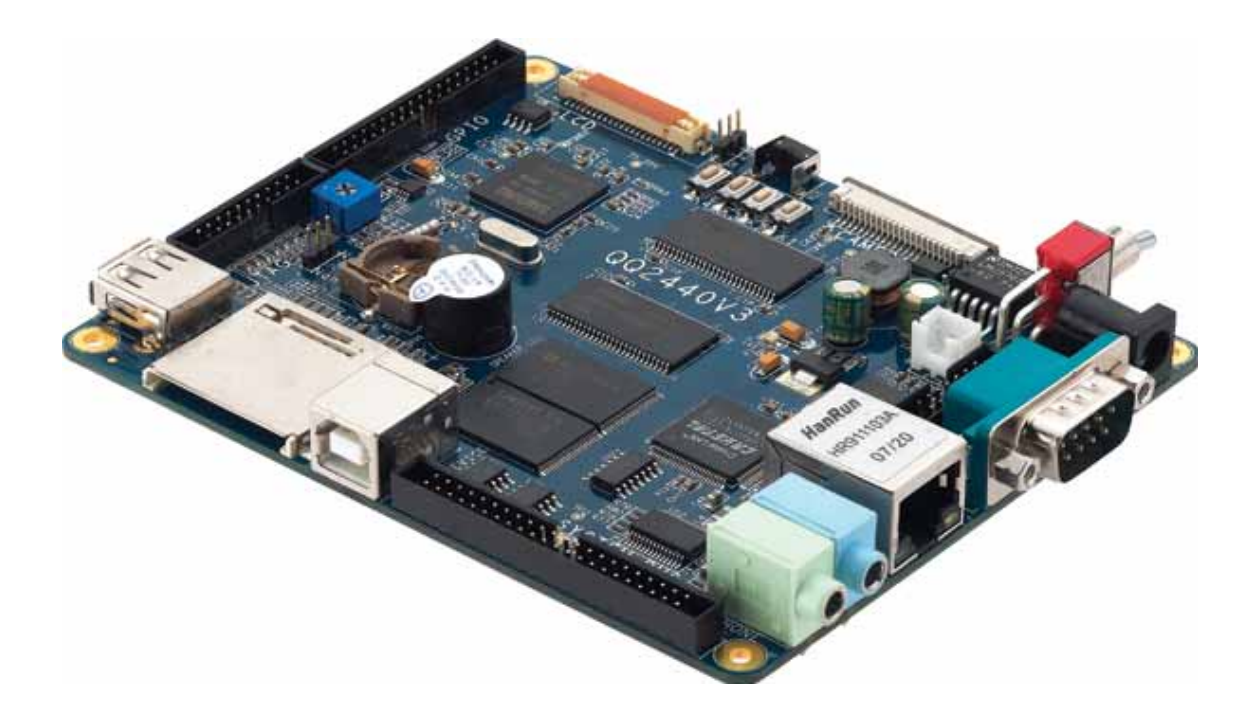

copyright@2008-2009

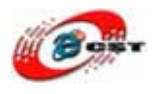

| 第一章 QQ2440v3 ボードの概要             | 5  |
|---------------------------------|----|
| 1.1 仕様                          | 5  |
| 1.2 使えるデバイス例                    |    |
| 1.3 付属アプリケーション例                 | 9  |
| 第二章 QQ2440v3 ボードの初体験            | 10 |
| 2.1 パソコン側のハイパーターミナルの設定          | 10 |
| 2.2 ハイパーターミナルのコンソールで遊ぶ          | 12 |
| 2.2.1 MP3 をディスプレイしよう            | 12 |
| 2.2.2 USBメモリの使用                 | 12 |
| 2.2.3 SD/MMCメモリの使用              | 12 |
| 2.2.4 USBカメラで撮影した画像を取る          | 13 |
| 2.2.5 <b>ボタンのテスト</b>            | 13 |
| 2.2.6 シリアルポート 1/2 のテスト          | 13 |
| 2.2.7 ブザーのテスト                   | 13 |
| 2.2.8 液晶のバックライトの制御              | 13 |
| 2.2.9 I2Cデバイス(24C04)のテスト        | 13 |
| 2.2.10 RTCの設定                   | 14 |
| 2.2.11 液晶(LCD)画面を取ります           | 14 |
| 2.3 QQ2440v3 のネットワーク機能          | 14 |
| 2.3.1 QQ2440v3 のウェブサーバー         | 14 |
| 2.3.2 QQ2440v3 のTelnetとFtp機能    | 14 |
| 2.3.3 DNSとgatewayの設定            | 14 |
| 2.3.4 MACアドレスの設定                | 14 |
| 2.3.5 ネットワーク・ファイルシステム(NFS)のマウント | 15 |
| 第三章 Linuxのクロス開発環境               | 16 |
| 3.1 クロス開発環境を構築                  | 16 |
| 3.2 NFSサーバーを構築                  | 17 |
| 3.3 NFSはルートファイルシステムとして起動        | 17 |
| 第四章 Linuxのアプリケーションを開発           |    |
| 4.1 Hello, World!               |    |
| 4.2 Hello,Worldをコンパイル           |    |
| 4.2 Hello,WorldをARM9 ボードで実行     |    |
| 4.3 他のサンプル                      |    |
| 第五章 Linuxカーネルを再構築               | 20 |
| 5.1 カーネルのソースコードを解凍              |    |

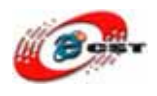

| 5.2 コノノイク                                                                                                    | 20                                       |
|----------------------------------------------------------------------------------------------------|------------------------------------------|
| 5.3 カーネルをコンパイル                                                                                                    | 22                                       |
| 5.4 ドライバの場所                                                                                                    | 22                                       |
| 5.5 デバイスドライバのコンフィグ                                                                                                    | 23                                       |
| 5.5.1 LCDのコンフィグ                                                                                                    | 23                                       |
| 5.5.2 タッチパネルのコンフィグ                                                                                                    | 26                                       |
| 5.5.3 USBマウスとキーボード                                                                                                    |                                          |
| 5.5.4 USBメモリ                                                                                                    |                                          |
| 5.5.5 USBカメラ                                                                                                    | 32                                       |
| 5.5.6 CS8900 Ethernet                                                                                                    | 35                                       |
| 5.5.7 オーディオ                                                                                                    |                                          |
| 5.5.8 SD/MMC                                                                                                    | 42                                       |
| 5.5.9 LED                                                                                                    | 42                                       |
| 5.5.10 ボタン                                                                                                    | 43                                       |
| 5.5.11 シリアルポート                                                                                                    | 44                                       |
| 5.5.12 RTC                                                                                                    | 45                                       |
| 5.5.13 yaffsファイルシステム                                                                                                    | 46                                       |
| 5.5.14 EXT2/VFAT/ NFSファイルシステム                                                                                                    |                                          |
|                                                                                                    |                                          |
| 5.6 yaffsルートファイルシステムのイメージを生成                                                                                                    |                                          |
| 5.6 yaffsルートファイルシステムのイメージを生成<br>5.7 Linuxドライバの開発入門                                                                                                    |                                          |
| 5.6 yaffsルートファイルシステムのイメージを生成<br>5.7 Linuxドライバの開発入門<br>5.7.1 簡単なドライバのソースコード                                                                                                    |                                          |
| 5.6 yaffsルートファイルシステムのイメージを生成<br>5.7 Linuxドライバの開発入門<br>5.7.1 簡単なドライバのソースコード<br>5.7.2 コンフィグファイルを編集します                                                                                                    | 52<br>53<br>53<br>54                     |
| 5.6 yaffsルートファイルシステムのイメージを生成<br>5.7 Linuxドライバの開発入門<br>5.7.1 簡単なドライバのソースコード<br>5.7.2 コンフィグファイルを編集します<br>5.7.3 Makefileを編集                                                                                                    |                                          |
| 5.6 yaffsルートファイルシステムのイメージを生成<br>5.7 Linuxドライバの開発入門<br>5.7.1 簡単なドライバのソースコード<br>5.7.2 コンフィグファイルを編集します<br>5.7.3 Makefileを編集<br>5.7.4 ドライバをコンパイルします                                                                                                    |                                          |
| <ul> <li>5.6 yaffsルートファイルシステムのイメージを生成</li></ul>                                                                                                    |                                          |
| <ul> <li>5.6 yaffsルートファイルシステムのイメージを生成</li></ul>                                                                                                    |                                          |
| <ul> <li>5.6 yaffsルートファイルシステムのイメージを生成</li></ul>                                                                                                    |                                          |
| <ul> <li>5.6 yaffsルートファイルシステムのイメージを生成</li></ul>                                                                                                    |                                          |
| <ul> <li>5.6 yaffsルートファイルシステムのイメージを生成</li></ul>                                                                                                    |                                          |
| <ul> <li>5.6 yaffsルートファイルシステムのイメージを生成</li> <li>5.7 Linuxドライバの開発入門</li> <li>5.7.1 簡単なドライバのソースコード</li> <li>5.7.2 コンフィグファイルを編集します</li> <li>5.7.3 Makefileを編集</li> <li>5.7.4 ドライバをコンパイルします</li> <li>5.7.5 ARM9 ボードでドライバをインストールします</li> <li>第六章 生成されたファイルを書き込む</li> <li>6.1 NOR Flashから起動</li> <li>6.2 USBドライバのインストール</li> <li>6.3 NAND Flashのパーティション</li> <li>6.4 ブートロードの書き込み</li> </ul>                                                                                                    |                                          |
| <ul> <li>5.6 yaffsルートファイルシステムのイメージを生成</li></ul>                                                                                                    | 525353545656565759595959626366           |
| <ul> <li>5.6 yaffsルートファイルシステムのイメージを生成</li> <li>5.7 Linuxドライバの開発入門</li> <li>5.7.1 簡単なドライバのソースコード</li> <li>5.7.2 コンフィグファイルを編集します</li> <li>5.7.3 Makefileを編集</li> <li>5.7.4 ドライバをコンパイルします</li> <li>5.7.5 ARM9 ボードでドライバをインストールします</li> <li>第六章 生成されたファイルを書き込む</li> <li>6.1 NOR Flashから起動</li> <li>6.2 USBドライバのインストール</li> <li>6.3 NAND Flashのパーティション</li> <li>6.4 ブートロードの書き込み</li> <li>6.5 Linuxのカーネルの書き込み</li> <li>6.6 ルート・ファイルシステムの書き込み</li> </ul>                                                               | 5252535354565656575959595962636366       |
| <ul> <li>5.6 yaffsルートファイルシステムのイメージを生成</li></ul>                                                                                                    | 5252535354565657595959626263666768       |
| <ul> <li>5.6 yaffsルートファイルシステムのイメージを生成</li> <li>5.7 Linuxドライバの開発入門</li> <li>5.7.1 簡単なドライバのソースコード</li> <li>5.7.2 コンフィグファイルを編集します</li> <li>5.7.3 Makefileを編集</li> <li>5.7.4 ドライバをコンパイルします</li> <li>5.7.5 ARM9 ボードでドライバをインストールします</li> <li>第六章 生成されたファイルを書き込む</li> <li>6.1 NOR Flashから起動</li> <li>6.2 USBドライバのインストール</li> <li>6.3 NAND Flashのパーティション</li> <li>6.4 ブートロードの書き込み</li> <li>6.5 Linuxのカーネルの書き込み</li> <li>6.6 ルート・ファイルシステムの書き込み</li> <li>6.7 NAND Flashのバックアップ</li> <li>6.8 NAND Flashのリストア</li> </ul>   | 52525353545656575959595962626366676870   |
| <ul> <li>5.6 yaffsルートファイルシステムのイメージを生成</li> <li>5.7 Linuxドライバの開発入門</li> <li>5.7.1 簡単なドライバのソースコード</li> <li>5.7.2 コンフィグファイルを編集します</li> <li>5.7.3 Makefileを編集</li> <li>5.7.4 ドライバをコンパイルします</li> <li>5.7.5 ARM9 ボードでドライバをインストールします</li> <li>第六章 生成されたファイルを書き込む</li> <li>6.1 NOR Flashから起動</li> <li>6.2 USBドライバのインストール</li> <li>6.3 NAND Flashのパーティション</li> <li>6.4 ブートロードの書き込み</li> <li>6.5 Linuxのカーネルの書き込み</li> <li>6.7 NAND Flashのパックアップ</li> <li>6.8 NAND Flashのリストア</li> <li>6.9 メモリでLinuxカーネルを直接に実行</li> </ul> | 5252535354565656575959595962636667687072 |

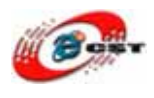

| 7.1 H-JTAGをダウンロードとインストールします         | 75  |
|-------------------------------------|-----|
| 7.2 NOR Flashを書き込む                  | 79  |
| 付録 1 Qt/Embedded GUIプログラムを作る        |     |
| 付録2 アプリケーションを移植                     | 90  |
| 付録 3 Watchdogの使い方                   | 95  |
| 付録 4 ADの使い方                         | 96  |
| 付録 5 UVC(USB Device Class)Webカメラを使用 | 97  |
| 付録 6 Mini GUIの移植とプログラム設計            |     |
| 付録 7 ADS1.2 とH-JTAGでプログラムを開発        |     |
| 付録 8 U-boot                         | 120 |
|                                     |     |

使用されたソースコードは<u>http://www.csun.co.jp/</u>からダ ウンロードできます。

# 第一章 QQ2440v3 ボードの概要

#### 1.1 仕様

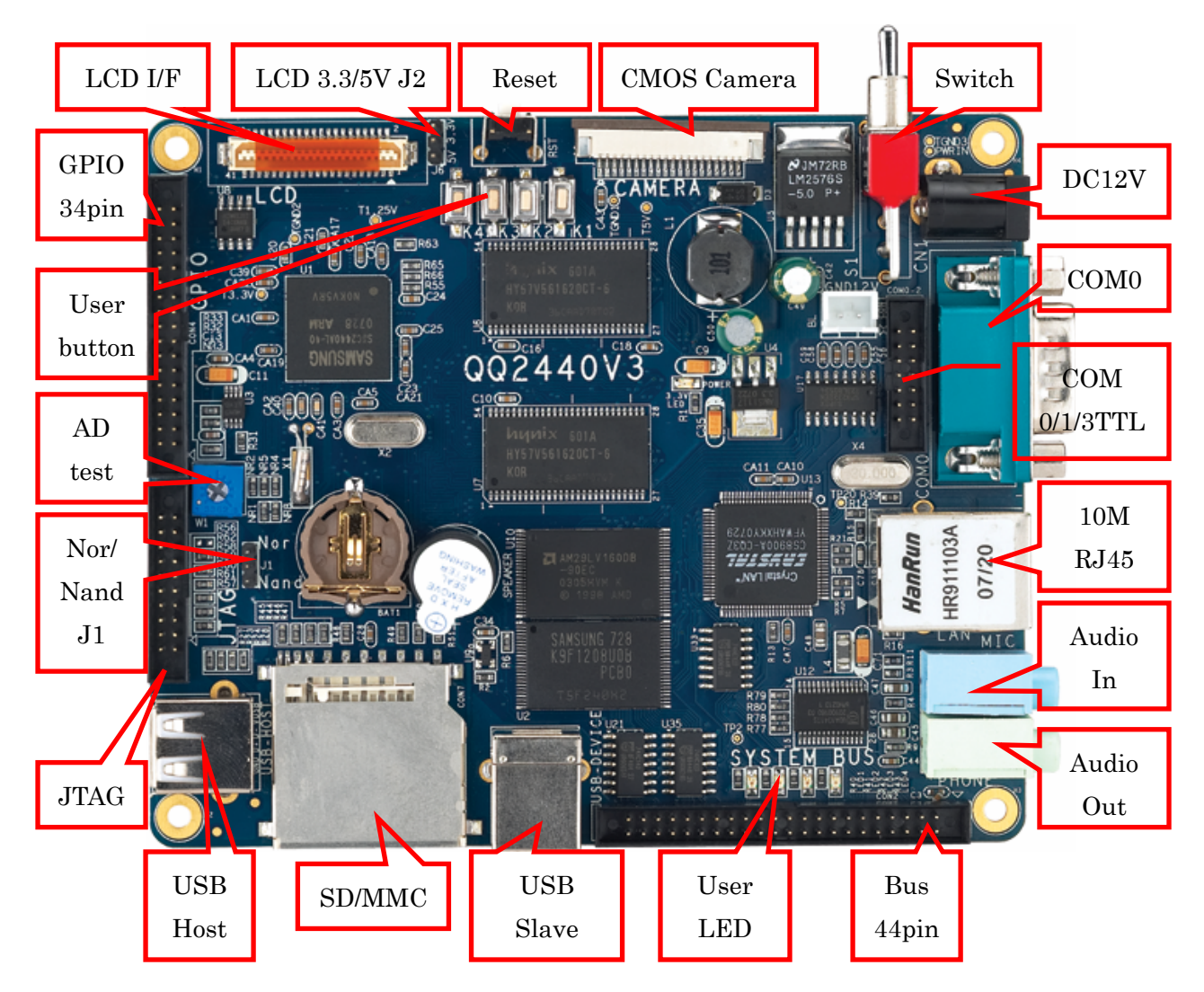

液晶は3.3V/5V二種類がありますQQ2440v3の電圧選択ジャンパー (J2)は必ず正しく設定されなければなりません。

#### CPU プロセッサー

 ARM920T コアを採用したサムソン(SAMSUNG)社の S3C2440A、周波数 400MHz、 最高周波数 533MHz。

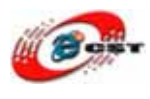

#### メモリ

- 64MB SDRAM, 32 ビット幅データ・バス, SDRAM の最高周波数 100MHz
- 64MB NAND Flash メモリ
- 2MB NOR Flash メモリ

#### 液晶(LCD)

- 4線式抵抗膜方式のタッチパネルのインターフェース
- 標準の LCD I/F を持って、3.5"から 12.1"までの各種液晶パネル(黒白、STN、TFT、 最高分解能 1024\*768)に対応します。

#### インターフェース

- 10MBase-T Ethernet RJ45(CS8900) x 1
- RS232 シリアルポート x 3
- USB1.1 ホスト×1
- USB1.1 スレーブ x 1
- MMC/SD メモリカードのソケット x 1
- ステレオ・オーディオの出力 x1
- マイクの入力 x 1
- 10 ピンの JTAG(2mm DIP ピッチ)
- ユーザーLED x 4
- ユーザーボタン x 4
- PWM 制御の圧電ブザー x 1
- 可変抵抗、A/D のテストの為に x 1
- I2C バスの AT24C08、I2C バスのテストの為に x 1
- 20 ピン CMOS カメラのインターフェース(2mm DIP ピッチ)
- RTC のバッテリーバックアプ
- 34 ピン GPIO(2mm DIP ピッチ)
- 44 ピンのシステムバス(2mm DIP ピッチ)

#### 搭載した OS

- Linux2.6.13
- WindowsCE.NET 5.0
- uCOSII

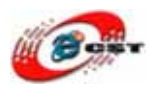

#### 外形寸法

• 120×100(mm) 突起物は除く

#### 供給電源

 12VDC 電源、プラグ 2.1mmφ、極性はセンタープラス ⊖ ● ● です。 電源ス イッチと電源指示 LED 付き

ジャンパーJ2 はボードの動作モデルを選択します。一つは Nor Flash から起動です。もう一つは Nand Flash から起動です。この二つの起動モデルでシステムのアドレスが異なります。

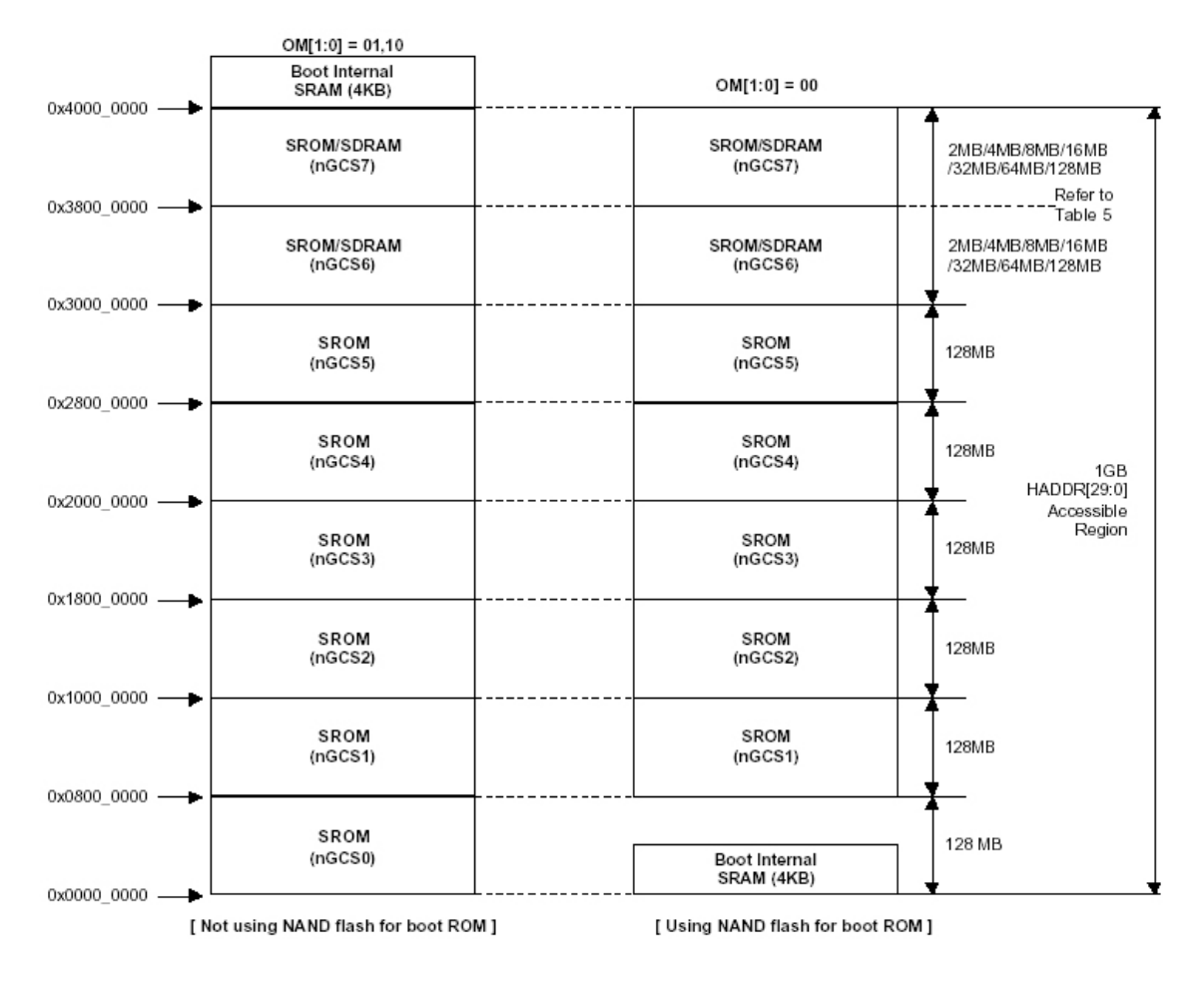

デフォルトの設定は Nand Flash から Linux を起動します。

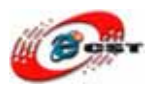

# 1.2 使えるデバイス例

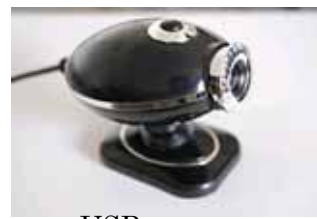

USB カメラ (SPACXX 又は UVC に対応)

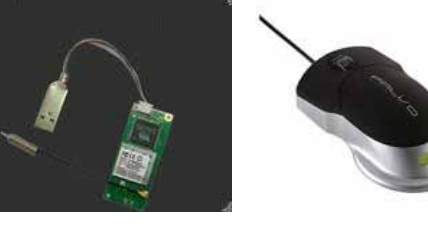

USB 無線 LAN 装置

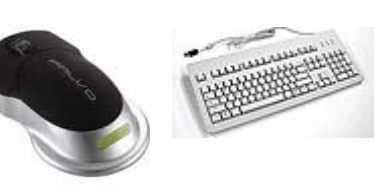

USB マウスとキーボード

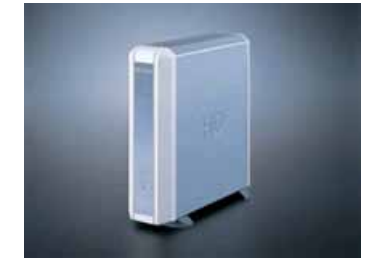

外付けハードディスク

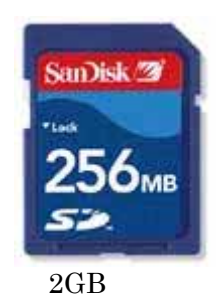

2GBまでの SD/MMCメモリ

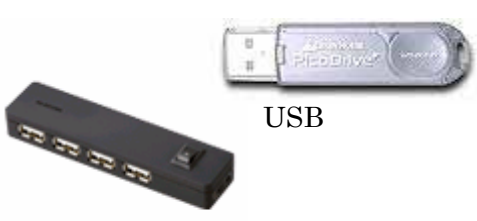

USB HUB

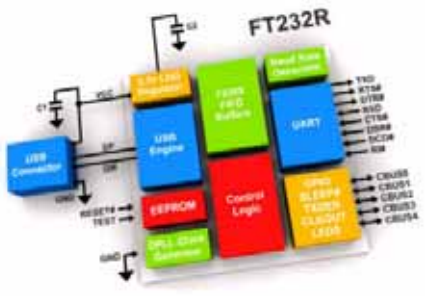

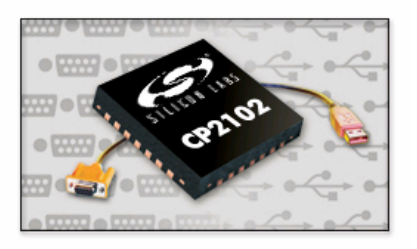

USB シリアルポート

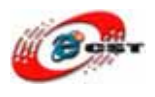

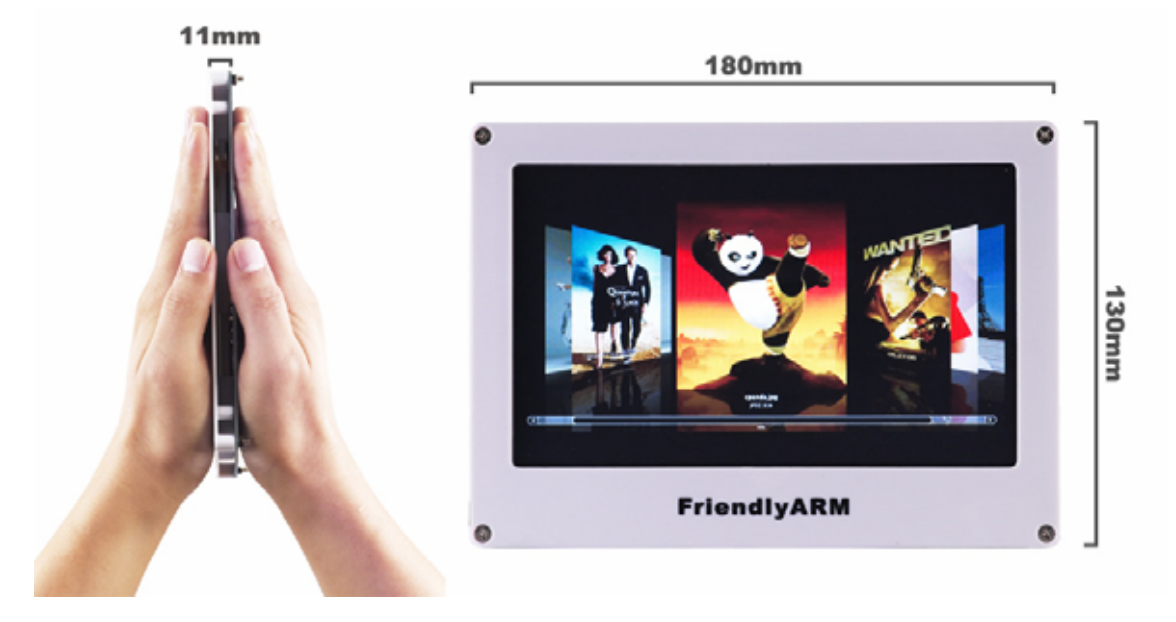

液 晶 付属のドライバ以外は、使えない可能性があります。

# 1.3 付属アプリケーション例

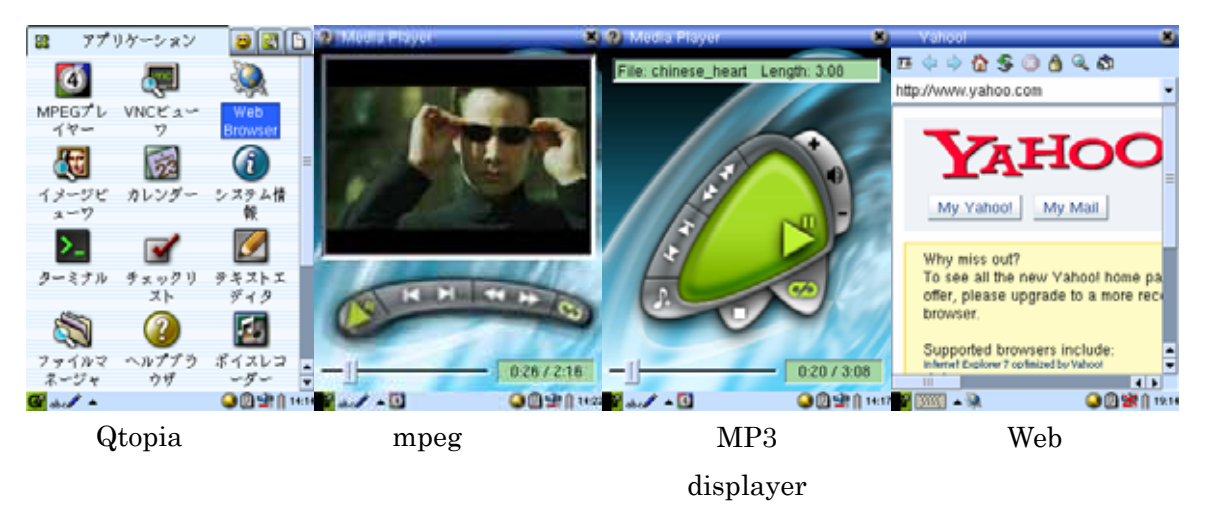

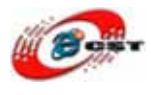

# 第二章 QQ2440v3 ボードの初体験

• DB9 メス-メス型のストレートケーブルで QQ2240v3 とパソコンを繋ぐ。

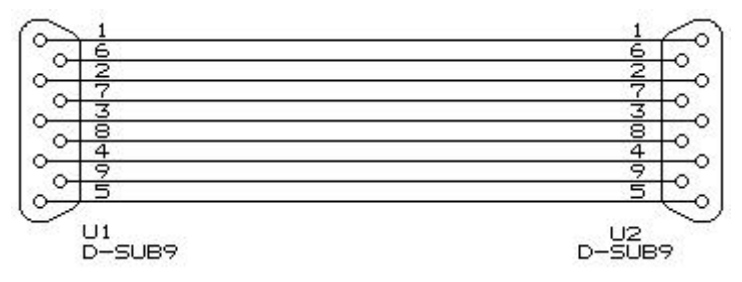

- クロス LAN ケーブルで QQ2240v3 とパソコンを繋ぐ。
- QQ2240v3のオーディオ出力とスピーカーを繋ぐ。
- 12V 電源、極性はセンタープラス ⊖-- €-- ⊕ です。電源を入れると:

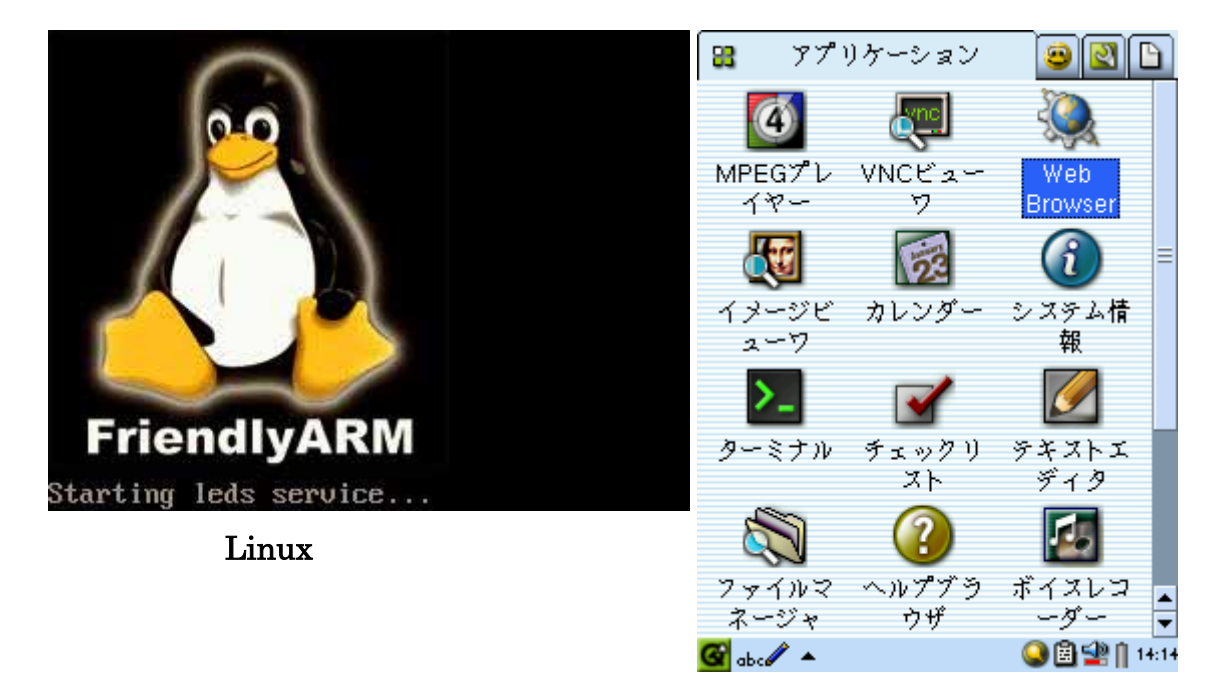

# 2.1 パソコン側のハイパーターミナルの設定

パソコンのメニュー : **スタート → すべてのプログラム → アクセサリ → 通信 → ハイ** パーターミナルを選ぶと、次の画面が出てきます。

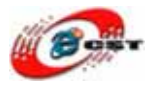

| 接続の設定                | ? 🛛 |
|----------------------|-----|
| 動しい接続                |     |
| 名前を入力し、アイコンを選んでください。 |     |
| 名前( <u>N</u> ):      |     |
|                      |     |
|                      |     |
|                      | >   |
| OK ++>               | セル  |

このハイパーターミナルの名前を入力して、"OK"ボタンを押すと。

| 接続の設定               | ? 🛛       |
|---------------------|-----------|
| 🦓 h8                |           |
| 電話番号の情報を            | 入力してください。 |
| 国/地域番号( <u>C</u> ): | 日本 (81)   |
| 市外局番(E):            | 03        |
| 電話番号(P):            |           |
| 接続方法( <u>N</u> ):   | COM1 💌    |
|                     | OK キャンセル  |

使用しているシリアルポートを選んでください。

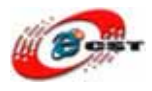

| COM3070パティ ?           | × |
|------------------------|---|
| ボートの設定                 |   |
| ビット/秒(图): 115200       |   |
| データ ビット( <u>D</u> ): 8 |   |
| パリティ(P): なし            |   |
| ストップ ビット(S): 1         |   |
| フロー制御(F): 歴し           |   |
|                        |   |
| OK キャンセル 適用(A)         | 5 |

シリアル通信速度を 115200bps に設定します。フロー制御はなしです。 "OK"ボタンを押すと、設定が完了します。

# 2.2 ハイパーターミナルのコンソールで遊ぶ

#### 2.2.1 MP3 をディスプレイしよう

# madplay your.mp3 madplay -h は madplay のヘルプを表示します。

#### 2.2.2 USB メモリの使用

USB メモリを USB ホスト又は USB ハブに挿入して、次のコマンド: # mount /dev/sda1 /mnt #ls/mnt

#### 2.2.3 SD/MMC メモリの使用

SD/MMC メモリは SD/MMC スロットに挿入して、次のコマンド: # mount /dev/mmc/blk0/part1 /mnt

# ls /mnt

#### 最大 2GB までの SD/MMC メモリが使えます。

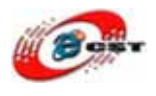

#### 2.2.4 USB カメラで撮影した画像を取る

先ず、USB カメラ(中蕊微又は UVC のチップを採用したもの)を USB ホスト又は USB ハ プに挿入して、次のコマンド:

# ls /dev/v4l/video0(USB カメラをマウントしたのを確認します。)

/dev/v4l/video0(この情報が見れば、USB カメラのマウントが成功しました。) # spcacat p 100ms N 5(USB カメラの画像を取る。100ms 間 1 つ画像を取って、全ての 5 枚 jpg ファイルを今のフォルダに保存します。)

#### 2.2.5 ボタンのテスト

# buttons

ARM9 ボードのユーザボタンを押してください。

#### 2.2.6 シリアルポート 1/2 のテスト

TTL—RS232 変換ボード(別売)でシリアルポート 1/2 とパソコンを繋ぎます。新八イパータ ーミナルを実行して、通信速度 115200、フロー制御なしを設定して、ARM9 のコンソール で次のコマンドを入力します。 # armcomtest -d /dev/tts/1 -o (シリアルポート 1 のテスト)

# armcomtest -d /dev/tts/2 -o (シリアルポート 2 のテスト)

#### 2.2.7 ブザーのテスト

# pwm\_test

#### 2.2.8 液晶のバックライトの制御

QQ2440v3 はこの機能がありません # bl 0 close LCD backlight # bl 1 open LCD backlight

#### 2.2.9 I2C デバイス(24C04)のテスト

I2C メモリ 24C04 に 0~0xFF を書き込みます。 # i2c -w

24C04 を読み出します。

# i2c -r

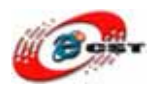

#### 2.2.10 RTC の設定

(1)#date -s 042916352007 #今の時間を設定します: 2007-04-29 16:34
(2)#hwclock -w #今の時間を S3C2440 の RTC に保存します。
(3)#hwclock -s #起動の時、Linux 時間を S3C2440 の RTC から回復します。

hwclock -s コマンドは起動スクリプト(/etc/init.d/rcS)に書き込みま した。起動の時、自動的に実行します。

#### 2.2.11 液晶(LCD)画面を取ります

#snapshot pic.png 液晶(LCD)で表示された画面を pic.png ファイルとして保存します。

#### 2.3 QQ2440v3 のネットワーク機能

#### 2.3.1 QQ2440v3 のウェブサーバー

QQ2440v3 の Linux でウェブサーバー(boa)をインストールしました。パソコンのブラウザ ーで http://192.168.1.230 を入力すると、QQ2440v3 のホームページが見えます。このホー ムページを通じて、QQ2440v3 のユーザーLED と USB カメラをアクセスできます。

#### 2.3.2 QQ2440v3 の Telnet と Ftp 機能

QQ2440v3 の Linux でクライント側とサーバー側の Telnet/Ftp をインストールしました。 ご利用してください。 デフォルトの設定: Telnet のユーザーネームは root です、password がありません。 Ftp のユーザーネームは plg です、password も plg です。

#### 2.3.3 DNSと gateway の設定

DNS の IP アドレスを/etc/resolv.conf ファイルに書き込みます。 gateway の設定:#route add default gw 192.168.1.1

#### 2.3.4 MAC アドレスの設定

# ifconfig eth0 down

# if config eth0 hw ether 00:11:AA:BB:CC:DD(新 MAC アドレス)

# ifconfig eth0 up

新 MAC アドレスが有効のため、これらのコマンドを起動スクリプト/etc/init.d/rcS に書き

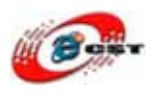

込みます。

#### 2.3.5 ネットワーク・ファイルシステム(NFS)のマウント

まず、ネットワーク・ファイルシステムのサーバーを構築します。(3.2 を参照してください) #mount -t nfs -o nolock 192.168.1.111:/root\_nfs /mnt

192.168.1.111 はネットワーク・ファイルシステムのサーバーの IP アドレスです。

マウント成功すれば、ARM9 は大きなリモート・ハードディスク(/mnt)を直接にアクセス できます。プログラムを開発する時が便利です。

#umount /mnt #リモート・ハードディスクを ARM9 システムから外します。

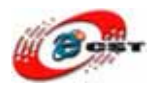

# 第三章 Linux のクロス開発環境

#### 3.1 クロス開発環境を構築

QQ2440v3のクロス開発環境は Redhat9.0 をお勧めします。ほかの Linux の場合は、エラーが出すかもしれません。

Redhat9.0 で ARM のクロス開発ツールをインストールします。

```
# tar xvzf arm-linux-gcc-3.3.2.tgz -C /
```

# tar xvzf arm-linux-gcc-2.95.3.tgz -C /

# tar xvzf arm-linux-gcc-3.4.1.tgz -C /

使いやすいため、「export PATH=\$PATH:/usr/local/arm/3.4.1/bin」 を.bashrc ファイルに入れます。

再び Redhat9 にログイン、次のコマンド:

# arm-linux-gcc -v

| 💙 root@localhost:~                                                                                                    | - <b>-</b> ×                                                                                                    |
|----------------------------------------------------------------------------------------------------|----------------------------------------------------------------------------------------------------|
| <u>F</u> ile <u>E</u> dit <u>V</u> iew <u>T</u> erminal <u>G</u> o <u>H</u> elp                                                                                                    |                                                                                                    |
| root@localhost:~                                                                                                    | root@localhost:~                                                                                                    |
| <pre>[root@localhost root]# arm-linux-gcc -<br/>Reading specs from /usr/local/arm/3.4<br/>Configured with: /work/crosstool-0.27,<br/>3.2/gcc-3.4.1/configuretarget=arm-1<br/>prefix=/usr/local/arm/3.4.1with-<br/>inux/includewith-local-prefix=/usr,<br/>e-nlsenable-threads=posixenable-<br/>enable-languages=c,c++enable-shar<br/>Thread model: posix<br/>gcc version 3.4.1<br/>[root@localhost root]# []</pre> | -v<br>.1/lib/gcc/arm-linux/3.4.1/specs<br>/build/arm-linux/gcc-3.4.1-glibc-2.<br>linuxhost=i686-host_pc-linux-gnu<br>-headers=/usr/local/arm/3.4.1/arm-1<br>/local/arm/3.4.1/arm-linuxdisabl<br>-symvers=gnuenablecxa_atexit<br>redenable-c99enable-long-long |
|                                                                                                    | <b>Y</b>                                                                                                    |

この画面が出たら、ARM 用のクロス開発環境をインストール成功しました。他のクロス開 発ツールを使用したら、例えば 2.95.3、「export PATH=\$PATH:/usr/local/arm/2.95.3/bin」 を.bashrc ファイルに入れます。

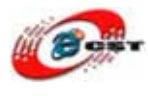

#### 3.2 NFS サーバーを構築

ネットワーク・ファイルシステム(NFS)を使用すれば、ARM9 は大きなリモート・ハードディスクを直接にアクセスできます。プログラムを開発する時が便利です。次は NFS サーバーを構築手順です。

(1) NFS のルートシステムファイルを解凍します。

# tar xvzf root\_nfs.tgz -C /

(2) /etc/exports ファイルを編集します。

「/root\_nfs \*(rw,sync,no\_root\_squash)」を/etc/exports に入れます。

(3) NFS サーバを起動します。

#/etc/init.d/nfs start

(4) NFSf ファイルシステムを確認します。

#mount -t nfs localhost:/root\_nfs /mnt/
#ls /mnt

firewallの設定によって、NFS ヘアクセスできない可能性があります。

# 3.3 NFS はルートファイルシステムとして起動

ARM9ボードが起動、又はリセットの時、ハイパーターミナルにスペースキーを押します。 次のコマンドを入力します。 Supervivi>param linux\_cmd\_line  $\operatorname{set}$ "console=ttySAC0 root=/dev/nfs nfsroot=192.168.1.111:/root nfs ip=192.168.1.70:192.168.1.111:192.168.1.111:255.255.255.0:QQ2440v3.arm9.net:eth0:of f" param set linux\_cmd\_line は linux 起動のパラメーターです。パラメーターの意味は: nfsroot は NFS サーバーの IP アドレス。 "ip="の後ろ: 第一項(192.168.1.70)はARM9ボードのIP; 第二項(192.168.1.111)はホストの IP; 第三項(192.168.1.111)はゲットウェイの IP; 第四項(255.255.255.0)はネットマスク: 第五項はホストのドメイン(自由的に入力でも大丈夫です)

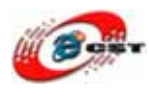

eth0 は LAN デバイスの名前。

Boot コマンドを入力すると Supervivi>boot

ARM9 ボードは NFS からブートします。

# 第四章 Linux のアプリケーションを開発

#### 4.1 Hello, World!

# 4.2 Hello,World をコンパイル

#cd examples/hello #arm-linux-gcc -o hello main.c 又は #make 実行できるhelloを生成します。

# 4.2 Hello,World を ARM9 ボードで実行

生成された実行コードhelloをARM9ボードに入れて、ARM9のコンソールで実行します。 # ./hello hello, FriendlyARM!

ARM9ボードに入れるのは幾つの方法があります。USBメモリ、SDメモリ、FTPな ど。一番便利な方法はNFSです。ARM9ボードは直接にホスト側の実行ファイルを 実行できます。

#### 4.3 他のサンプル

examples.tgzに幾つのサンプルがあります。

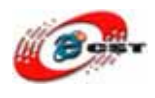

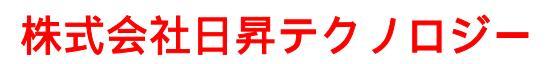

examples/led: LEDテスト examples/buttons: ボタンのテスト examples/udptak: UDPサンプル examples/math: 数学処理 examples/pthread: マルチthreadサンプル examples/led-player: pipeサンプル examples/c++: c++のサンプル

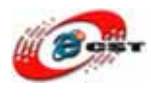

# 第五章 Linux カーネルを再構築

# 5.1 カーネルのソースコードを解凍

#tar xvzf linux-2.6.13-2440-20080910.tgz

このカーネルはQQ2440v3/MINI2440に両対応する

| root@localhost:/opt/FriendlyARM/QQ2440                                          |                                        |
|---------------------------------------------------------------------------------|----------------------------------------|
| <u>F</u> ile <u>E</u> dit <u>V</u> iew <u>T</u> erminal <u>G</u> o <u>H</u> elp |                                        |
| root@localhost:/opt/FriendlyARM/QQ2440/vivi                                     | root@localhost:/opt/FriendlyARM/QQ2440 |
| kernel-2.6.13/fs/umsdos/                                                        |                                        |
| kernel-2.6.13/fs/umsdos/notes                                                   |                                        |
| kernel-2.6.13/fs/bio.c                                                          |                                        |
| kernel-2.6.13/fs/file_table.c                                                   |                                        |
| kernel-2.6.13/fs/ioprio.c                                                       |                                        |
| kernel-2.6.13/fs/minix/                                                         |                                        |
| kernel-2.6.13/fs/minix/itree_v2.c                                               |                                        |
| kernel-2.6.13/fs/minix/inode.c                                                  |                                        |
| kernel-2.6.13/fs/minix/Makefile                                                 |                                        |
| kernel-2.6.13/fs/minix/file.c                                                   |                                        |
| kernel-2.6.13/fs/minix/itree_common.c                                           |                                        |
| kernel-2.6.13/fs/minix/namei.c                                                  |                                        |
| kernel-2.6.13/fs/minix/minix.h                                                  |                                        |
| kernel-2.6.13/fs/minix/itree_v1.c                                               |                                        |
| kernel-2.6.13/fs/minix/dir.c                                                    |                                        |
| kernel-2.6.13/fs/minix/bitmap.c                                                 |                                        |
| kernel-2.6.13/fs/xattr.c                                                        |                                        |
| kernel-2.6.13/fs/quota.c                                                        |                                        |
| kernel-2.6.13/fs/qnx4/                                                          |                                        |
| kernel-2.6.13/fs/qnx4/inode.c                                                   |                                        |
| kernel-2.6.13/fs/qnx4/Makefile                                                  |                                        |
| kernel-2.6.13/fs/qnx4/file.c                                                    |                                        |
| kernel-2.6.13/fs/qnx4/fsync.c                                                   |                                        |
|                                                                                 | *                                      |

# 5.2 コンフィグ

# cd kernel-2.6.13
# make menuconfig

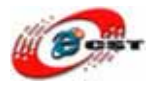

| <u>-</u> ile <u>E</u>            | dit <u>V</u> iew                               | <u>T</u> ermina                                                                      | d <u>G</u> o                                                                    | <u>H</u> elp                                                                        |                                                                                                    |
|----------------------------------|------------------------------------------------|--------------------------------------------------------------------------------------|---------------------------------------------------------------------------------|-------------------------------------------------------------------------------------|----------------------------------------------------------------------------------------------------|
| oot@loca                         | alhost:~                                       |                                                                                      |                                                                                 |                                                                                     | root@localhost:/opt/FriendlyARM/QQ2440/kernel-2.6                                                                                                    |
| Linux                            | Kernel va                                      | 2.6.13 C                                                                             | onfigu                                                                          | ration                                                                              |                                                                                                    |
|                                  |                                                |                                                                                      | — Lin                                                                           | ux Kern                                                                             | el Configuration                                                                                                    |
| Ar:<br>Hij<br><m:<br>fo:</m:<br> | row keys<br>ghlighted<br>> modulan<br>r Search | navigat<br>l letter<br>rizes fe<br>. Legen<br>. e<br>. e<br>. e<br>. e<br>. r<br>. i | e the s<br>s are s<br>atures<br>d: [*]<br>rnel h<br>curity<br>yptogr<br>brary s | menu.<br>hotkeys<br>. Press<br>built-:<br>acking<br>options<br>aphic op<br>routines | <pre><enter> selects submenus&gt; Pressing <y> includes, <n> excludes, s <esc><esc> to exit, <?> for Help, in [] excluded <m> module &lt; &gt;&gt; s&gt; ptions&gt; s&gt;</m></esc></esc></n></y></enter></pre> |
|                                  |                                                | Lo                                                                                   | ad an                                                                           | Alterna                                                                             | te Configuration File                                                                                                    |
|                                  |                                                | Sa                                                                                   | ve Con                                                                          | figurat                                                                             | ion to an Alternate File                                                                                                    |
|                                  |                                                |                                                                                      |                                                                                 |                                                                                     |                                                                                                    |

メニューの「Load an Alternate Configuration File」を選択してください。

| ♥ roo        | t@cap        | cross:/          | opt/Friendly                                           | ARM/r                  | nini2440/kernel-2.6.13                                                                                       | X                                     |
|--------------|--------------|------------------|--------------------------------------------------------|------------------------|----------------------------------------------------------------------------------------------------|---------------------------------------|
| <u>F</u> ile | <u>E</u> dit | <u>V</u> iew     | <u>T</u> erminal                                       | <u>G</u> 0             | <u>H</u> elp                                                                                                 |                                       |
| Linu:        | x Keri       | nel v2           | 2.6.13 Con                                             | figu                   | ration                                                                                                    | · · · · · · · · · · · · · · · · · · · |
|              |              | E<br>t<br>a<br>c | nter the<br>o load.<br>onfigurat<br>bort.<br>onfig_n35 | name<br>Accep<br>ion y | of the configuration file you wish<br>of the name shown to restore the<br>you last retrieved. Leave blank to |                                       |
|              |              |                  |                                                        | 2                      | Ok > < Help >                                                                                                |                                       |

コンフィグファイル名前「config\_n35」を入力して、「ok」ボタンを押します。 Kernel-2.6.13に幾つのコンフィグファイルがあります。名前は 「config\_xxx\_yyyy」です。xxxは「n35」、又は「a70」です。「n35」 は3.5"液晶に対応する。「a70」は7"液晶に対応する。yyyyは「qq2440」、 又は「mini2440」です。「qq2440」はQQ2440v3ボードに対応する。 「mini2440」はMINI2440ボードに対応する。

# 5.3 カーネルをコンパイル

カーネルをコンパイルするため、arm-linux-gcc-3.4.1が必要です。

# make zImage

| ✓ root@               | root@localhost:/opt/FriendlyARM/QQ2440/kernel |                    |            |              | 1el-2.6.13 📃 🗖 🎗                                     |
|-----------------------|-----------------------------------------------|--------------------|------------|--------------|------------------------------------------------------|
| <u>F</u> ile <u>E</u> | dit <u>V</u> iev                              | v <u>T</u> erminal | <u>G</u> 0 | <u>H</u> elp |                                                      |
| root@loca             | lhost:~                                       |                    |            |              | root@localhost:/opt/FriendlyARM/QQ2440/kernel-2.6.13 |
| CHK                   | incl                                          | ude/asm-arm        | n/cons     | stants.h     | ·                                                    |
| UPD                   | incl                                          | ude/asm-arm        | n/cons     | stants.h     |                                                      |
| Gener                 | ating in                                      | nclude/asm-        | -arm/n     | nach-type:   | s.h                                                  |
| CC                    | init                                          | /main.o            |            |              |                                                      |
| CHK                   | incl                                          | ude/linux/         | compi      | le.h         |                                                      |
| UPD                   | incl                                          | ude/linux/         | compi      | le.h         |                                                      |
| CC                    | init                                          | /version.o         |            |              |                                                      |
| CC                    | init                                          | /do_mounts         | .0         |              |                                                      |
| CC                    | init                                          | /do_mounts         | devf       | 5.0          |                                                      |
| CC                    | init                                          | /do_mounts         | _rd.o      |              |                                                      |
| LD                    | init                                          | /mounts.o          |            |              |                                                      |
| CC                    | init                                          | /initramfs         | . 0        |              |                                                      |
| CC                    | init                                          | /calibrate         | .0         |              |                                                      |
| LD                    | init                                          | /built-in.         | D          |              |                                                      |
| HOSTC                 | C usr/                                        | gen_init_c         | pio        |              |                                                      |
| CHK                   | usr/                                          | initramfs_         | list       |              |                                                      |
| UPD                   | usr/                                          | initramfs_         | list       |              |                                                      |
| CPIO                  | usr/                                          | initramfs_0        | data.      | cpio         |                                                      |
| GZIP                  | usr/                                          | initramfs_0        | data.      | cpio.gz      | <u> </u>                                             |
| AS                    | usr/                                          | initramfs_0        | data.      | D            |                                                      |
| LD                    | usr/                                          | built-in.o         |            |              |                                                      |
| CC                    | arch                                          | /arm/kerne         | l/com      | pat.o        |                                                      |
| CC                    | arch                                          | /arm/kerne         | l/dma      | .0           |                                                      |
|                       |                                               |                    |            |              |                                                      |

コンパイル完了したら、arch/arm/bootしたでカーネルファイルzImageを生成させます。

# 5.4 ドライバの場所

(1)DM9000 Ethernet devices

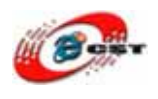

kernel-2.6.13/drivers/net/dm9000x.c (2)シリアルポートdev/tts/0,1,2 kernel-2.6.13/drivers/serial/s3c2410.c (3) RTC kernel-2.6.13/drivers/char/s3c2410-rtc.c (4)LED kernel-2.6.13/drivers/char/mini2440\_leds.c (5)ボタン kernel-2.6.13/drivers/char/mini2440\_buttons.c (6)タッチパネル kernel-2.6.13/drivers/input/touchscreen/s3c2410\_ts.c (7)yaffsファイルシステム kernel-2.6.13/fs/yaffs2 (8)USBマウス、キーボード kernel-2.6.13/drivers/ usb/input/hid-input.c (9)SD/MMCドライバ、linux-2.6.13は2GBまでのメモリをアクセスできます。 kernel-2.6.13/drivers/mmc (10)Nand Flash kernel-2.6.13/drivers/mtd/nand (11)UDA1341オーディオ kernel-2.6.13/ sound/oss/uda1341.c kernel-2.6.13/ drivers/13 (12)LCD kernel-2.6.13/drivers/video/s3c2410fb.c (13)USBメモリ kernel-2.6.13/drivers/usb/storage (14)USBカメラ kernel-2.6.13/drivers/usb/media/gspca

# 5.5 デバイスドライバのコンフィグ

### 5.5.1 LCD のコンフィグ

メインメニューで「Device Drivers」を選択します。

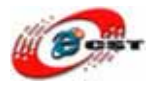

| t@localhost:~    |                                                                                             | root@localhost:/opt/FriendlyARM/                                                                                | root@localhost:/opt/FriendlyARM |
|------------------|---------------------------------------------------------------------------------------------|----------------------------------------------------------------------------------------------------|---------------------------------|
| inux Kernel v2.  | 6.13 Confi                                                                                  | guration                                                                                                    |                                 |
|                  |                                                                                             |                                                                                                    |                                 |
|                  |                                                                                             | Device Drivers                                                                                                  | 1                               |
| Arrow keys n     | avigate th                                                                                  | e menu. <enter> selects sul</enter>                                                                             | omenus>.                        |
| Highlighted      | letters ar                                                                                  | e hotkeys. Pressing <y> inc</y>                                                                                 | cludes, <n> excludes,</n>       |
| <m> modulari</m> | zes featur                                                                                  | es. Press <esc><esc> to ext</esc></esc>                                                                         | it, for Help,                   |
| for Search.      | Legend: [                                                                                   | *] built-in [] excluded <                                                                                       | <m> module &lt; &gt;</m>        |
|                  |                                                                                             |                                                                                                    |                                 |
|                  | 2C supp                                                                                     | ort>                                                                                                    |                                 |
|                  | H rdware                                                                                    | Monitoring support>                                                                                             |                                 |
|                  | 13 seria                                                                                    | l bus support>                                                                                                  |                                 |
|                  | M sc dev                                                                                    | ices>                                                                                                    |                                 |
|                  | Multimed                                                                                    | ia Capabilities Port drivers                                                                                    | s>                              |
|                  | Miltimed                                                                                    | ia devices>                                                                                                    |                                 |
|                  | Graphics                                                                                    | support>                                                                                                    |                                 |
|                  | ound -                                                                                      | >                                                                                                    |                                 |
|                  | USB supp                                                                                    | ort>                                                                                                    |                                 |
|                  | MMC/SD C                                                                                    | ard support>                                                                                                    |                                 |
|                  |                                                                                             |                                                                                                    |                                 |
| - E              |                                                                                             |                                                                                                    | -                               |
| L                |                                                                                             | the second second second second second second second second second second second second second second second se |                                 |
| 1                | <sel< td=""><td><mark>ect&gt;</mark> &lt; Exit &gt; &lt; Help &gt;</td><td>&gt;</td></sel<> | <mark>ect&gt;</mark> < Exit > < Help >                                                                          | >                               |

「Graphics support」を選択して、「\*」を入れます。

- <\*> Support for frame buffer devices
- <\*> S3C2410 LCD framebuffer support
- 「LCD select」を選択します。

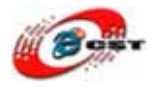

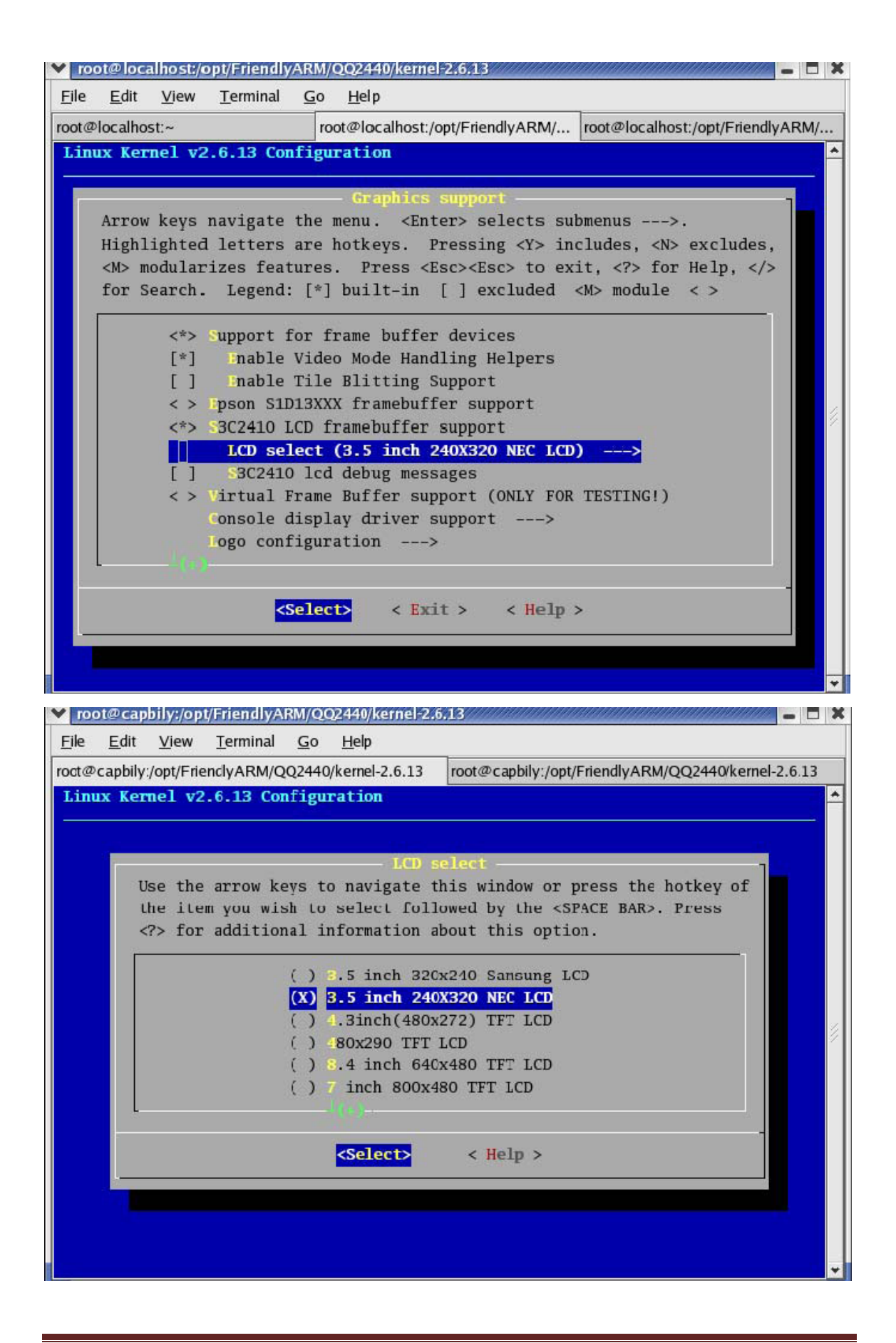

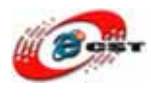

対応されたLCDドライバを選択してください。

#### 5.5.2 タッチパネルのコンフィグ

「Device Drivers」メニューで「input device support」を選択します。

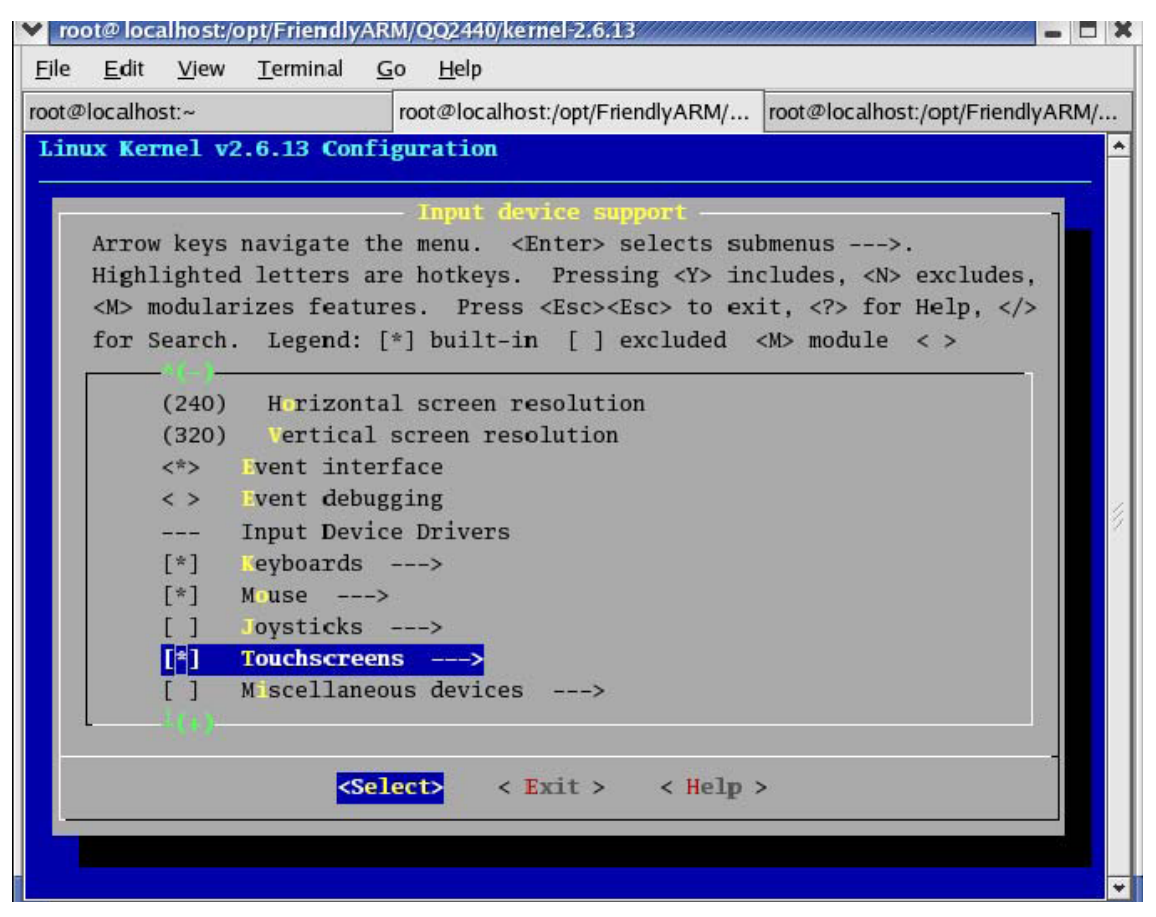

「Touchscreens」に入ります。次を選択します。

- <\*> Touchscreen interface
- <\*> Event interface

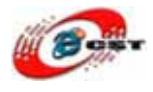

| t@loca          | alhost:~ |                                                                                                    | root@loc   | alhost:/opt/Frie | ndlyARM/  | root@localhost | :/opt/FriendlyARM |
|-----------------|----------|----------------------------------------------------------------------------------------------------|------------|------------------|-----------|----------------|-------------------|
| inux            | Kernel v | 2.6.13 Cont                                                                                        | figuratio  | n                |           |                |                   |
|                 |          |                                                                                                    |            |                  |           |                |                   |
| 4.77            | now kove | novigato t                                                                                         | the menu   | device sup       | electe en | hmonus >       | 1                 |
| AT<br>Hi        | ghlighto | lottore                                                                                            | are hotke  | ve Prosei        | ng (V) in | cludes (NS     | eveludes          |
| 11              | S modula | nizos fost                                                                                         | are notke  | ys. riessi       | ng (1) In | it 25 for      | Holp              |
| <m<br>fo</m<br> | r Soarch | Logond.                                                                                            | [*] huil   | t in [] o        | veluded   | AN modulo      | nerp,             |
| 10              | r search | . regenu:                                                                                          | ["] Dull   | t-m []e          | xcruded   | CM> module     | ~                 |
|                 | (480)    | Hirizont                                                                                           | tal scree  | n resolutio      | n         |                |                   |
|                 | (272)    | Vertical                                                                                           | screen     | resolution       |           |                |                   |
|                 | < >      | Toystick i                                                                                         | interface  | 10001011011      |           |                |                   |
|                 | <*>>     | Touchscree                                                                                         | en interf  | ace              |           |                |                   |
|                 | (240)    | Herizont                                                                                           | tal screet | n resolutio      | n         |                |                   |
|                 | (320)    | Vertical                                                                                           | l screen : | resolution       |           |                |                   |
|                 | <*>      | vent inte                                                                                          | erface     |                  |           |                |                   |
|                 | < >      | vent debu                                                                                          | ugging     |                  |           |                |                   |
|                 |          | Input Devi                                                                                         | ice Drive  | rs               |           |                |                   |
|                 | [*]      | eyboards                                                                                           | >          |                  |           |                |                   |
| L               |          | 18.5                                                                                               |            |                  |           |                |                   |
|                 |          |                                                                                                    |            |                  |           |                | <del>्य</del>     |
|                 |          | <se< td=""><td>elect&gt;</td><td>&lt; Exit &gt;</td><td>&lt; Help</td><td>&gt;</td><td></td></se<> | elect>     | < Exit >         | < Help    | >              |                   |
|                 |          |                                                                                                    |            |                  | 100       |                |                   |

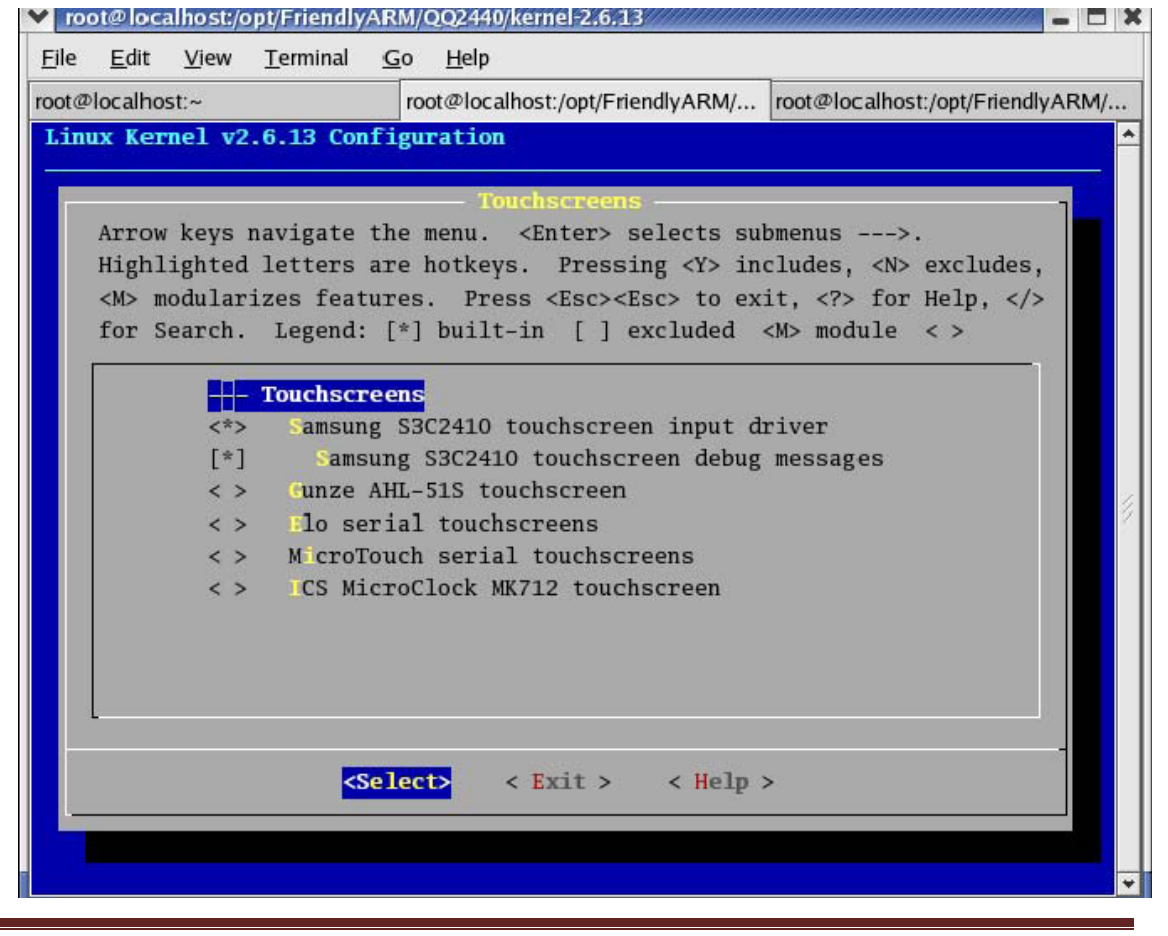

ホームページ:<u>http://www.csun.co.jp</u>

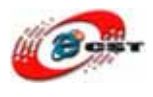

#### 5.5.3 USB マウスとキーボード

「Device Drivers」を選択して、次に「\*」を入れます。

<\*>USB supoort

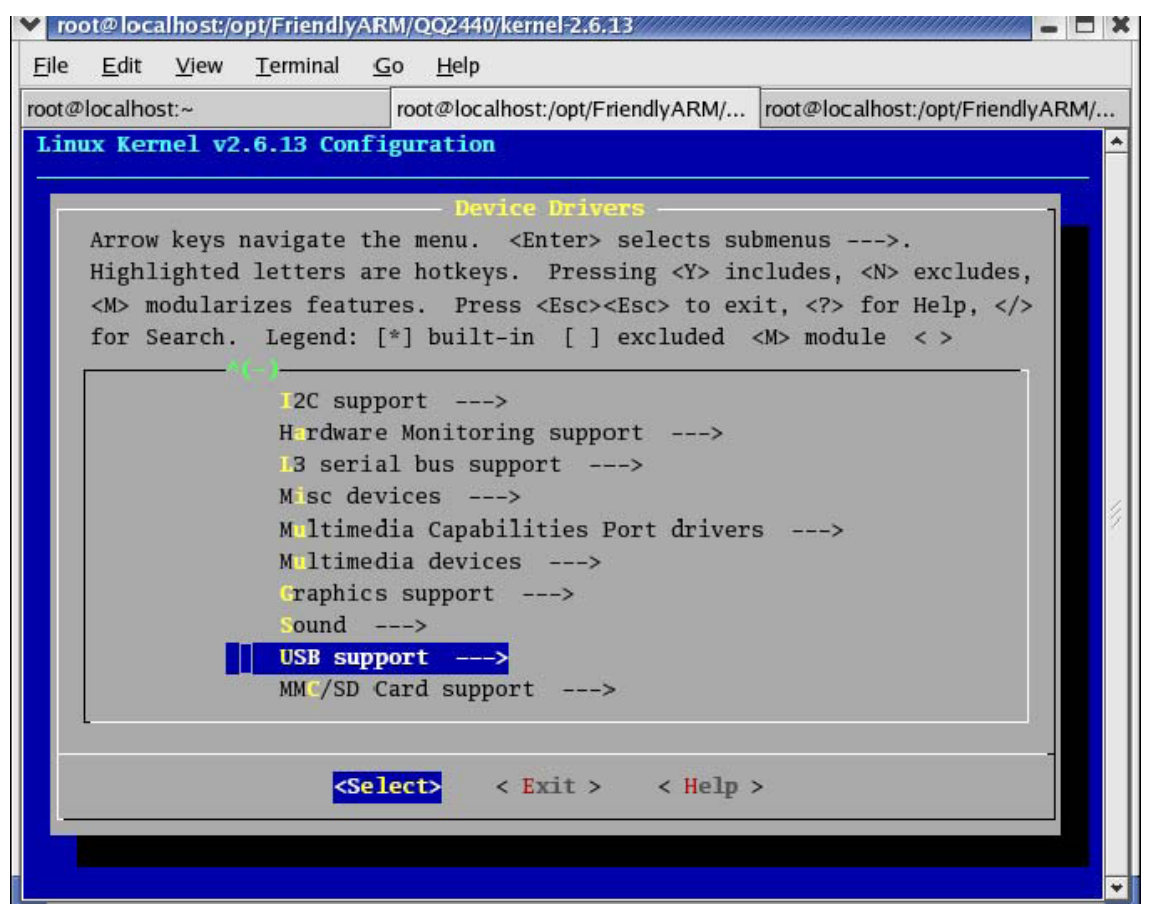

次に「\*」を入れます。 <\*> Support for Host-side USB <\*> OHCI HCD support

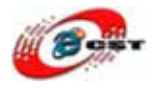

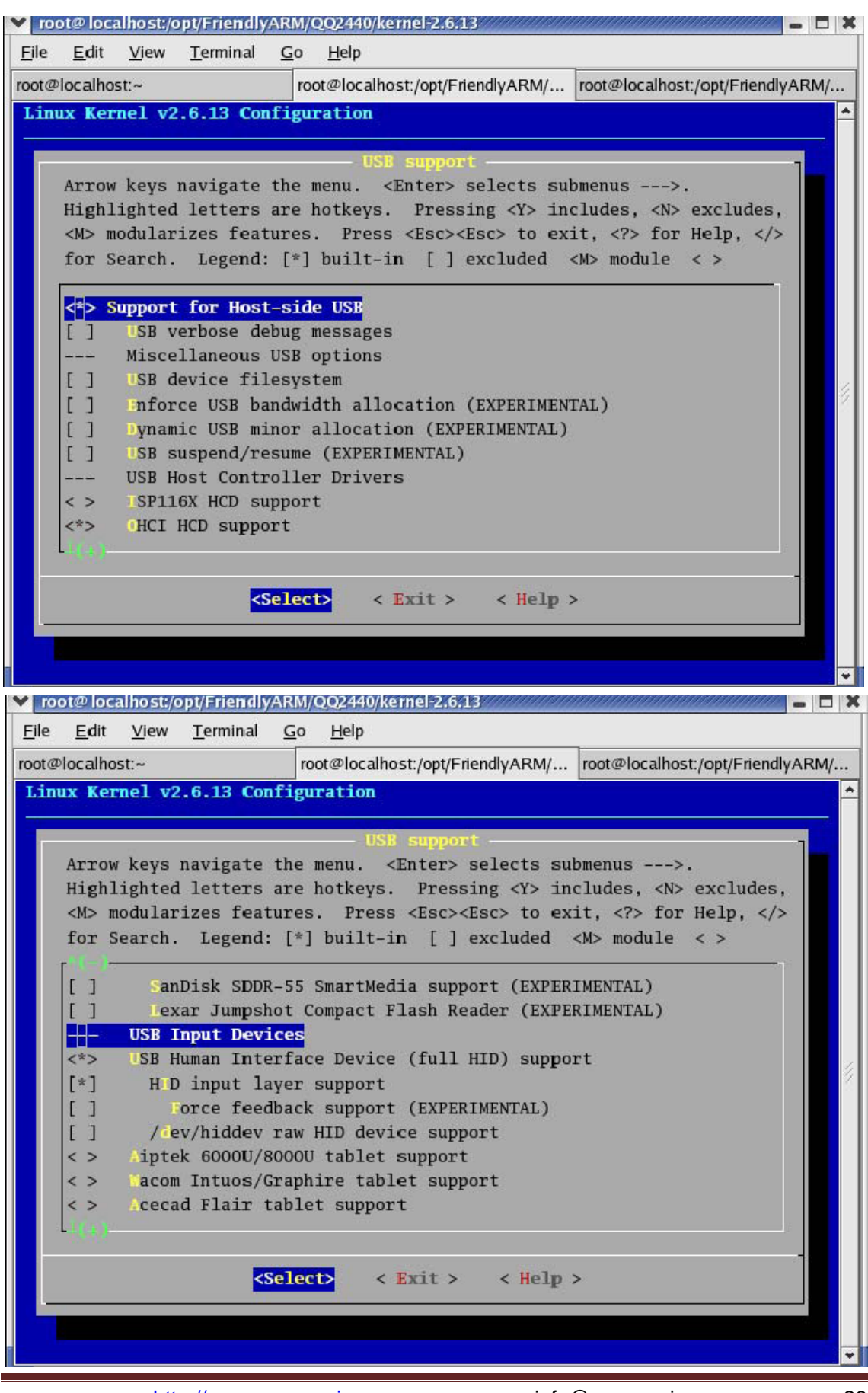

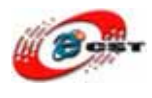

#### 5.5.4 USB メモリ

<sup> $\Gamma$ </sup> Device Drivers  $\rightarrow$  <sup> $\Gamma$ </sup> SCSI device support

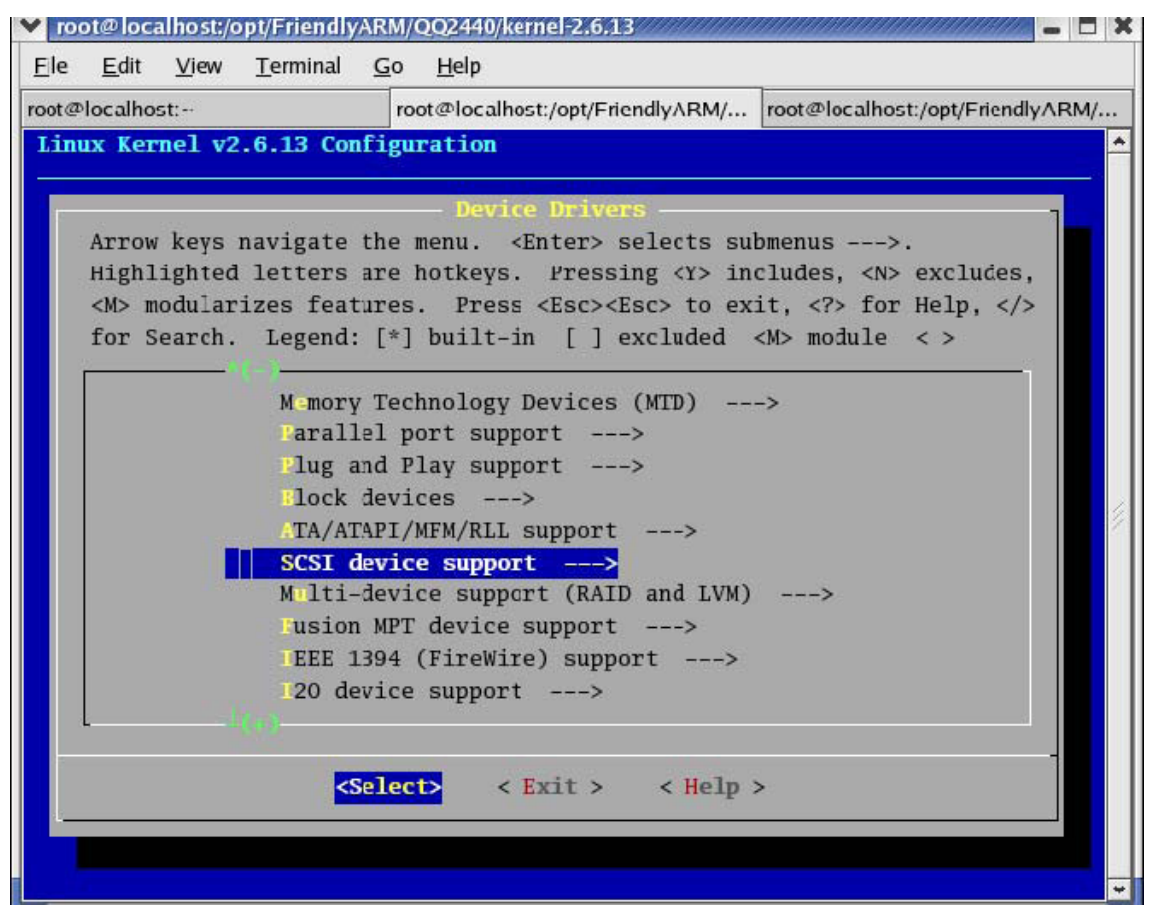

[\*] legacy /proc/scsi support <\*> SCSI disk support

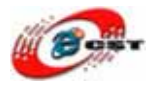

| (@localnost.~            | root@localhost:/opt/FriendlyARM/           | root@localhost:/opt/FriendlyARM |
|--------------------------|--------------------------------------------|---------------------------------|
| nux Kernel v2.6.13 Cor   | figuration                                 | , , , ,                         |
|                          |                                            |                                 |
|                          | SCSI device support                        | 1                               |
| Arrow keys navigate      | the menu. <enter> selects sub</enter>      | bmenus>.                        |
| Highlighted letters      | are hotkeys. Pressing <y> in</y>           | cludes, <n> excludes,</n>       |
| <m> modularizes feat</m> | tures. Press <esc><esc> to ex:</esc></esc> | it, for Help,                   |
| for Search. Legend:      | : [*] built-in [ ] excluded ·              | <m> module &lt; &gt;</m>        |
|                          |                                            | 1                               |
| CSI device su            | ipport                                     |                                 |
| [*] legacy /proc         | c/scsi/ support                            |                                 |
| SCSI support             | t type (disk, tape, CD-ROM)                |                                 |
| <*> SCSI disk su         | ipport                                     |                                 |
| < > CSI tape su          | ipport                                     |                                 |
| < > SCSI OnStream        | um SC-xO tape support                      |                                 |
| < > SCSI CDROM s         | support                                    |                                 |
| < > SCSI generic         | support                                    |                                 |
| < > SCSI media o         | changer support                            |                                 |
| Some SCSI de             | evices (e.g. CD jukebox) suppor            | rt multiple LUNs                |
|                          |                                            |                                 |
|                          |                                            | -i                              |
| 1.000                    | alacts / Brits / Holm :                    | >                               |
| <                        | perfects c mart s c merb ;                 | 322                             |

 $\mathcal{F} = \mathcal{F} - \mathcal{F}$  Device Drivers  $\downarrow \rightarrow \mathcal{F}$  USB support  $\downarrow$ 

<\*> USB Mass Storage support

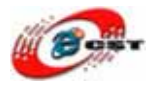

|                                                          | root@localho                                                                                            | st:/opt/FriendlyARM/                                                             | root@localhost:/opt/FriendlyARM            |
|----------------------------------------------------------|----------------------------------------------------------------------------------------------------|----------------------------------------------------------------------------------|--------------------------------------------|
| inux Kernel v2.6.1                                       | 8 Configuration                                                                                         |                                                                                  |                                            |
|                                                          |                                                                                                    | Sector State                                                                     |                                            |
|                                                          | USE                                                                                                    | support                                                                          | 1                                          |
| Arrow keys navi                                          | ate the menu. <                                                                                         | Enter> selects su                                                                | bmenus>.                                   |
| Highlighted let                                          | ers are hotkeys.                                                                                        | Pressing <y> in</y>                                                              | cludes, <n> excludes,</n>                  |
| <m> modularizes</m>                                      | features. Press                                                                                         | <esc><esc> to ex:</esc></esc>                                                    | it, for Help,                              |
| for Search. Le                                           | gend: [*] built-i                                                                                       | n [] excluded ·                                                                  | <m> module &lt; &gt;</m>                   |
| r*(                                                      | 4                                                                                                    | 200 <b>m</b> 832                                                                 |                                            |
| < > SB Print                                             | er support                                                                                              |                                                                                  |                                            |
| NOTE: USB                                                | STORAGE enables                                                                                         | SCSI, and 'SCSI d                                                                | isk support' may als                       |
| <*> USB Mass                                             | Storage support                                                                                         |                                                                                  |                                            |
| [*] SB Mas                                               | Storage verbose                                                                                         | debug                                                                            |                                            |
| [] Datafab                                               | Compact Flash Re                                                                                        | ader support (EXP                                                                | ERIMENTAL)                                 |
| [] reecom                                                | USB/ATAPI Bridge                                                                                        | support                                                                          |                                            |
|                                                          | 1100 /400 D 1 1                                                                                         | unnort                                                                           |                                            |
| [] ISD-200                                               | USB/ATA Bridge s                                                                                        | upport                                                                           |                                            |
| [] SD-200<br>[] Microte                                  | h/ZiO! CompactFl                                                                                        | ash/SmartMedia su                                                                | pport                                      |
| [] ISD-200<br>[] Microte<br>[] SBAT/U                    | DSB/ATA Bridge s<br>h/ZiO! CompactFl<br>BATO2-based stor                                                | ash/SmartMedia suj<br>age support (EXPE                                          | pport<br>RIMENTAL)                         |
| [ ] ISD-200<br>[ ] Microte<br>[ ] USBAT/U<br>[ ] SanDisk | USB/ATA Bridge s<br>h/ZiO! CompactFl<br>BBATO2-based stor<br>SDDR-09 (and oth                           | ash/SmartMedia suj<br>age support (EXPE<br>er SmartMedia) suj                    | pport<br>RIMENTAL)<br>pport (EXPERIMENTAL) |
| [ ] ISD-200<br>[ ] Microte<br>[ ] ISBAT/U<br>[ ] SanDisk | USB/ATA Bridge s<br>h/ZiO! CompactFl<br>BATO2-based stor<br>SDDR-09 (and oth                            | ash/SmartMedia suj<br>age support (EXPE<br>er SmartMedia) suj                    | pport<br>RIMENTAL)<br>pport (EXPERIMENTAL) |
| [ ] SD-200<br>[ ] M crote<br>[ ] SBAT/U<br>[ ] anDisk    | USB/AIA Bridge s<br>h/ZiO! CompactFl<br>BATO2-based stor<br>SDDR-09 (and oth                            | ash/SmartMedia suj<br>age support (EXPE<br>er SmartMedia) suj                    | pport<br>RIMENTAL)<br>pport (EXPERIMENTAL) |
| [ ] ISD-200<br>[ ] Microte<br>[ ] ISBAT/U<br>[ ] SanDisk | <pre>OSB/ATA Bridge s th/ZiO! CompactFl BATO2-based stor SDDR-09 (and oth </pre> <select> &lt;</select> | ash/SmartMedia suj<br>age support (EXPE<br>er SmartMedia) suj<br>Exit > < Help : | pport<br>RIMENTAL)<br>pport (EXPERIMENTAL) |

#### 5.5.5 USB カメラ

 $\varkappa = \neg - \Box$  Device Drivers  $\neg \neg$  Multimedia devices  $\Box$ 

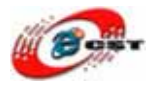

| @localhost:~    |                                                                    | root@localhost:/opt/Friend  | llyARM/ ro                                                   | oot@localhost:/opt/Friendly/ | R |
|-----------------|--------------------------------------------------------------------|-----------------------------|--------------------------------------------------------------|------------------------------|---|
| nux Kernel v2.6 | .13 Config                                                         | guration                    |                                                              |                              |   |
|                 |                                                                    | Device Drivers              | 24                                                           |                              | 7 |
| Arrow keys na   | vigate the                                                         | e menu. <enter> sel</enter> | lects subm                                                   | enus>.                       |   |
| Highlighted 1   | etters are<br>es feature                                           | e hotkeys. Pressing         | g <y> incl<br/>&gt; to evit</y>                              | udes, <n> excludes,</n>      |   |
| for Search.     | Legend: [*                                                         | ] built-in [] exc           | luded <m< td=""><td>&gt; module &lt; &gt;</td><td></td></m<> | > module < >                 |   |
|                 | ð—                                                                 |                             |                                                              |                              |   |
|                 | I2C suppo                                                          | ort>                        |                                                              |                              |   |
|                 | H rdware                                                           | Monitoring support          | >                                                            |                              |   |
|                 | M sc devi                                                          | ices>                       |                                                              |                              |   |
|                 | Mltimedi                                                           | ia Capabilities Port        | t drivers                                                    | >                            |   |
|                 | Multimedi                                                          | ia devices>                 |                                                              |                              |   |
|                 | Craphics                                                           | support>                    |                                                              |                              |   |
|                 | Sound                                                              | >                           |                                                              |                              |   |
| 9               | SB suppo                                                           | ort><br>Ard support>        |                                                              |                              |   |
| 4               |                                                                    |                             |                                                              |                              | - |
|                 | Provide State                                                      | ets < Exit >                | < Help >                                                     |                              |   |
|                 | <sele< td=""><th>a price y</th><td></td><td></td><td></td></sele<> | a price y                   |                                                              |                              |   |

<\*> Video For Linux

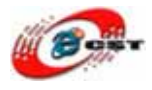

| Ejle | e <u>E</u> dit                                                       | host/op<br>View                       | <u>VFriendly</u><br>Terminal                                                             | ARM/QQ24<br><u>G</u> o <u>H</u> e                                                                                | 440/kernel 2.6.1<br>Ip                                                                                                    | 3//////////////////////////////////////                                                                       |                                                                                                    | _ 🗆 X |
|------|----------------------------------------------------------------------|---------------------------------------|------------------------------------------------------------------------------------------|----------------------------------------------------------------------------------------------------|----------------------------------------------------------------------------------------------------|----------------------------------------------------------------------------------------------------|----------------------------------------------------------------------------------------------------|-------|
| root | @localhost                                                           | :~                                    |                                                                                          | root@l                                                                                                    | ocalhost:/opt/Fri                                                                                                    | endlyARM/                                                                                                    | root@localhost:/opt/Friendly                                                                                             | /ARM/ |
| root | @localhost<br>nux Kern<br>Arrow  <br>Highli<br><m> mo<br/>for Se</m> | <pre>keys n ghted dulari arch. </pre> | 6.13 Con<br>avigate<br>letters<br>zes feat<br>Legend:<br>*> Video<br>Vid<br>Vid<br>Digit | root@ld<br>figurati<br>the menu<br>are hotk<br>ures. I<br>[*] bui<br>For Lir<br>eo For I<br>io Adapt<br>al Video | ocalhost:/opt/Fri<br>ion<br>Itimedia dev<br>1. <enter><br/>keys. Press<br/>Press <esc>&lt;<br/>ilt-in []<br/>hux<br/>Linux&gt;<br/>ters&gt;<br/>b Broadcasti</esc></enter> | endlyARM/<br>ices<br>selects su<br>ing <y> in<br/>Esc&gt; to ex<br/>excluded<br/>ng Devices<br/>&lt; Help</y> | <pre>root@localhost:/opt/Friendly bmenus&gt;. cludes, <n> excludes, it, <?> for Help, <m> module &lt; &gt;</m></n></pre> |       |
|      |                                                                      |                                       |                                                                                          |                                                                                                    |                                                                                                    |                                                                                                    |                                                                                                    |       |

<\*> OmniVision Camera Chip support

 $\bigstar = \neg - \ulcorner$  Device Drivers  $\urcorner \rightarrow \ulcorner$  USB support  $\rbrack$ 

<\*> USB OV511 Camera support

<\*> USB SPCA5XX Sunplus/Vimicro/Sonix jpeg Cameras

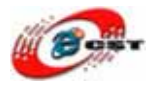

| @localho   | st:~   |         |                                                                                                    | root@l | ocalhost:/o                                                                                                    | pt/Frien                                                                                                    | dlyARM/     | . roo   | t@localh                                                      | ost:/op | t/Friend                | <b>VARN</b> |
|------------|--------|---------|----------------------------------------------------------------------------------------------------|--------|----------------------------------------------------------------------------------------------------|----------------------------------------------------------------------------------------------------|-------------|---------|---------------------------------------------------------------|---------|-------------------------|-------------|
| nux Ker    | nel v2 | 2.6.13  | Confi                                                                                                    | gurat  | ion                                                                                                    |                                                                                                    |             |         |                                                               |         |                         |             |
|            |        |         |                                                                                                    |        | ISR on                                                                                                    | mort                                                                                                    |             |         |                                                               |         |                         |             |
| Arrow      | keys   | naviga  | te th                                                                                                    | emenu  | u. <ente< td=""><td>er&gt; se</td><td>lects s</td><td>ubme</td><td>nus</td><td>&gt;.</td><td></td><td></td></ente<>                                        | er> se                                                                                                    | lects s     | ubme    | nus                                                           | >.      |                         |             |
| Highl      | ighted | l lette | rs ar                                                                                                    | e hoti | keys. Pi                                                                                                    | ressin                                                                                                    | g <y> i</y> | nclu    | des, <n< td=""><td>&gt; exe</td><td>cludes</td><td></td></n<> | > exe   | cludes                  |             |
| <m> 11</m> | odular | izes f  | eatur                                                                                                    | es. 1  | Press <es< td=""><td>sc&gt;<es< td=""><td>c&gt; to e</td><td>xit,</td><td><? > fo</td><td>r He</td><td>lp, <!--2</td--><td>&gt;</td></td></es<></td></es<> | sc> <es< td=""><td>c&gt; to e</td><td>xit,</td><td><? > fo</td><td>r He</td><td>lp, <!--2</td--><td>&gt;</td></td></es<> | c> to e     | xit,    | fo                                                            | r He    | lp, 2</td <td>&gt;</td> | >           |
| for S      | earch. | Lege    | nd: [                                                                                                    | *] bu: | ilt-in                                                                                                    | [] ex                                                                                                    | cluded      | <m></m> | module                                                        | < :     | >                       |             |
|            |        |         |                                                                                                    |        |                                                                                                    |                                                                                                    | ana an      |         |                                                               |         |                         | 7           |
| < >        | USB 1  | BM (Xi  | rlink                                                                                                    | ) C-it | t Camera                                                                                                    | suppo                                                                                                    | rt          |         |                                                               |         |                         |             |
| < >        | USB N  | onica   | webca                                                                                                    | m supp | port                                                                                                    |                                                                                                    |             |         |                                                               |         |                         |             |
| <*>        | USB C  | W511 C  | amera                                                                                                    | suppo  | ort                                                                                                    |                                                                                                    |             |         |                                                               |         |                         |             |
| < >        | USB S  | E401 C  | amera                                                                                                    | suppo  | ort                                                                                                    |                                                                                                    |             |         |                                                               |         |                         |             |
| < >        | USB S  | N9C10x  | PC C                                                                                                    | amera  | Controll                                                                                                    | ler su                                                                                                    | pport       |         |                                                               |         |                         |             |
| < >        | USB S  | TV680   | (Penc                                                                                                    | am) Ca | amera sup                                                                                                    | pport                                                                                                    |             |         |                                                               |         |                         |             |
| < >        | USB V  | 1996[87 | ]CF J                                                                                                    | PEG DI | ual Mode                                                                                                    | Camer                                                                                                    | a suppo     | rt      |                                                               |         |                         |             |
| < >        | USB I  | hilips  | Came                                                                                                    | ras    |                                                                                                    |                                                                                                    |             |         |                                                               |         |                         |             |
| <*>        | USB S  | SPCA5XX | Sunp                                                                                                    | lus/V: | imicro/So                                                                                                    | onix j                                                                                                    | peg Can     | eras    |                                                               |         |                         |             |
| IL ST ST   | USB N  | letwork | Adap                                                                                                    | lers   | >                                                                                                    |                                                                                                    |             |         |                                                               |         |                         |             |
| 4-(10)-    |        |         |                                                                                                    |        |                                                                                                    |                                                                                                    |             |         |                                                               |         |                         |             |
|            |        |         | -                                                                                                    | _      |                                                                                                    |                                                                                                    |             |         |                                                               |         |                         | -1          |
|            |        |         | <sel< td=""><td>ect&gt;</td><td>&lt; Exit</td><td>t &gt;</td><td>&lt; Help</td><td>&gt;</td><td></td><td></td><td></td><td></td></sel<> | ect>   | < Exit                                                                                                    | t >                                                                                                    | < Help      | >       |                                                               |         |                         |             |
|            |        |         |                                                                                                    | 14     |                                                                                                    |                                                                                                    | 100         |         |                                                               |         |                         | -           |

#### 5.5.6 CS8900 Ethernet

メインメニューで「Netwoking」を選択します。

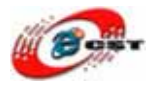

| @localhost:~        | r                                                                                           | oot@localhost:/opt/                                                                                            | /FriendlyARM/       | root@localhost:/opt/Friend       | Iyarm |
|---------------------|---------------------------------------------------------------------------------------------|----------------------------------------------------------------------------------------------------|---------------------|----------------------------------|-------|
| nux Kernel v2.6.1   | 3 Config                                                                                    | uration                                                                                                    |                     |                                  |       |
|                     | 14                                                                                          | nux Kernel (on                                                                                                 | figuration -        |                                  | -     |
| Arrow keys navi     | gate the                                                                                    | menu. <enter< th=""><th>&gt; selects su</th><th>bmenus&gt;.</th><th></th></enter<>                             | > selects su        | bmenus>.                         |       |
| Highlighted let     | ters are                                                                                    | hotkeys. Pre                                                                                                   | ssing <y> in</y>    | cludes, <n> excludes</n>         |       |
| <m> modularizes</m> | feature                                                                                     | s. Press <esc< td=""><td>&gt;<esc> to ex</esc></td><td>it, <? > for Help, <!--</td--><td>&gt;</td></td></esc<> | > <esc> to ex</esc> | it, for Help, </td <td>&gt;</td> | >     |
| for Search. Le      | gend: [*                                                                                    | ] built-in [                                                                                                   | ] excluded          | <m> module &lt; &gt;</m>         |       |
|                     | 1                                                                                           |                                                                                                    |                     |                                  | 1     |
|                     | ernel                                                                                       | Features>                                                                                                    |                     |                                  |       |
|                     | oot op                                                                                      | tions>                                                                                                    |                     |                                  |       |
|                     | loatin                                                                                      | g point emu⊥at                                                                                                 | 10n>                |                                  |       |
| 1                   | Serspa                                                                                      | ce binary lorm                                                                                                 | als>                |                                  |       |
|                     | Network                                                                                     | ing>                                                                                                    | 0113>               |                                  |       |
|                     | Device 1                                                                                    | Drivers>                                                                                                    |                     |                                  |       |
|                     | ile sy                                                                                      | stems>                                                                                                    |                     |                                  |       |
|                     | rofili                                                                                      | ng support                                                                                                    | ->                  |                                  |       |
|                     | Dernel 1                                                                                    | hacking>                                                                                                    |                     |                                  |       |
|                     |                                                                                             |                                                                                                    |                     |                                  |       |
|                     | -                                                                                           |                                                                                                    |                     |                                  | -1    |
|                     | <sele< td=""><td>ct&gt; &lt; Exit</td><td>&gt; &lt; Help</td><td>&gt;</td><td></td></sele<> | ct> < Exit                                                                                                    | > < Help            | >                                |       |
|                     |                                                                                             |                                                                                                    |                     |                                  |       |

[\*] Networking support

「Networking options」に入ります。
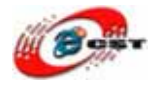

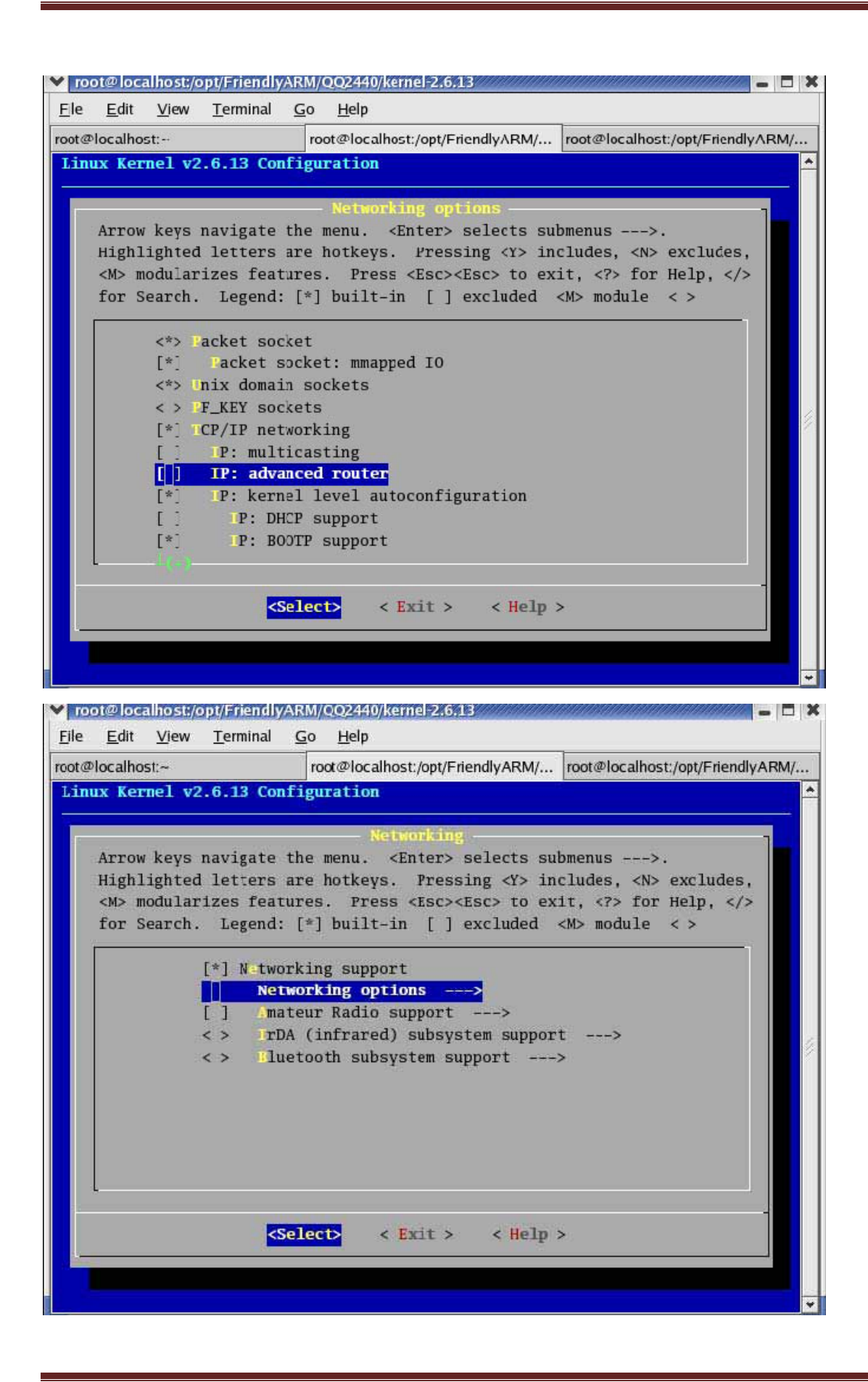

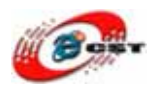

#### $\lambda \equiv \neg \neg$ Device Drivers $\neg \rightarrow \neg$ Network device support $\neg$

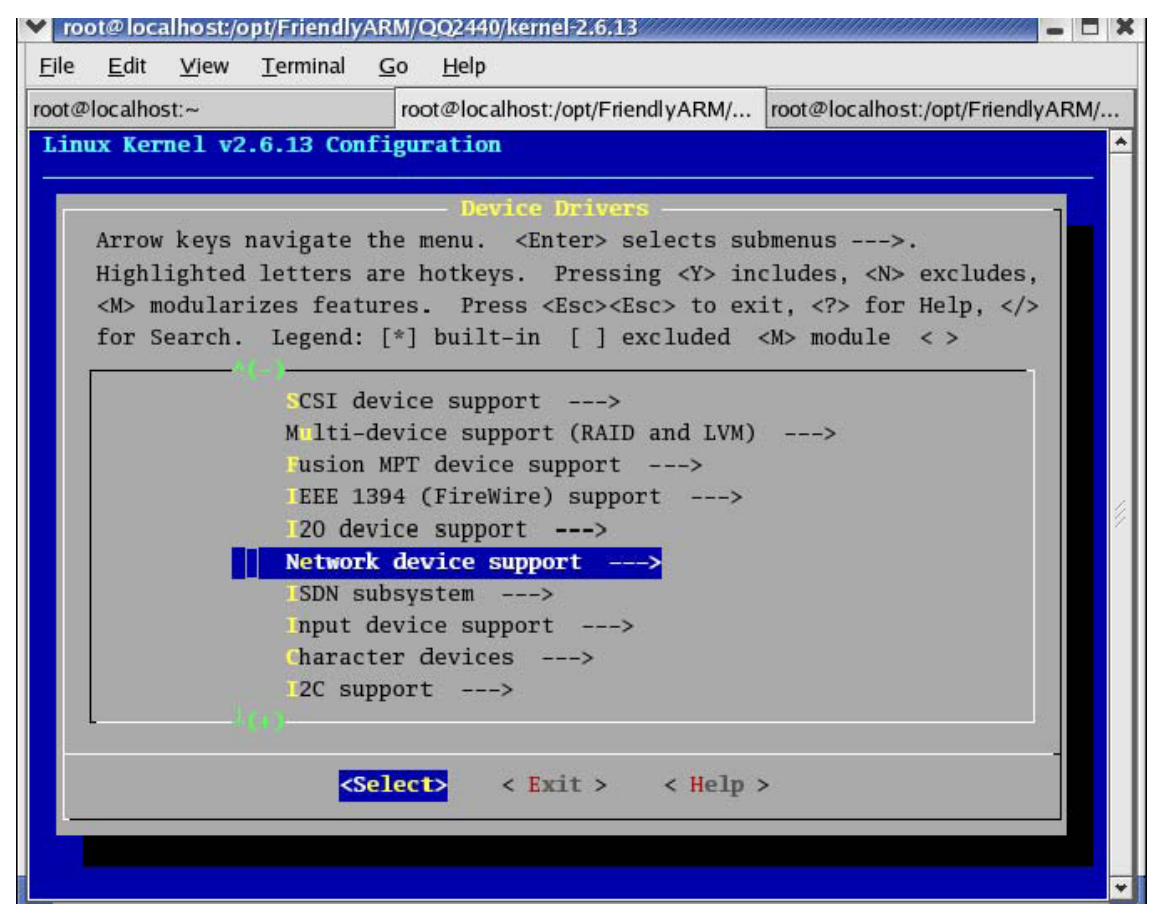

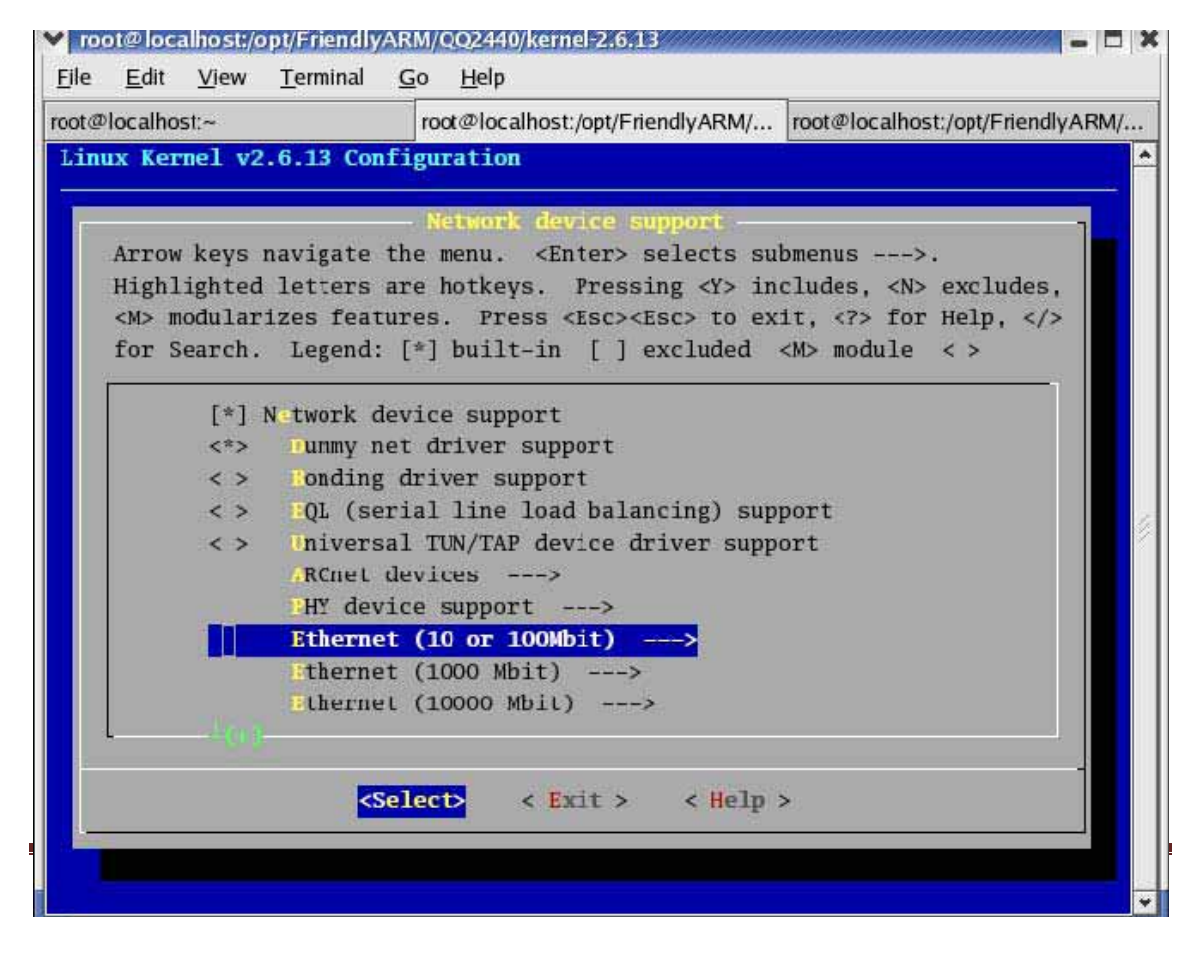

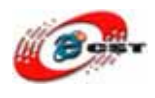

<\*> CS8900 support

<\*> Generic Media Independent Interface device support

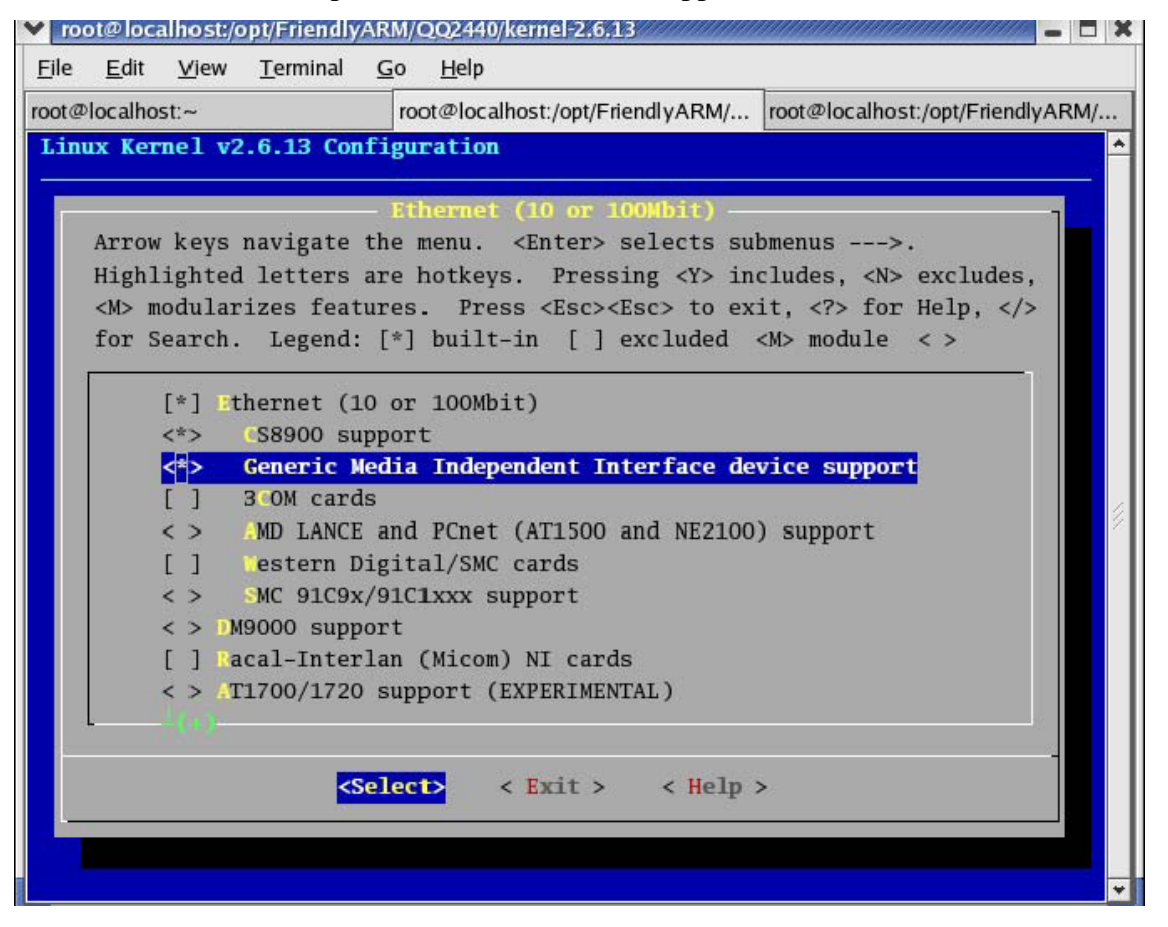

### 5.5.7 オーディオ

 $\exists \exists \exists \neg \neg$  Device Drivers  $\exists \rightarrow \neg L3$  serial bus support  $\exists$ 

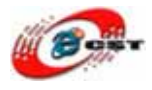

| <u>root@lo</u><br>∃ile <u>E</u> di | t <u>V</u> iew                            | <u>T</u> erminal <u>C</u>                                                                                                    | M/QQ2440/kernel-2.6.13<br><u>G</u> o <u>H</u> elp                                                                                                    |                                                                                            |
|------------------------------------|-------------------------------------------|----------------------------------------------------------------------------------------------------|----------------------------------------------------------------------------------------------------|--------------------------------------------------------------------------------------------|
| ot@local                           | host:~                                    |                                                                                                    | root@localhost:/opt/FriendlyARM/                                                                                                    | root@localhost:/opt/FriendlyARM/                                                           |
| Linux K                            | ernel v2                                  | .6.13 Confi                                                                                                    | iguration                                                                                                    |                                                                                            |
| Arr<br>Hig<br><m><br/>for</m>      | ow keys<br>nlighted<br>modular<br>Search. | navigate th<br>letters ar<br>izes featur<br>Legend: [<br>ISDN sub<br>Input de<br>Characte<br>I2C supp<br>H-rdware<br>L3 seria<br>Misc dev<br>Miltimed<br>Graphics | Device Drivers<br>The menu. <enter> selects sub<br/>re hotkeys. Pressing <y> ind<br/>res. Press <esc><esc> to exist<br/>[*] built-in [] excluded of<br/>psystem&gt;<br/>evice support&gt;<br/>er devices&gt;<br/>toort&gt;<br/>toort&gt;<br/>e Monitoring support&gt;<br/>rices&gt;<br/>tia Capabilities Port drivers<br/>support&gt;<br/>support&gt;</esc></esc></y></enter> | bmenus>.<br>cludes, <n> excludes,<br/>it, <? > for Help, <br/><m> module &lt; &gt;</m></n> |
|                                    |                                           | <se ]<="" th=""><th>lect&gt; &lt; Exit &gt; &lt; Help :</th><td>&gt;</td></se>                                                                                    | lect> < Exit > < Help :                                                                                                    | >                                                                                          |
|                                    |                                           |                                                                                                    |                                                                                                    |                                                                                            |
|                                    |                                           |                                                                                                    |                                                                                                    |                                                                                            |

「L3 serial bus support」中の内容を全部選択します。

メニュー「Device Drivers」→「Sound→」 Open Sound System - - ->に入ります。

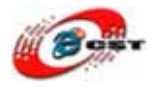

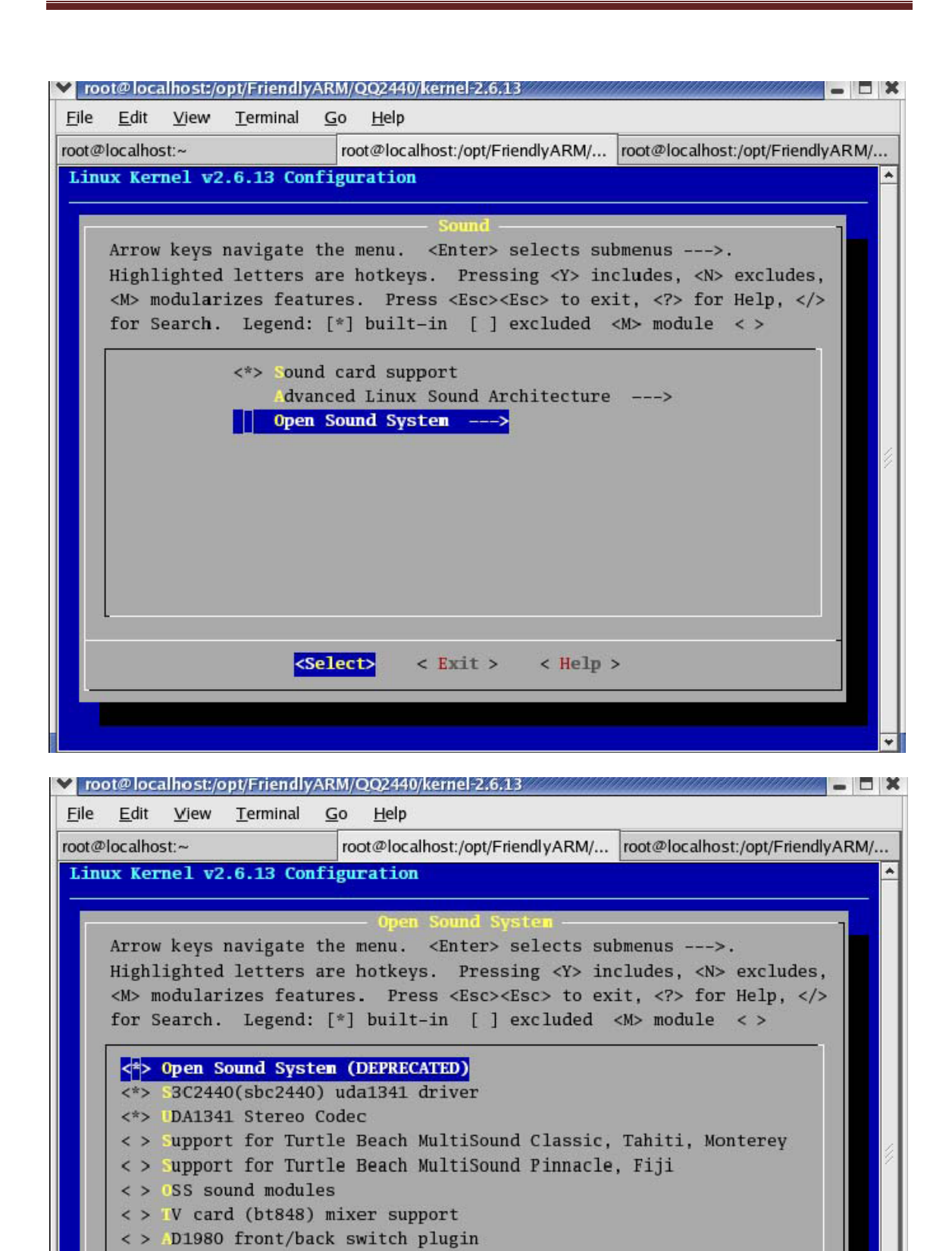

ホームページ:<u>http://www.csun.co.jp</u>

<Select>

< Exit >

41

< Help >

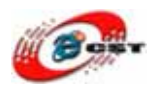

#### 5.5.8 SD/MMC

 $\lambda = -$  <sup>r</sup> Device Drivers  $\rightarrow$  <sup>r</sup> MMC/SD Card support - -->  $\rightarrow$ 

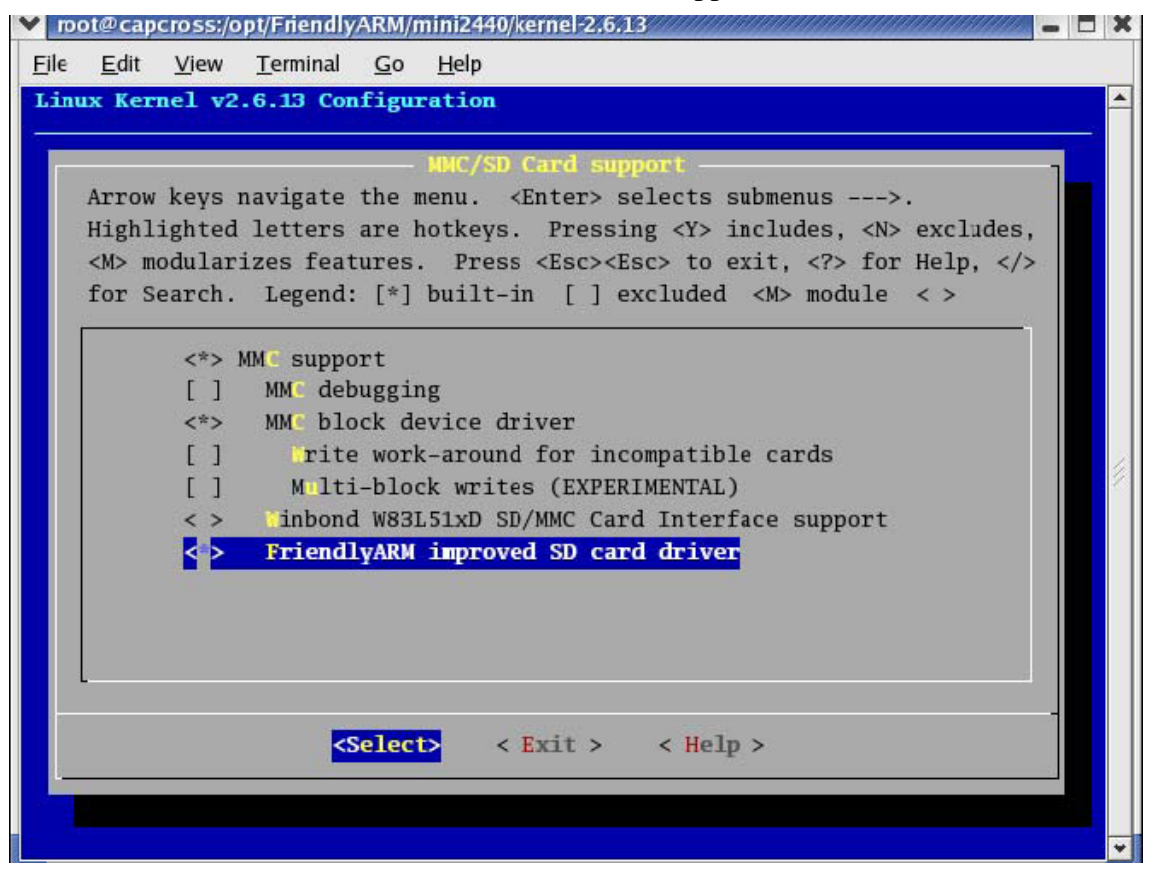

#### 5.5.9 LED

 $\lambda \equiv \neg \neg$  Device Drivers  $\neg \rightarrow \neg$  Character devices - - ->  $\neg$ 

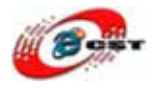

| _    | <u> </u>   | 104      | <u></u>       | 20                                                                                   | <u></u> cip                                                            |                                                | _    |
|------|------------|----------|---------------|--------------------------------------------------------------------------------------|------------------------------------------------------------------------|------------------------------------------------|------|
| (D)  | aphily:    | /opt/Fri | endlyARM/C    | Q2440                                                                                | )/kernel-2.6.13                                                        | root@caphily:/opt/FriendlyARM/QQ2440/kernel-2. | 6.13 |
| nu   | x Ker      | nel v2   | 2.6.13 Co     | nfigu                                                                                | ration                                                                 |                                                |      |
|      |            |          |               |                                                                                      | — Charact                                                              | er devices                                     | 1    |
| 1    | Arrow      | keys     | navigate      | the 1                                                                                | menu. <en< td=""><td>ter&gt; selects submenus&gt;.</td><td></td></en<> | ter> selects submenus>.                        |      |
| Ű.   | Highl      | ighteo   | d letters     | are l                                                                                | hotkeys.                                                               | Pressing <y> includes, <n> excludes,</n></y>   |      |
| - 33 | <m> mo</m> | odula    | rizes feat    | tures                                                                                | . Press <                                                              | Esc> <esc> to exit, <? > for Help, </esc>      |      |
|      | for Se     | earch.   | . Legend      | : [*]                                                                                | built-in                                                               | [ ] excluded <m> module &lt; &gt; module</m>   |      |
| Г    | -          |          | 8 <del></del> |                                                                                      |                                                                        | 1                                              |      |
|      |            |          | PMI           | ->                                                                                   |                                                                        |                                                |      |
|      |            |          | atchdog       | Card                                                                                 | s>                                                                     |                                                |      |
|      |            | < >      | /ev/nvra      | an suj                                                                               | pport                                                                  |                                                |      |
|      |            | < >      | Inhanced      | Real                                                                                 | Time Cloc                                                              | k Support                                      |      |
|      |            | [*]      | S3C2410 I     | RTC D                                                                                | river                                                                  |                                                |      |
|      |            | <>       | QQ2440 L1     | EDs D                                                                                | river                                                                  |                                                |      |
|      |            | <m></m>  | Q2440 H       | ello 1                                                                               | Module sam                                                             | ple                                            |      |
|      |            | <*>      | Q2440 Bi      | utton                                                                                | s                                                                      |                                                |      |
| L    |            |          |               |                                                                                      |                                                                        |                                                |      |
|      |            |          |               | e 4.5                                                                                |                                                                        |                                                |      |
|      |            |          |               | <sele< td=""><td>ct&gt; &lt; E</td><td>xit &gt; &lt; Help &gt;</td><td></td></sele<> | ct> < E                                                                | xit > < Help >                                 |      |
|      |            |          |               |                                                                                      |                                                                        |                                                |      |

#### 5.5.10 ボタン

 $A \equiv a - f$  Device Drivers  $a \rightarrow f$  Character devices - - -> a

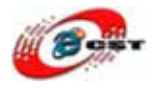

| e        | <u>E</u> dit | <u>V</u> iew | <u>T</u> erminal | <u>G</u> o | <u>H</u> elp                                                           |                                                   |     |
|----------|--------------|--------------|------------------|------------|------------------------------------------------------------------------|---------------------------------------------------|-----|
| t@       | capbily      | :/opt/Frie   | endlyARM/Q       | Q2440      | /kernel-2.6.13                                                         | root@capbily:/opt/FriendlyARM/QQ2440/kernel-2.6.1 | 100 |
| inu      | ıx Ker       | mel v2       | 2.6.13 Co        | ıfigu      | ration                                                                 |                                                   | l   |
|          |              |              |                  |            | — Charact                                                              | er devices ————                                   | ľ   |
|          | Arrow        | keys         | navigate         | the r      | nenu. <en< td=""><td>ter&gt; selects submenus&gt;.</td><td></td></en<> | ter> selects submenus>.                           |     |
|          | Highl        | ighted       | l letters        | are 1      | notkeys.                                                               | Pressing <y> includes, <n> excludes,</n></y>      |     |
| 1        | <n> m</n>    | odular       | izes feat        | ures       | . Press <                                                              | Esc> <esc> to exit, <? > for Help, </esc>         |     |
|          | for S        | earch.       | Legend           | [*]        | built-in                                                               | [ ] excluded <m> nodule &lt; &gt; module</m>      |     |
| 1        | 2            |              |                  |            |                                                                        | 1                                                 |     |
|          |              |              | atchdog          | Cards      | s>                                                                     |                                                   |     |
|          |              | < >          | /ev/nvra         | am suj     | pport                                                                  |                                                   |     |
|          |              | < >          | nhanced          | Real       | Time Clock                                                             | k Support                                         |     |
|          |              | [*]          | S3C2410 F        | TC Di      | river                                                                  |                                                   |     |
|          |              | <*>          | Q2440 LH         | EDs Di     | river                                                                  |                                                   |     |
|          |              | <n></n>      | Q2440 He         | 2110 1     | Module sam                                                             | ple                                               |     |
|          |              | <*>          | QQ2440 B         | itton      | S                                                                      |                                                   |     |
|          |              | < >          | Double Ta        | ilk P      | C internal                                                             | speech card support                               |     |
| 1        | L            |              |                  |            |                                                                        |                                                   |     |
|          |              |              |                  |            |                                                                        |                                                   |     |
|          |              |              |                  | Sele       | ct> < E                                                                | xit > < Help >                                    |     |
| <u> </u> |              |              |                  |            |                                                                        |                                                   |     |
|          |              |              |                  |            |                                                                        |                                                   |     |
|          |              |              |                  |            |                                                                        |                                                   |     |

### 5.5.11 シリアルポート

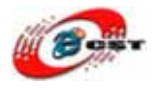

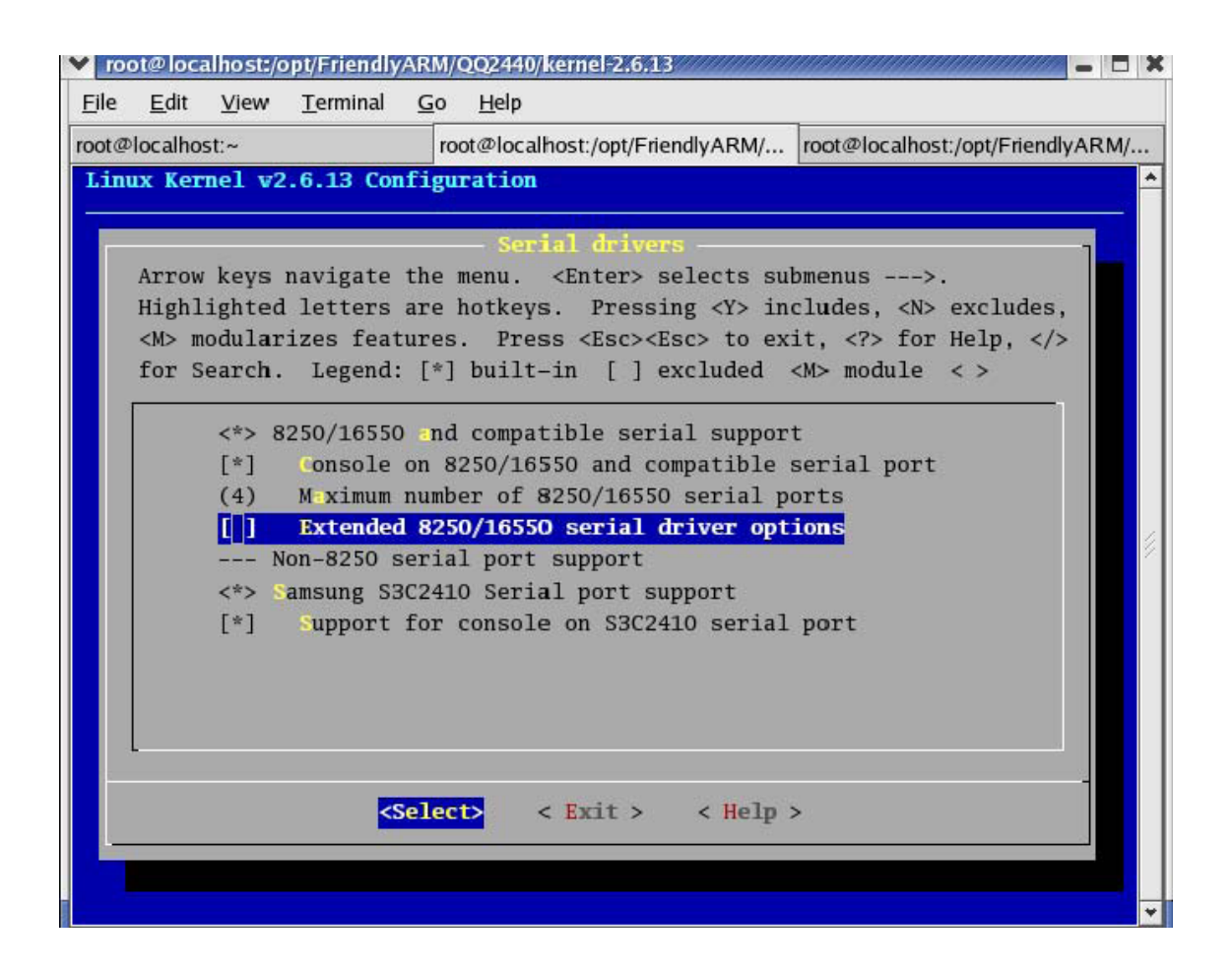

#### 5.5.12 RTC

 $\checkmark = -$  <sup>r</sup> Device Drivers  $\rightarrow$  <sup>r</sup> Character devices - - ->  $\rightarrow$ 

「Enhanced Real Time Clock Support」を選択しません

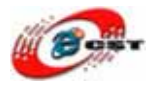

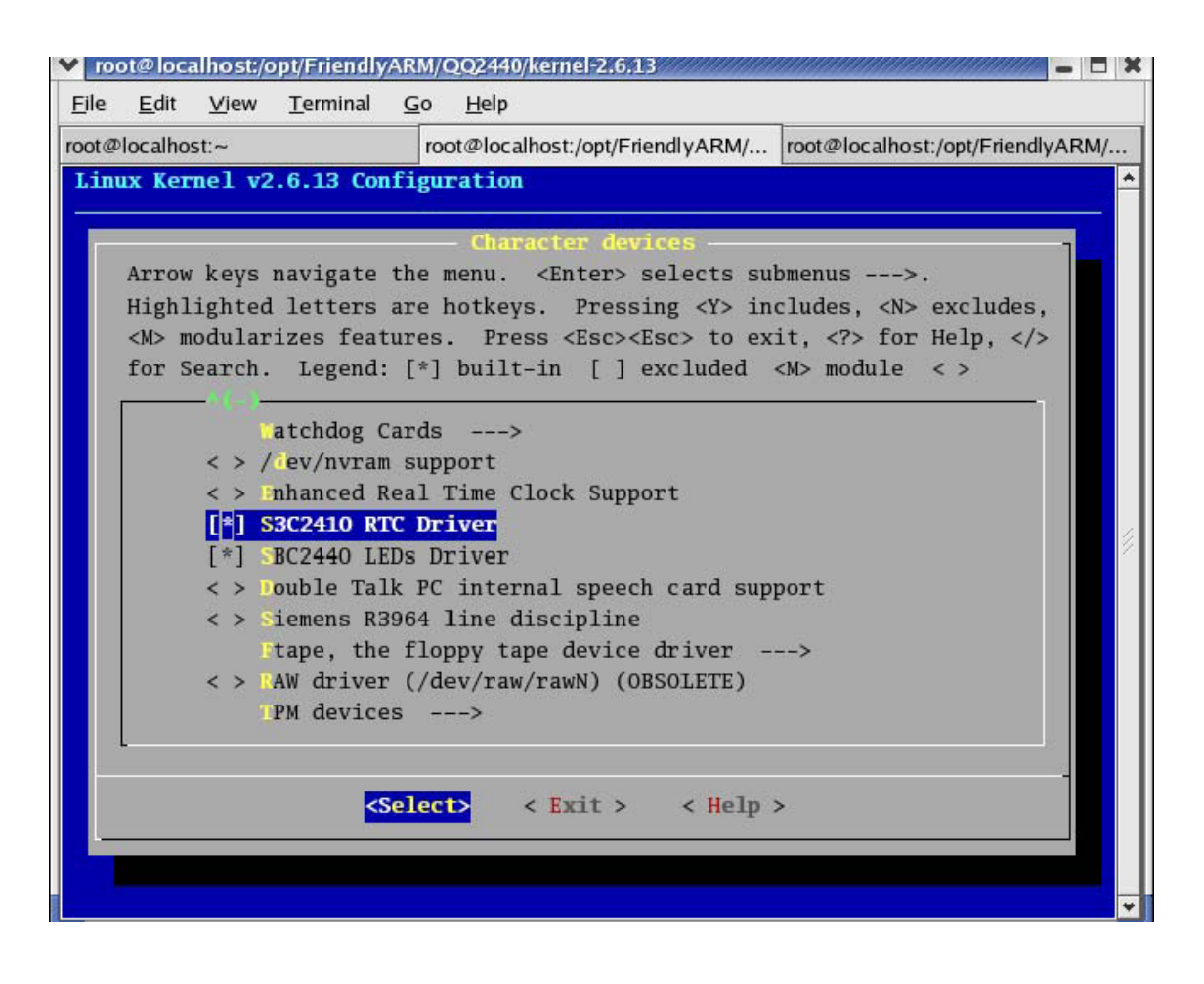

### 5.5.13 yaffs ファイルシステム

 $\lambda \equiv \neg \neg$  File Systems - - ->  $\neg \rightarrow$   $\neg$  Miscellaneous filesystems --->  $\downarrow$ 

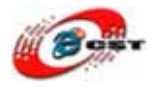

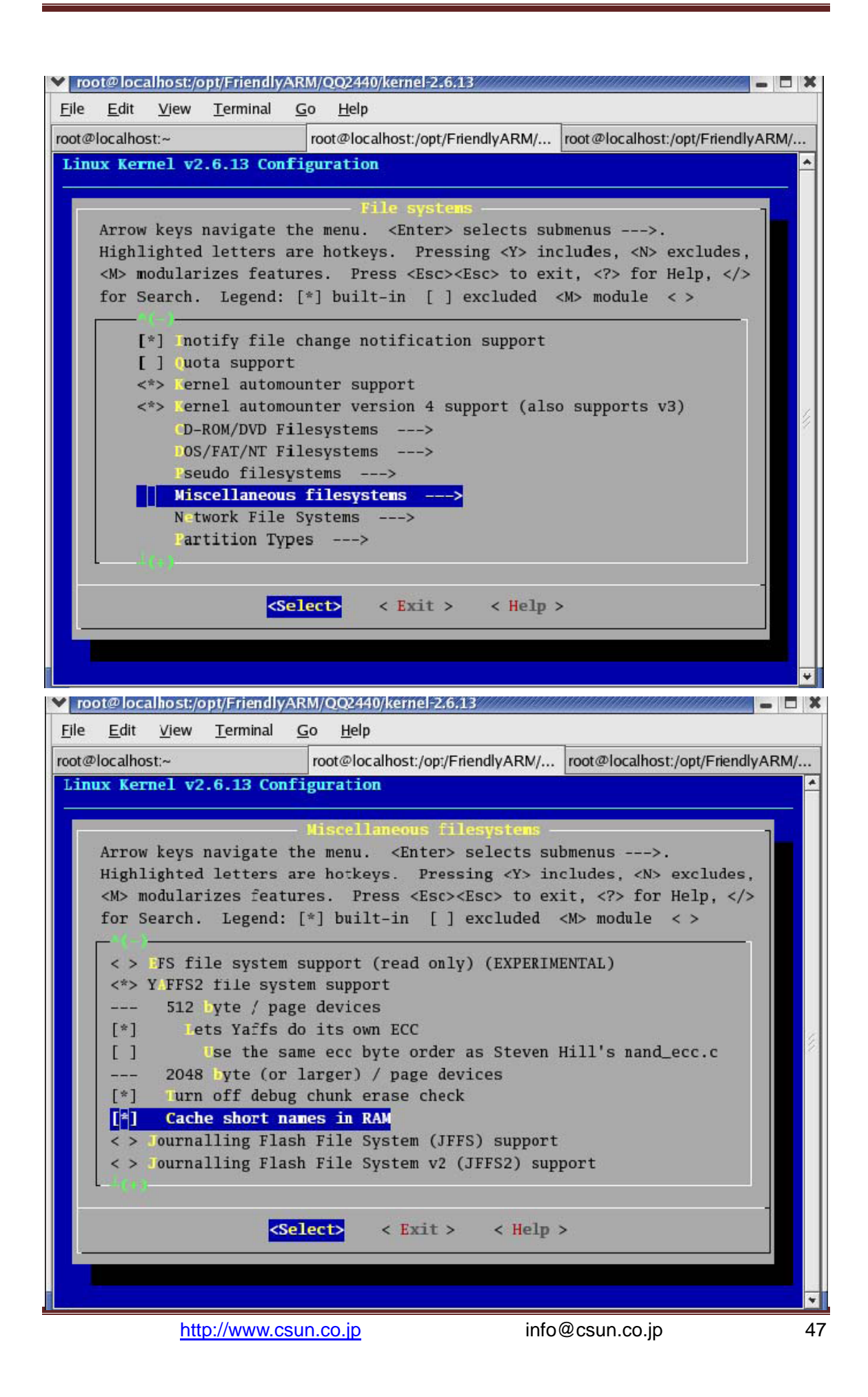

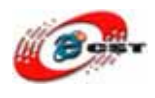

### 5.5.14 EXT2/VFAT/ NFS ファイルシステム

メニュー「File Systems - - ->」のなかで

| 1         |                                                                            |  |
|-----------|----------------------------------------------------------------------------|--|
| Arrow     | w keys navigate the menu. <enter> selects submenus&gt;.</enter>            |  |
| High      | lighted letters are hotkeys. Pressing <y> includes, <n> excludes,</n></y>  |  |
| <m> 1</m> | nodularizes features. Press <esc><to <?="" exit,=""> for Help, </to></esc> |  |
| for a     | Search. Legend: [*] built-in [] excluded <m> module &lt; &gt;</m>          |  |
|           |                                                                            |  |
|           | <pre>&lt;*&gt; Second extended is support</pre>                            |  |
|           | Ext2 extended attributes                                                   |  |
|           | [] X12 POSIX ACCESS CONTROL LISTS                                          |  |
|           |                                                                            |  |
|           | j xt2 execute in place support                                             |  |
|           | <pre>xt3 journalling file system support</pre>                             |  |
|           | <pre>&lt; &gt; Leiserfs support</pre>                                      |  |
|           | <pre>&lt; &gt; JFS filesystem support</pre>                                |  |
|           | FS support>                                                                |  |
|           | <pre>&lt; &gt; Minix fs support</pre>                                      |  |
| L         |                                                                            |  |
| 5         |                                                                            |  |
|           |                                                                            |  |

自動的なマウントをサポートします。

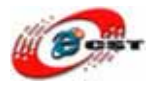

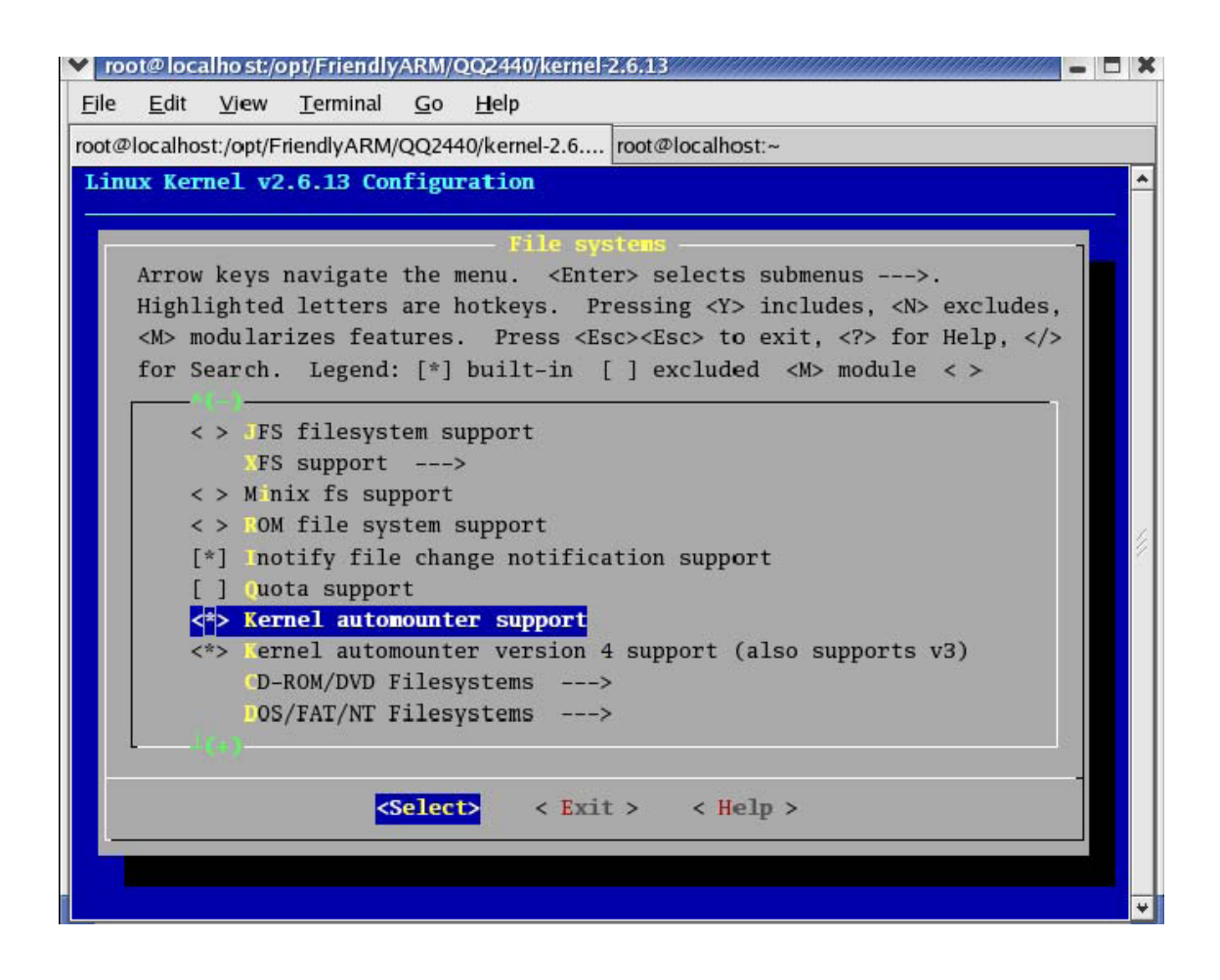

メニュー「DOS/FAT/NT Filesystems」でFATをサポートします。

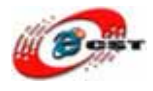

| Linux Kernel v2.6.13 Configuration         DOS/VAT/NT Filesystems         Arrow keys navigate the menu. <enter> selects submenus&gt;.         Highlighted letters are hotkeys. Pressing <y> includes, <n> excludes,         <m> modularizes features. Press <esc> to exit, <? > for Help,  for Search. Legend: [*] built-in [] excluded <m> module &lt; &gt;                                                                                                    &lt;</m></esc></m></n></y></enter> |  |
|----------------------------------------------------------------------------------------------------|--|
| DOS/FAT/AT Filesystems         Arrow keys navigate the menu. <enter> selects submenus&gt;.         Highlighted letters are hotkeys. Pressing <y> includes, <n> excludes,         <m> modularizes features. Press <esc><esc> to exit, <? > for Help,  for Search. Legend: [*] built-in [] excluded <m> module &lt; &gt;                                                                                                    <!--</th--><th></th></m></esc></esc></m></n></y></enter>            |  |
| (1508859-1) Terault locharset for FAT<br>< > NTFS file system support                                                                                                    |  |
| <pre><select> &lt; Exit &gt; &lt; Help &gt;</select></pre>                                                                                                    |  |

メニュー「File System」→「Pseudo filesystems - - ->」 これを選択しないと、yaffsファイルシステムが動けません。

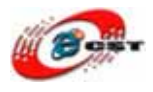

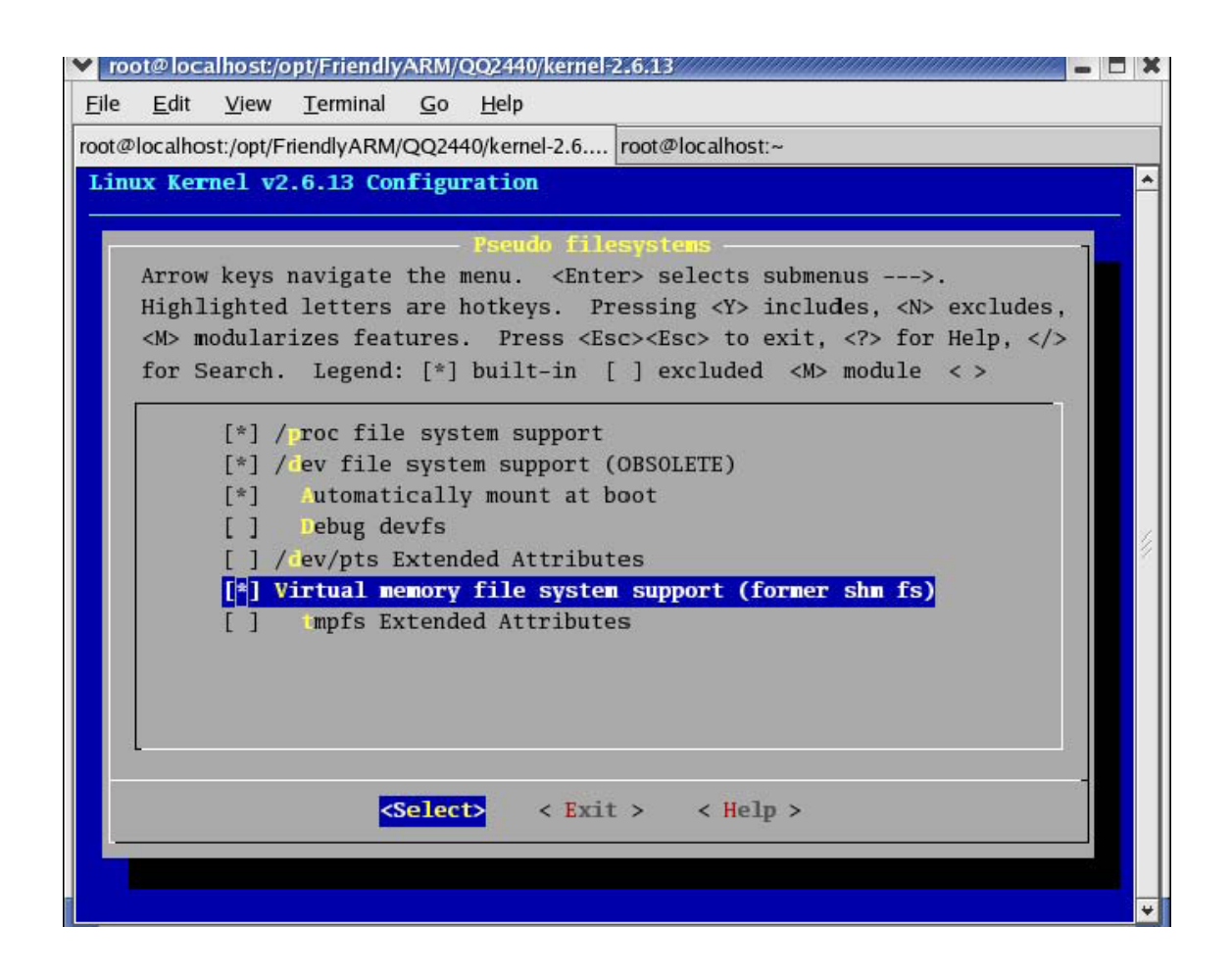

メニュー「File System」→「Network File Systems - - ->」 これを選択しないと、NFSを利用できません。

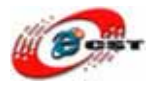

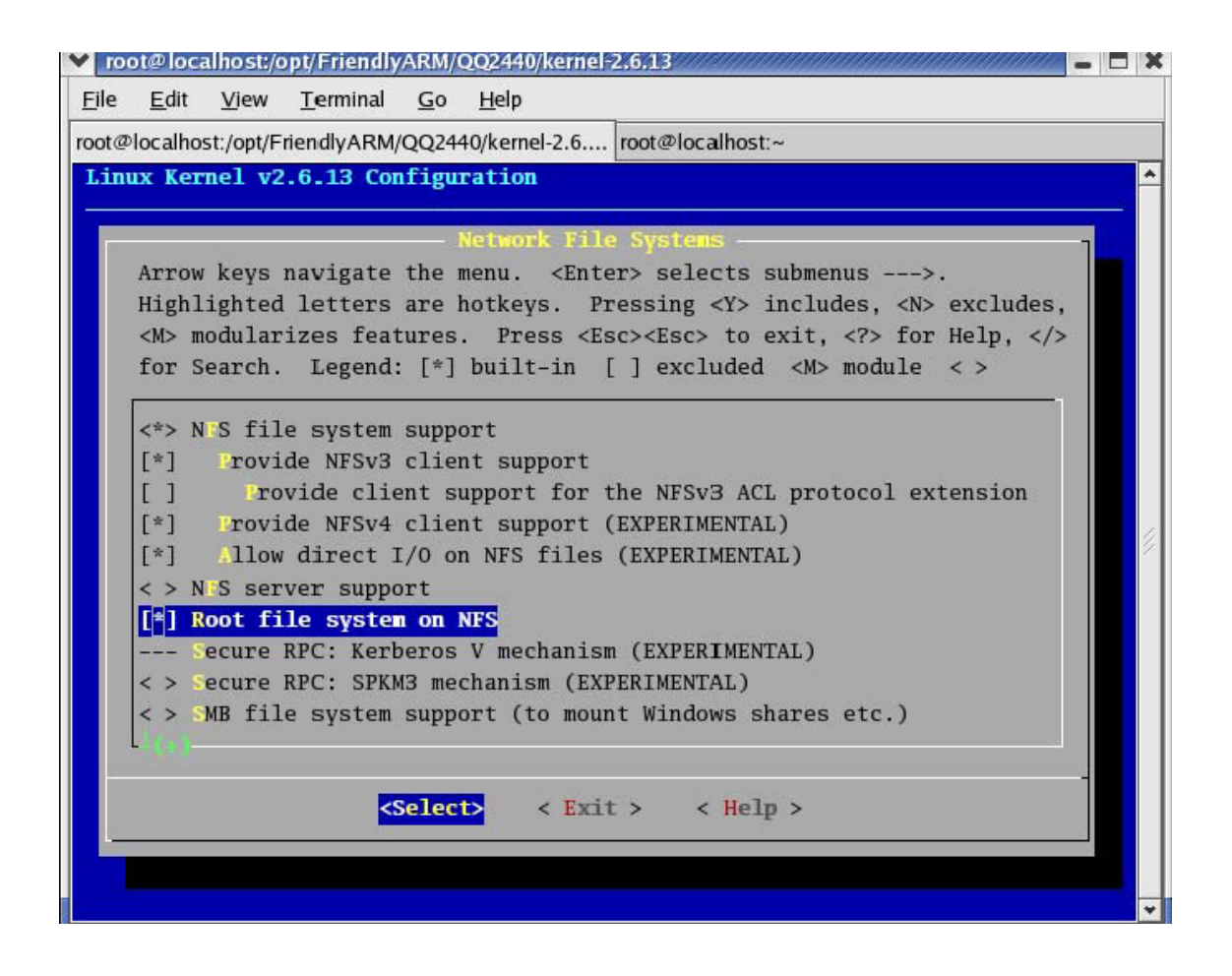

# 5.6 yaffs ルートファイルシステムのイメージを生成

### 1. yaffsイメージを生成するツールを解凍します。

# tar xvzf mkyaffsimage.tgz -C /usr/sbin

### 2. デフォルトルートファイルシステムを解凍します。

# tar xvzf root\_default.tgz

| 0 | Y                    | roo                      | t@cap                          | cross               | /opt/Friendly/                                      | ARM        | /mini2440                           | - | X |  |
|---|----------------------|--------------------------|--------------------------------|---------------------|-----------------------------------------------------|------------|-------------------------------------|---|---|--|
|   | E                    | ile                      | <u>E</u> dit                   | View                | ı <u>T</u> erminal                                  | <u>G</u> o | <u>H</u> elp                        |   |   |  |
|   | [r<br>ex<br>ke<br>[r | oot<br>amp<br>rne<br>oot | @capc<br>les<br>1-2.6<br>@capc | ross<br>.13<br>ross | mini2440]#<br>root_defau<br>root_mizi<br>mini2440]# | ls<br>lt   | root_qtopia_mouse<br>root_qtopia_tp | ŝ | • |  |
|   |                      |                          |                                |                     |                                                     |            |                                     |   | * |  |

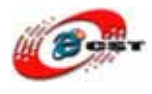

### 3. 開発された実行ファイルをコピーします

# cp examples/hello/hello root\_default/sbin

### 4. yaffsイメージを生成します

# mkyaffsimage root\_default root\_default.img

| 💙 root@capcross:/opt/FriendlyARM/mini2440 📁 🗖                                    | × |
|----------------------------------------------------------------------------------|---|
| <u>F</u> ile <u>E</u> dit <u>V</u> iew <u>T</u> erminal <u>G</u> o <u>H</u> elp  |   |
| Object 653, root_default//opt/sample2.ogg is a file, 8 data chunks written       | • |
| Object 654, root_default//opt/sample3.ogg is a file, 10 data chunks written      |   |
| Object 655, root_default//opt/data is a directory                                |   |
| Object 656, root_default//opt/data/README is a file, 1 data chunks written       |   |
| Object 657, root_default//opt/data/alien.gif is a file, 1 data chunks written    |   |
| Object 658, root_default//opt/data/background.gif is a file, 9 data chunks writt |   |
| en                                                                               |   |
| Object 659, root_default//opt/data/explode.wav is a file, 11 data chunks written |   |
| Object 660, root_default//opt/data/explosion.gif is a file, 1 data chunks writte |   |
| n                                                                                |   |
| Object 661, root_default//opt/data/music.it is a file, 217 data chunks written   |   |
| Object 662, root_default//opt/data/music.wav is a file, 111 data chunks written  |   |
| Object 663, root_default//opt/data/player.gif is a file, 1 data chunks written   |   |
| Object 664, root_default//opt/data/shot.gif is a file, 1 data chunks written     |   |
| Object 665, root_default//opt/data/shot.wav is a file, 7 data chunks written     |   |
| Object 666, root_default//media is a directory                                   |   |
| Object 667, root_default//media/note.jpg is a file, 79 data chunks written       |   |
| Object 668, root_default//media/shanghaitan.mp3 is a file, 5973 data chunks writ |   |
| ten                                                                              |   |
| Object 669, root_default//media/flower.jpg is a file, 252 data chunks written    |   |
| Operation complete.                                                              |   |
| 413 objects in 27 directories                                                    |   |
| 30573 NAND pages                                                                 | 4 |
| [root@capcross mini2440]# [                                                      | * |

### 5.7 Linux ドライバの開発入門

Linuxなどの現代的なOSでは、デバイスに対する入出力はデバイスドライバを通じて行うの が常識です。Linuxは「特権モード」を使い、カーネルモードとユーザーモードを厳密に分 離しています。ユーザーモードからは、物理メモリアドレスやI/Oポートなどへのアクセス はできません。したがって、デバイスに対する入出力は、カーネルモードで動作するドラ イバを通じて行うしかないです。

ある例を通じて、カーネルモードで動作するドライバの設計を紹介します。

#### 5.7.1 簡単なドライバのソースコード

 $\mathcal{V}-\mathcal{A} \exists -\mathcal{F}$ : kernel-2.6.13/drivers/char/qq2440\_hello\_sample.c

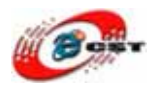

```
#include <linux/kernel.h>
#include <linux/module.h>
MODULE_LICENSE("GPL");
static int __init qq2440_hello_module_init(void)
{
        printk("Hello, QQ2440 module is installed !¥n");
        return 0;
}
static void __exit qq2440_hello_module_cleanup(void)
{
        printk("Good-bye, QQ2440 module was removed!¥n");
}
module_init(qq2440_hello_module_init);
module_exit(qq2440_hello_module_cleanup);
```

### 5.7.2 コンフィグファイルを編集します

kernel-2.6.13/drivers/char/Kconfigを開きます。下の内容を添加します(実は、添加完了しました、確認してみます)。

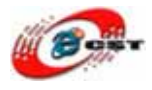

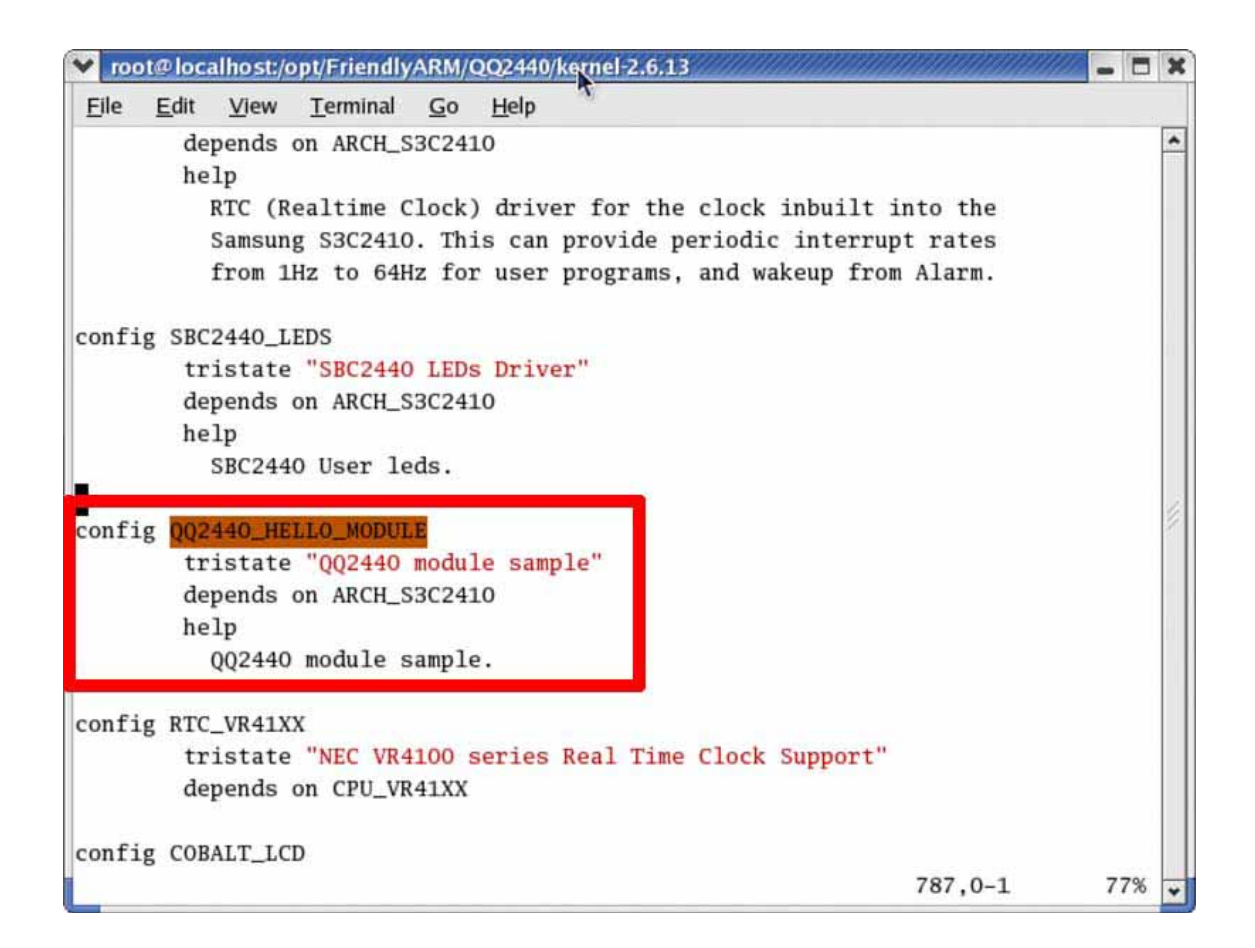

kernel-2.6.13でmake menuconfigを実行して、メニューDevice Drivers → Character devicesを選んで、

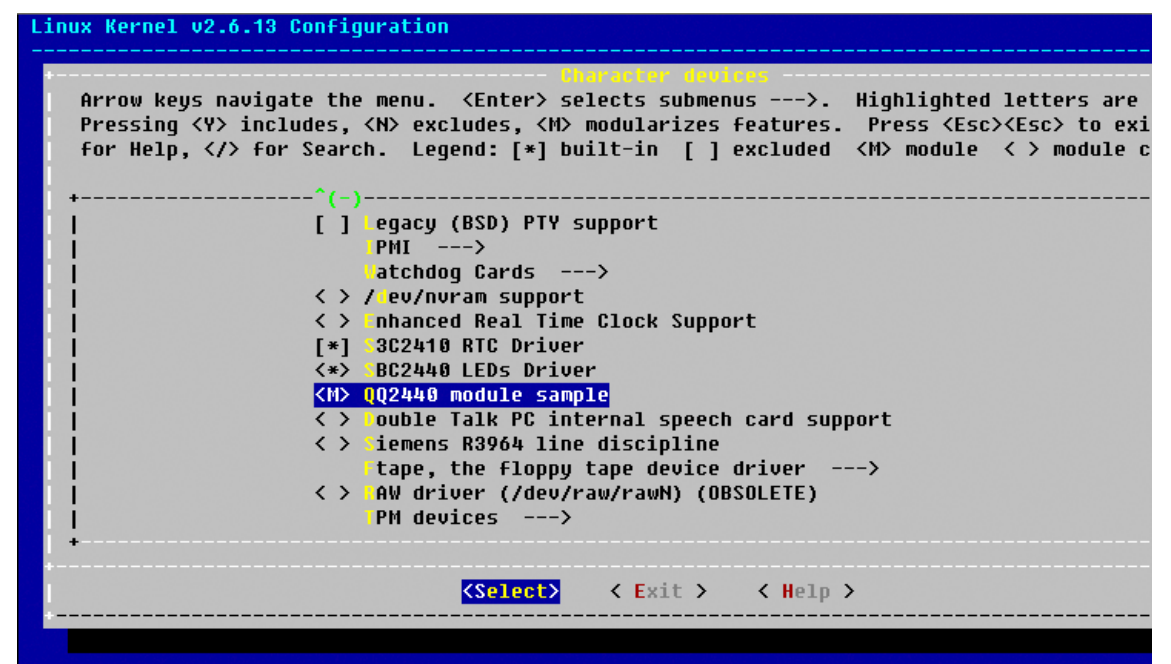

添加されたものが見えます。spaceキーで「M」を選択します。

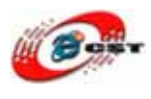

#### 5.7.3 Makefile を編集

kernel-2.6.13/drivers/char/Makefile を開きます。下の内容を添加します(実は、添加完了 しました、確認してみます)。

| 🗖 192. 168. 1. 110 – CRT 📃 🗖 🔀                                                                                                    |
|----------------------------------------------------------------------------------------------------|
| <u>F</u> ile <u>E</u> dit <u>Y</u> iew <u>Options</u> <u>Transfer</u> <u>Script</u> <u>Mindow</u> <u>H</u> elp                                                                                                    |
| 13 X 4 X = = = < 5 5 5 6 2 8 2 9                                                                                                    |
| <pre>obj-\$(CONFIG_SONYPI) += sonypi.o<br/>obj-\$(CONFIG_RTC) += rtc.o<br/>obj-\$(CONFIG_ERTC) += hpet.o<br/>obj-\$(CONFIG_GEN_RTC) += genrtc.o<br/>obj-\$(CONFIG_SGI_DS1286) += ds1286.o<br/>obj-\$(CONFIG_SGI_DS1286) += ds1286.o<br/>obj-\$(CONFIG_SGI_IP27_RTC) += ip27-rtc.o<br/>obj-\$(CONFIG_SG2410_RTC) += s3c2410-rtc.o<br/>obj-\$(CONFIG_S8c2440_LEDS) += sbc2440_leds.o<br/>obj-\$(CONFIG_S8c2440_LEDS) += sbc2440_leds.o<br/>obj-\$(CONFIG_S8c2440_LEDS) += sbc2440_leds.o<br/>obj-\$(CONFIG_GENERIC_NURAM),y)<br/>obj-\$(CONFIG_GENERIC_NURAM),y)<br/>obj-\$(CONFIG_GENERIC_NURAM),y)<br/>obj-\$(CONFIG_NURAM) += generic_nuram.o<br/>ndf<br/>obj-\$(CONFIG_NURAM) += nuram.o<br/>obj-\$(CONFIG_IDSHIBA) += toshiba.o<br/>obj-\$(CONFIG_ISK) += i8k.o<br/>obj-\$(CONFIG_S1628) += ds1628.o<br/>obj-\$(CONFIG_S1628) += ds1628.o<br/>obj-\$(CONFIG_S1648) +</pre> |
| INSERT<br>Ready Telnet 11, 59 23 Rows, 106 Cols Linux                                                                                                    |

### 5.7.4 ドライバをコンパイルします

kernel-2.6.13でmake modulesを実行します。kernel-2.6.13/drivers/char/でオブジェクトフ ァイルqq2440\_hello\_module.koを生成させます。

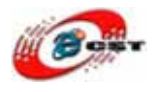

| ¥ 100        | t@loca       | alhost:/ | opt/Friendly     | ARM/0 | 2440/kernel-2.6.13  | 11111111111111111111111111111111111111 | ///// - |   |
|--------------|--------------|----------|------------------|-------|---------------------|----------------------------------------|---------|---|
| <u>F</u> ile | <u>E</u> dit | View     | <u>T</u> erminal | Go    | <u>H</u> elp        |                                        |         |   |
| [root        | loca         | lhost    | kernel-2.        | 6.13] | make modules        |                                        |         | * |
| CHK          |              | includ   | le/linux/v       | ersic | .h                  |                                        |         |   |
| make[1       | 1]: `        | arch/a   | rm/kernel        | /asm- | ffsets.s' is up to  | date.                                  |         |   |
| make[1       | 1]: `        | includ   | le/asm-arm       | /mach | types.h' is up to d | date.                                  |         |   |
| CC           | [M]          | driver   | s/char/qq        | 2440_ | ello_module.o       |                                        |         |   |
| Bui          | lding        | modul    | es, stage        | 2.    |                     |                                        |         |   |
| MODI         | POST         |          |                  |       |                     |                                        |         |   |
| CC           |              | driver   | s/char/qq        | 2440_ | ello_module.mod.o   |                                        |         |   |
| LD           |              | driver   | s/char/qq        | 2440_ | ello_module.ko      |                                        |         |   |
| lroot        | aloca        | Inost    | kerne1-2.        | 6.13] | is drivers/char/qc  | q2440_hello_module.*                   |         |   |
| driver       | rs/ch        | ar/qq2   | 440_hello        | _modu | e.c drivers/cf      | nar/qq2440_hello_modul                 | e.mod.o |   |
| driver       | rs/ch        | ar/qq2   | 440_nello        | _modu | e.ko arivers/cr     | nar/qq2440_ne110_modul                 | e.o     |   |
| Iroot        | aloca        | ar/qq2   | kornol 2         | _modu | e.mou.c             |                                        |         |   |
| [LOOL(       | aloca        | most     | kerner-2.        | 0.15] |                     |                                        |         |   |
|              |              |          |                  |       |                     |                                        |         |   |
|              |              |          |                  |       |                     |                                        |         |   |
|              |              |          |                  |       |                     |                                        |         |   |
|              |              |          |                  |       |                     |                                        |         |   |
|              |              |          |                  |       |                     |                                        |         |   |
|              |              |          |                  |       |                     |                                        |         |   |
|              |              |          |                  |       |                     |                                        |         |   |
|              |              |          |                  |       |                     |                                        |         | 1 |
| L            |              |          |                  |       |                     |                                        |         | • |

### 5.7.5 ARM9 ボードでドライバをインストールします ドライバをロードします。

#insmod qq2440\_hello\_module.ko

ドライバを削除します。 #rmmod qq2440\_hello\_module.ko

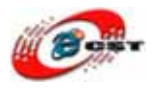

| 🌯 ttyS0 - 超级终端                                        |    |
|-------------------------------------------------------|----|
| 文件 (E) 编辑 (E) 查看 (V) 呼叫 (C) 传送 (E) 帮助 (H)             |    |
|                                                       |    |
|                                                       | ~  |
| qq2440 hello module.ko                                |    |
| [root@FriendlyARM plg]# insmod qq2440_hello_module.ko |    |
| [root@FriendlyARM plg]# rmmod qq2440_hello_module     |    |
| Good-bye, QQ2440 module was removed!                  |    |
| [гоосегтепотонки рід]#                                |    |
|                                                       |    |
|                                                       |    |
|                                                       |    |
|                                                       |    |
|                                                       |    |
|                                                       |    |
|                                                       |    |
|                                                       |    |
|                                                       |    |
|                                                       |    |
|                                                       |    |
|                                                       | >  |
| 已连接 0:00:31 ANSIW 115200 8-N-1 SCROLL CAPS NUM 描 打印   | .: |

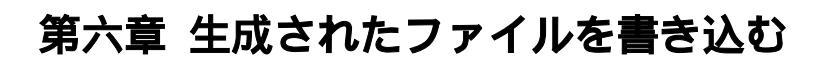

#### 6.1 NOR Flash から起動

ARM9ボードのジャンパーJ1をNor Flashに設定して、電源を入れて、ARM9ボードはNor Flashから起動します。

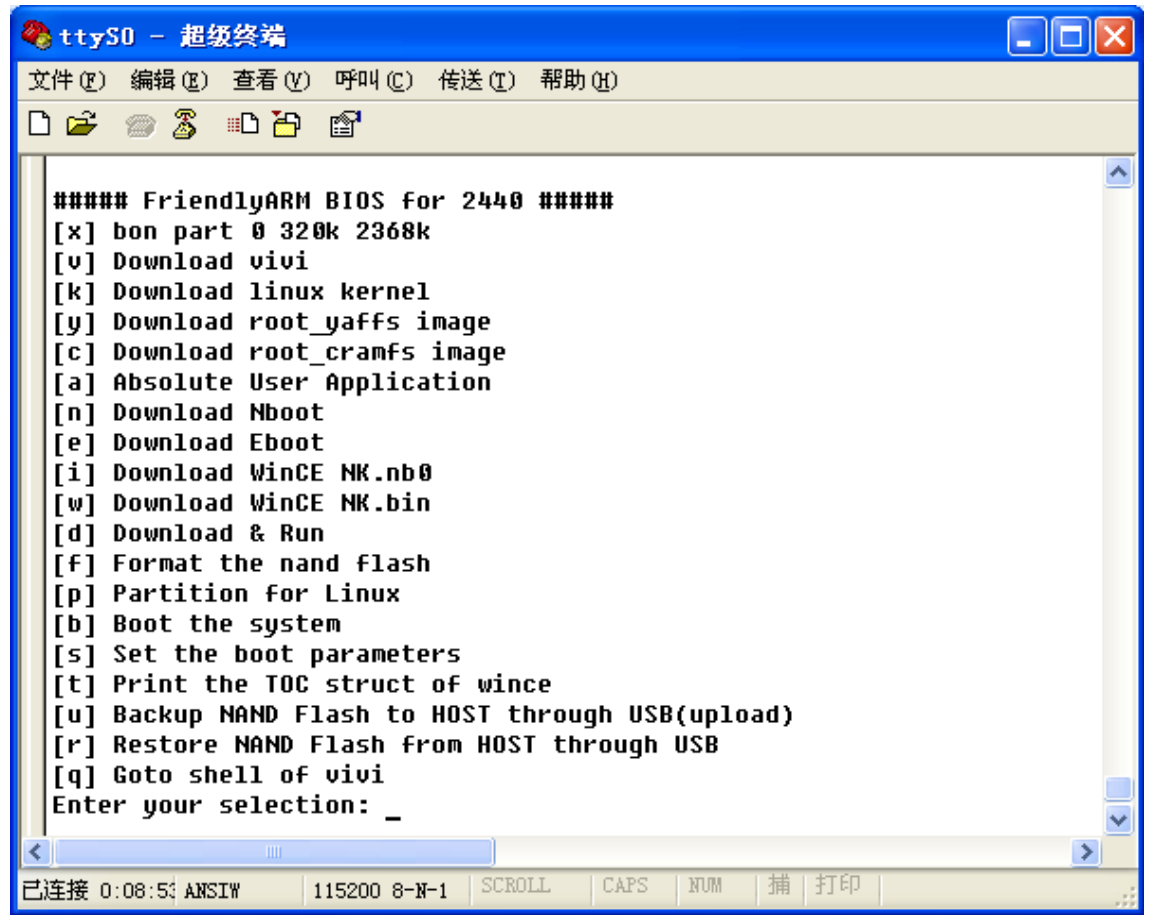

### 6.2 USB ドライバのインストール

開発されたOSとプログラムをUSB通じてQQ2240v3にダウンロードします。その為、USB ケーブルでQQ2240v3のUSBスレーブポートとパ ソコンのUSBポートを繋ぐことが必要 です。繋ぐと、パソコンは新しいデバイスを発見して、USBドライバをインストールしま す。

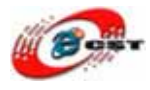

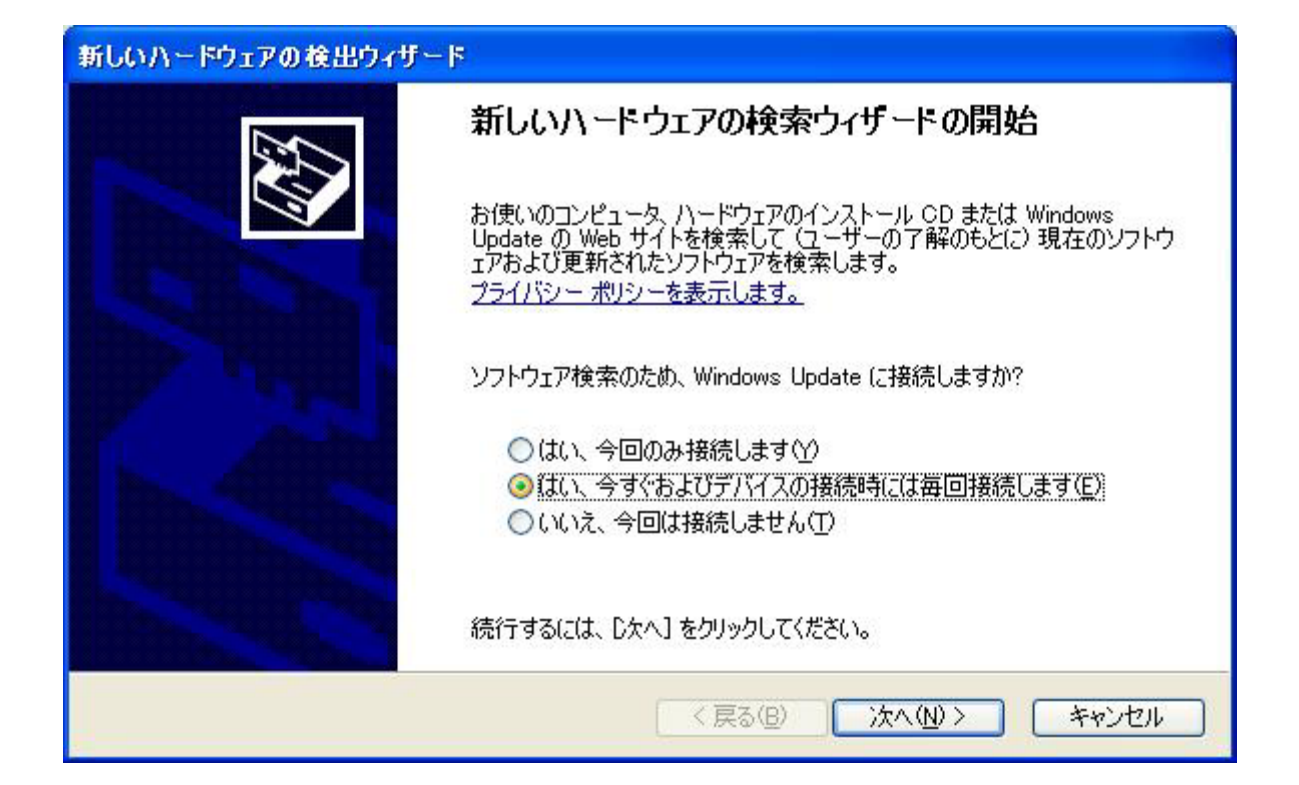

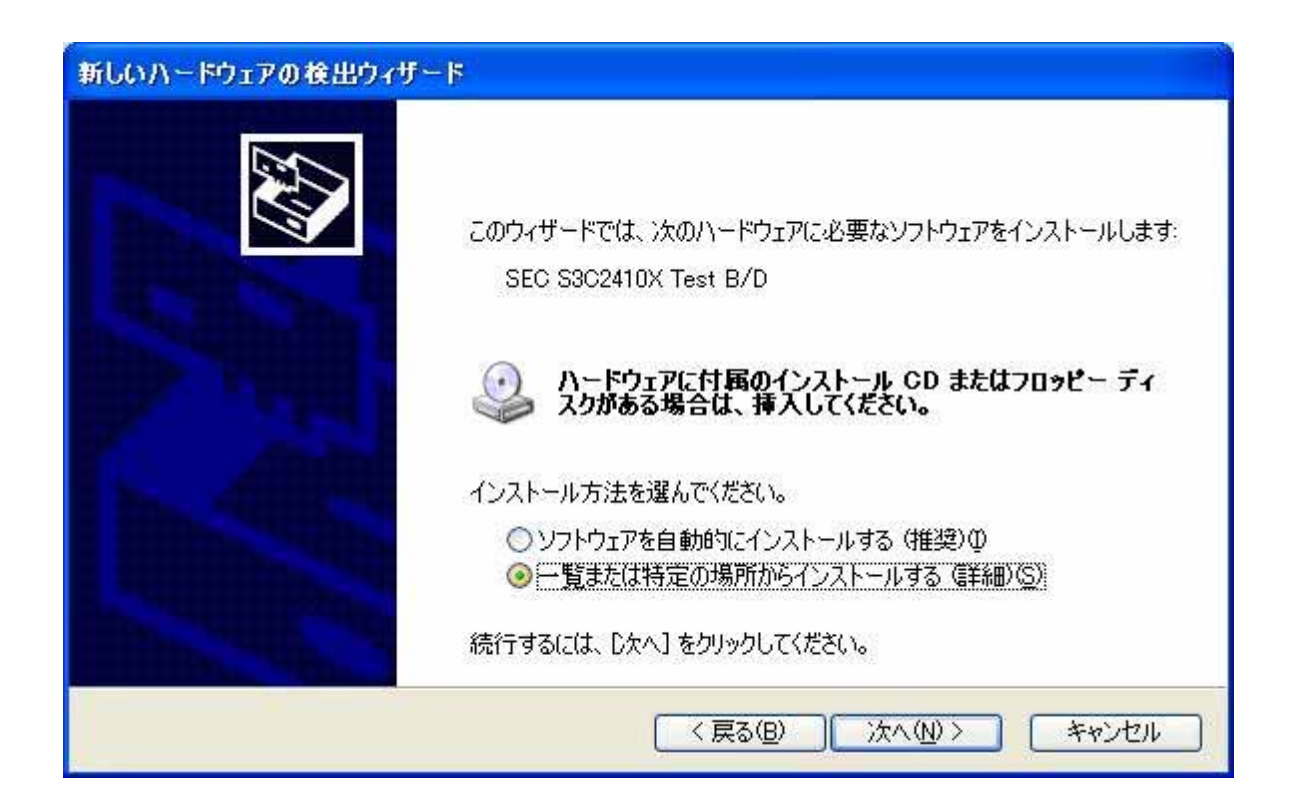

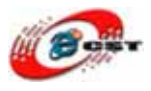

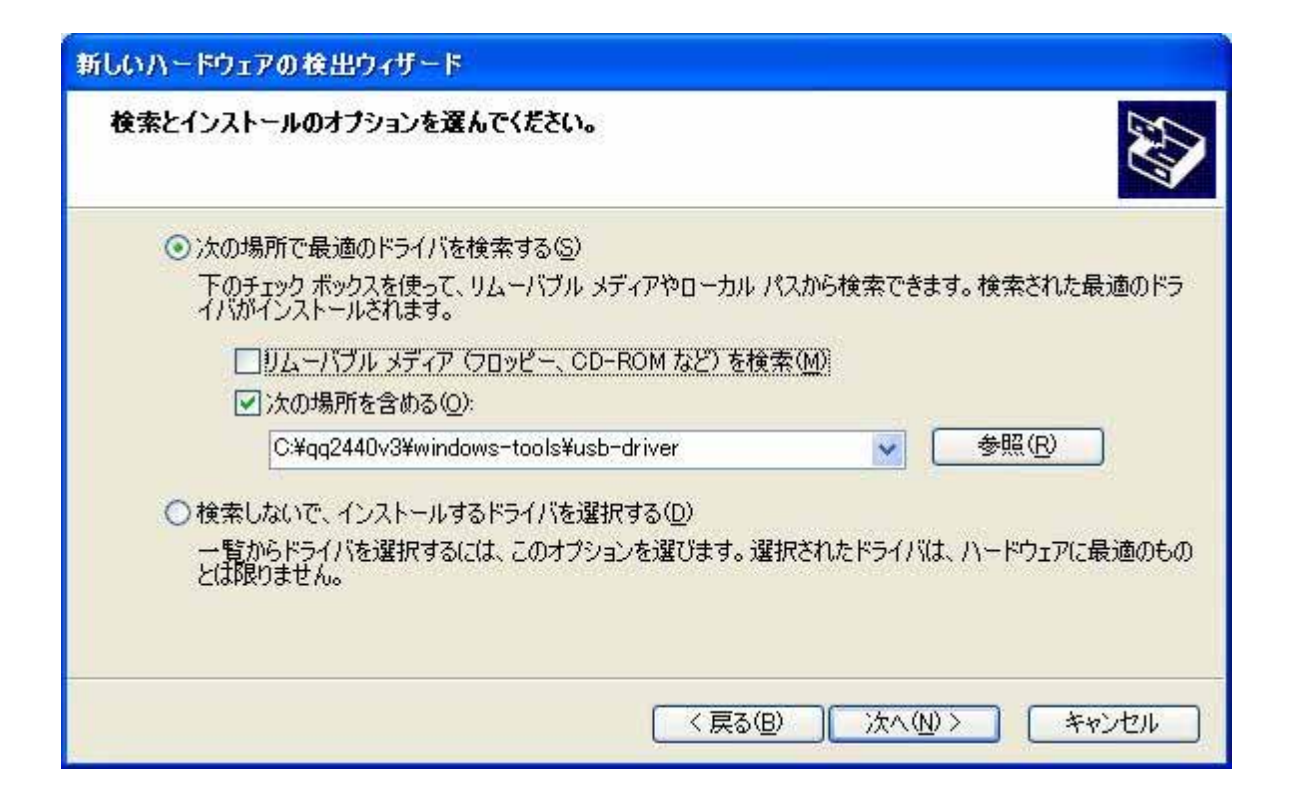

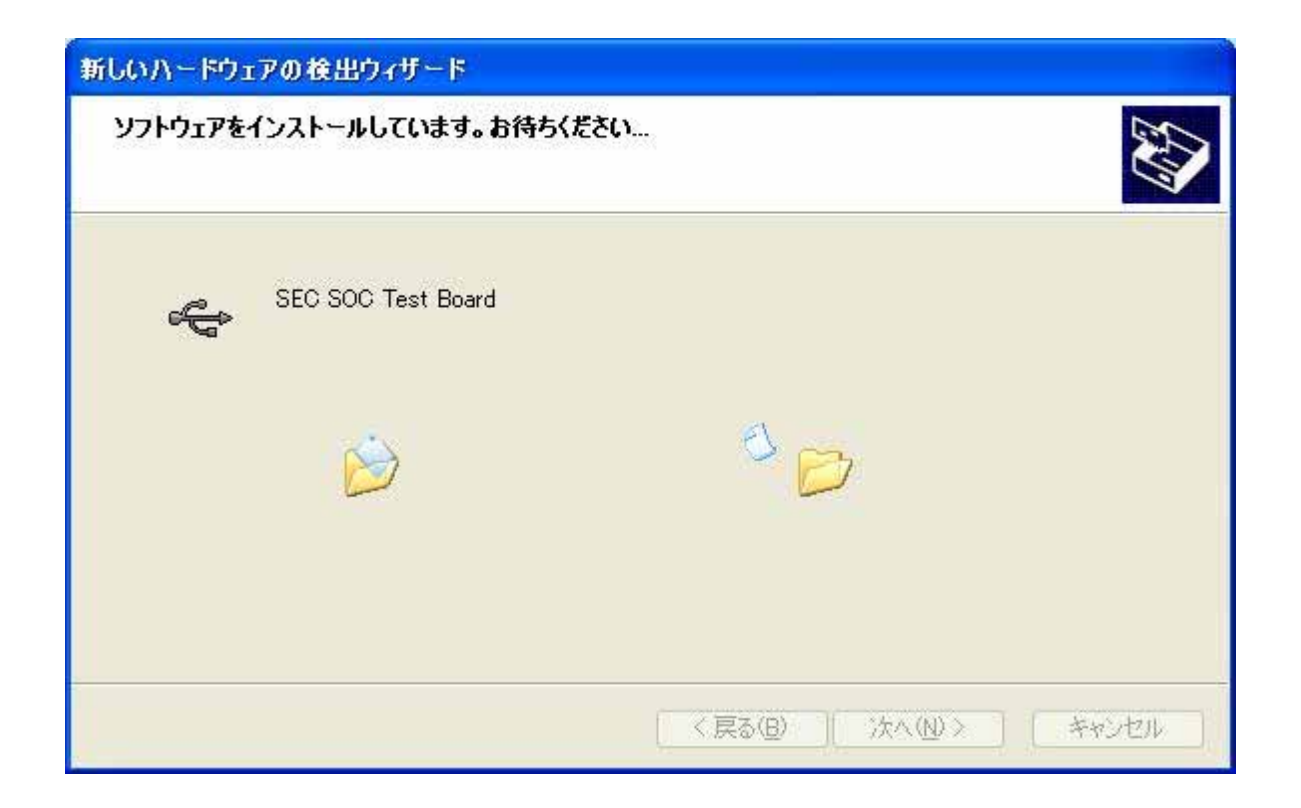

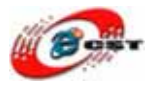

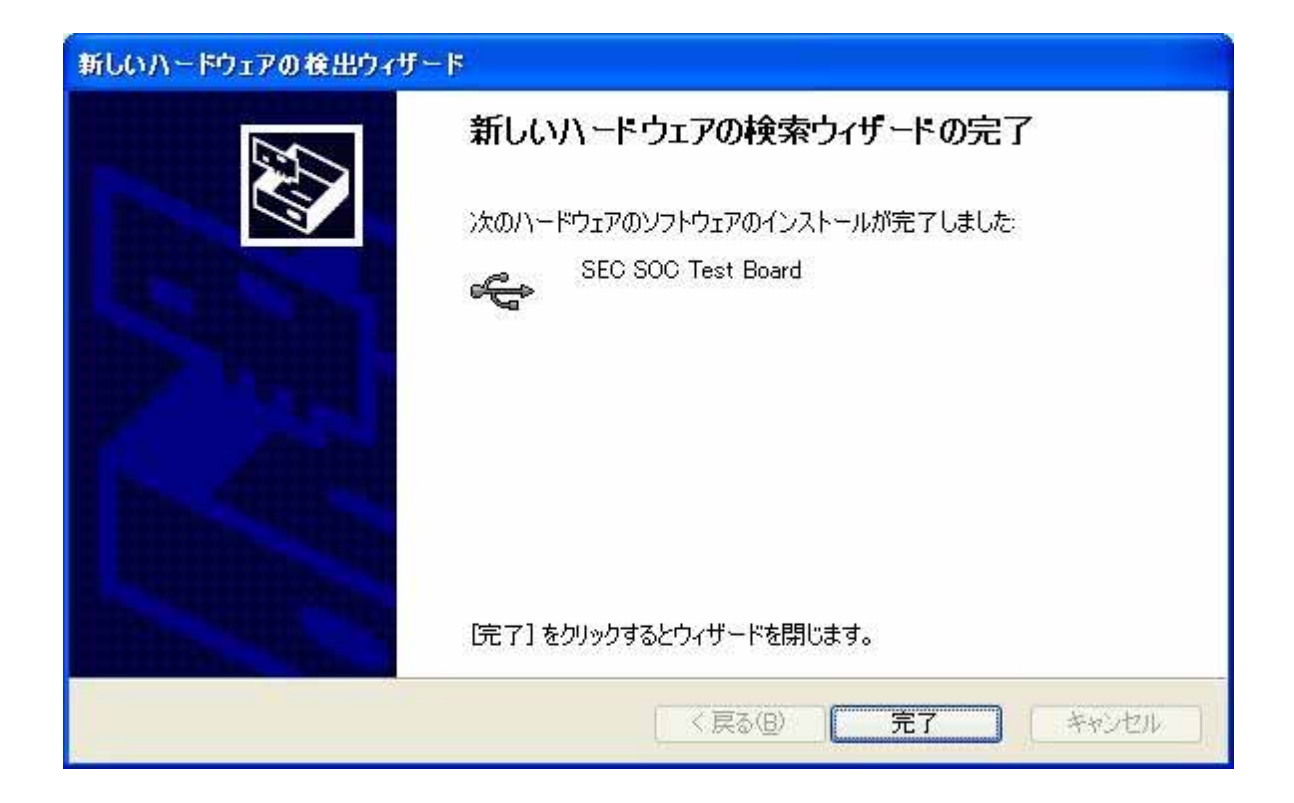

USBドライバをインストール完了あと、パソコンのダウンロード・ツールDNW.exeを実行 して、QQ2240v3とパソコンを繋ぐことが確認できます。

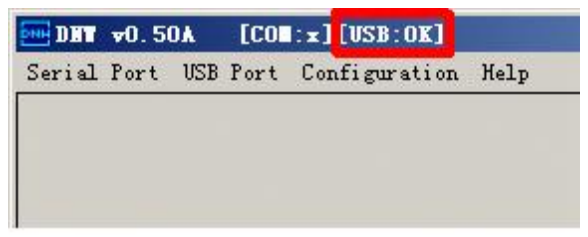

USBドライバはバッグがあります。ARM9ボードが再起動、又はリ セットの時、ホスト側は死んだかもしれません。その原因で、ARM9 ボードが起動完了した後、USBケーブルでホストを繋ぎます。

### 6.3 NAND Flash のパーティション

メニューの中で、機能号[x]を選択して、NAND Flash のパーティション画面が出てきます。 NAND Flash の中にエラーアリアがあるかもしれません。使用の影 響がありません。

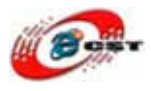

| COE1 (1) - CRT                                                                                                    |                                            |            |
|----------------------------------------------------------------------------------------------------|--------------------------------------------|------------|
| <u>F</u> ile <u>E</u> dit <u>V</u> iew <u>O</u> ptions <u>T</u> ransfer                                                                                                    | <u>S</u> cript <u>M</u> indow <u>H</u> elp |            |
| 1 1 1 1 1 1 1 1 1 1 1 1 1 1 1 1 1 1 1                                                                                                    | 5 🖨 🖆 💥 💡 🔍                                |            |
| <pre>[t] Print the TOC struct of<br/>[q] Goto shell of vivi<br/>Enter your selection: x<br/>doing partition<br/>size = 0<br/>size = 327680<br/>size = 2424832<br/>check bad block<br/>part = 0 end = 327680<br/>part = 1 end = 2424832<br/>part = 2 end = 67108864<br/>part0:</pre> | F wince                                    |            |
| bad_block = 0<br>part1:<br>offset = 327680<br>size = 2097152<br>bad_block = 0<br>part2:                                                                                                    |                                            |            |
| offset = 2424832<br>size = 64667648<br>bad_block = 0<br>###### FriendlyARM BIOS for<br>[x] bon part 0 320k 2368k<br>[v] Download vivi                                                                                                    | 2440 #####                                 |            |
| Ready                                                                                                    | Serial: COM1 27, 23 27 Rows, 73 Cols VT    | 100 NVM // |

## 6.4 ブートロードの書き込み

メニューの中で、機能号[x]を選択して、NAND Flashのパーティション画面が出てきます。

パソコンで DNW を実行します。

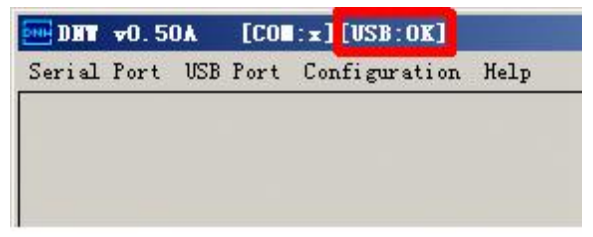

DNW のタイトルに[USB: OK]があれば、パソコンと ARM9 ボードを USB で繋ぎました。

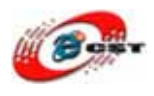

メニューの中で、機能号[v]を選択して、

| 🎨 ttyS0 –                                                                                                    |  |
|----------------------------------------------------------------------------------------------------|--|
|                                                                                                    |  |
|                                                                                                    |  |
| <pre>##### FriendlyARM BIOS for 2440 ##### [x] bon part 0 320k 2368k [v] Download vivi [k] Download linux kernel [y] Download root_cramfs image [c] Download root_cramfs image [n] Download Nboot [e] Download Bboot [i] Download WinCE NK.nb0 [w] Download WinCE NK.bin [d] Download &amp; Run [f] Format the nand flash [p] Partition for Linux [b] Boot the system [s] Set the boot parameters [t] Print the TOC struct of wince [q] Goto shell of vivi Enter your selection: v USB host is connected. Waiting a download.</pre> |  |
|                                                                                                    |  |
| 0:00:16 ANSIW 115200 8-N-1 SCROLL CAPS NUM 捕打印                                                                                                    |  |

DNW を待っています。DNW のメニュー「USB Port」→「Transmit」を選択して、

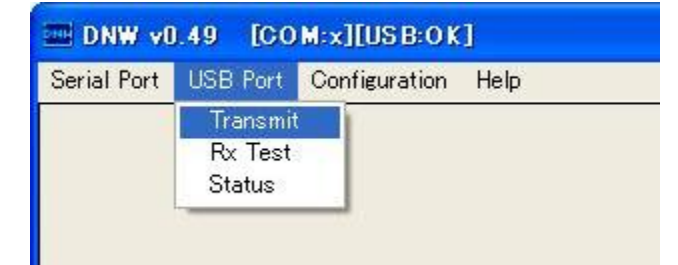

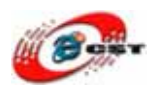

ブートロード supervivi を選択します。

| ファイルを開く                                           |                                                                                                    |                    |   |       |          | ? 🔀    |
|---------------------------------------------------|----------------------------------------------------------------------------------------------------|--------------------|---|-------|----------|--------|
| ファイルの場所の:                                         | ince5.0                                                                                                    |                    | - | 🇢 🖻 💣 | <b>.</b> |        |
| よび使ったファイル<br>して<br>デスクトップ<br>マイドキュメント<br>マイニンピュータ | EBOOT_2440.nbl<br>NBOOT.bin<br>NK_A70.bin<br>NK_A70.nb0<br>NK_N35.bin<br>NK_N35.nb0<br>readme.txt<br>supervivi_mini24 | 40                 |   |       |          |        |
| <del>ر</del> -راوند ای                            |                                                                                                    | <u></u>            |   |       |          |        |
|                                                   | ファイル名(11):                                                                                                    | supervivi_mini2440 |   | 1     | - L      | 開((()) |
|                                                   | ファイルの種類(工):                                                                                                    | All Files (*,*)    |   | 1     | -        | キャンセル  |

ブートロードを書き込み完了すると、自動的にメニューに戻ります。

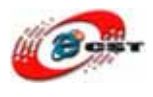

### 6.5 Linux のカーネルの書き込み

#### a. メニューの中で、機能号[k]を選択して、

|                                            | _ ^      |
|--------------------------------------------|----------|
| Erasing done                               |          |
| Writing done                               |          |
| Written 117080 bytes                       |          |
| ##### FriendlyARM BIOS for 2440 #####      |          |
| [x] hon part 0 320k 2368k                  |          |
| [V] Download vivi                          |          |
| [k] Download linux kernel                  |          |
| [y] Download root yaffs image              |          |
| [C] Download root_cramfs image             |          |
| [n] Download Nhoot                         |          |
| [e] Download Eboot                         |          |
| [i] Download WinCE NK.nb0                  |          |
| [w] Download WinCE NK.bin                  |          |
| [d] Download & Run                         |          |
| [f] Format the nand flash                  |          |
| [p] Partition for Linux                    |          |
| [b] Boot the system                        |          |
| [5] Set the Boot parameters                |          |
| [a] Goto shell of vivi                     |          |
| Enter your selection: k                    |          |
| USB host is connected. Waiting a download. |          |
|                                            |          |
|                                            |          |
|                                            | <u> </u> |
|                                            |          |

カーネルをダウンロードすることを待っています。

b. DNW のメニュー"USB Port → Transmit"を選択して、 カーネルファイル zImage を転送 します

c. 転送完了したら、自動的にメニューに戻ります。

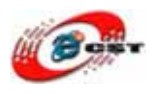

### 6.6 ルート・ファイルシステムの書き込み

a. メニューの中で、機能号[y]を選択して、

| 🇞 ttyS0 –                                                                                       |          |
|-------------------------------------------------------------------------------------------------|----------|
|                                                                                                 |          |
| Erasing done                                                                                    | <b>^</b> |
| Writing done<br>Written 1556628 bytes                                                           |          |
| ##### FriendlyARM BIOS for 2440 #####<br>[x] bon part 0 320k 2368k                              |          |
| [v] Download vivi<br>[k] Download linux kernel                                                  |          |
| [Y] Download root_yarrs image<br>[c] Download root_cramfs image<br>[n] Download Whoot           |          |
| [e] Download Eboot<br>[i] Download WinCE NK.nb0                                                 |          |
| [w] Download WinCE NK.bin<br>[d] Download & Run                                                 |          |
| [f] Format the nand flash<br>[p] Partition for Linux                                            |          |
| <pre>[b] Boot the system [s] Set the boot parameters [t] Print the TOC struct of wince</pre>    |          |
| [q] Goto shell of vivi<br>Enter your selection: y<br>USB host is connected. Waiting a download. |          |
|                                                                                                 |          |
|                                                                                                 |          |
| 0:04:31 ANSIW 115200 8-N-1 SCROLL CAPS NUM 猜 打印                                                 |          |

ルート・ファイルシステムをダウンロードすることを待っています。

b. DNW のメニュー"USB Port → Transmit"を選択して、ルート・ファイルシステム root\_default.imgを転送します

c. 転送完了したら、自動的にメニューに戻ります。

電源を切って、QQ2440v3の起動 J1 を NAND Flash で起動に設定してください。再び電 源を入れて、NAND Flash で書き込み済みの Linux は起動します。

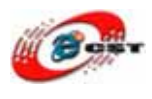

# 6.7 NAND Flash のバックアップ

新ブートロード supervivi のみ

メニューの中で、機能号[u]を選択して、

| 🧠 ttysu - 超级终端 📃 🗆 🖌                                                                              | K |  |
|---------------------------------------------------------------------------------------------------|---|--|
| 文件 (E) 编辑 (E) 查看 (V) 呼叫 (C) 传送 (T) 帮助 (H)                                                         |   |  |
| 🗅 🖙 🍘 🕉 🗈 🎦 🖆                                                                                     |   |  |
| [n] Download Nboot                                                                                | ^ |  |
| [i] Download WinCE NK.nb0<br>[w] Download WinCE NK.bin                                            |   |  |
| [d] Download & Run<br>[f] Format the nand flash                                                   |   |  |
| [b] Boot the system<br>[s] Set the boot parameters                                                |   |  |
| [t] Print the TOC struct of wince<br>[u] Backup NAND Flash to HOST through USB(upload)            |   |  |
| [r] Restore NAND Flash from HOST through USB<br>[q] Goto shell of vivi<br>Enter your selection: y |   |  |
| Backup Information:                                                                               |   |  |
| Start Hoor : 0x0<br>End Addr : 0x4000000                                                          |   |  |
| bBackup00B : 1                                                                                    |   |  |
| bCheckBad : 1<br>dwDachwyTatallan : Awh2000000                                                    |   |  |
| dwBackuprotailen : 0x4200000<br>dwReservedBlks : 20                                               |   |  |
| dwEPInPktSize : 32                                                                                |   |  |
| Use dnw.exe to receive backup.                                                                    |   |  |
| -                                                                                                 |   |  |
|                                                                                                   | ~ |  |

DNW のメニュー「Usb Port」→「Backup NandFlash to File」を選択します。

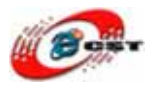

| DNV v0.     | 504 友善   | 之臂改进版 (增加备份功能)     | [CO <b>II:x</b> |   |
|-------------|----------|--------------------|-----------------|---|
| Serial Port | USB Port | Configuration Help |                 |   |
|             | Transmi  | t/Restore          |                 | ^ |
|             | Backup   | NandFlash to File  |                 |   |
|             | Status   |                    |                 |   |
|             |          |                    |                 |   |
|             |          |                    |                 |   |
|             |          |                    |                 |   |
|             |          |                    |                 |   |
|             |          |                    |                 |   |
|             |          |                    |                 |   |
|             |          |                    |                 |   |
|             |          |                    |                 |   |
|             |          |                    |                 |   |
|             |          |                    |                 |   |
|             |          |                    |                 |   |
|             |          |                    |                 | ~ |

バックアップのファイルの名前「backup.bin」を入力して

| 文件(I) 编辑(II) 查看(V) 呼<br>Seriel Port USB Port Configuration Help                                                                                                    | <b>-</b> |
|----------------------------------------------------------------------------------------------------|----------|
| Image: Second system       Flags       : 0xc5         size       : 64MB         [i] Download WinCE NH       erasesize       : 16KB         [w] Download WinCE NH       oobblock       : 512                                                           | ^ ^      |
| [d] Download & Run       oobsize       : 16         [z] Download zImage i       ecctype <td: 0x2<="" td="">         [g] Boot linux from F       eccsize       <td: 256<="" td="">         [f] Format the nand f       Backup Information:</td:></td:> |          |
| [p] Partition for Lin     Start Addr     : 0x0       [b] Boot the system     End Addr     : 0x4000000       [s] Set the boot para     bBackup00B     : 1       [t] Print the TOP str     bbackup00B     : 1                                           |          |
| [U] Bac Backuping to C:\Documents and Settings\pig\ 800<br>[r] Res<br>[q] Got<br>Enter y                                                                                                    |          |
| Backup Information: times<br>Start Addr<br>End Addr                                                                                                    | ~        |
| bCheckBad : 1<br>dwBackupTotalLen : 0x4200000<br>dwReservedBlks : 20<br>dwEPInPktSize : 32                                                                                                    |          |
| Use dnw.exe to receive backup.<br>Send Flash Backup: [====================================                                                                                                    |          |
| ▲                                                                                                    | >        |

バックアップ完了したら、次の画面:

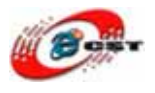

| 📟 DNW ▼0.50A 友善之臂改进版(増加备份功能) [COM:x][ 🔳 🗖              | × |
|--------------------------------------------------------|---|
| Serial Port USB Port Configuration Help                |   |
| USB Backup Start                                       | ^ |
| Nand Flash Information:                                |   |
| type : 0x4                                             |   |
| flags : 0xc5                                           |   |
| size : 64MB                                            |   |
| erasesize : 16KB                                       |   |
| oobblock : 512                                         |   |
| oobsize : 16                                           |   |
| ecctype : 0x2                                          |   |
| eccsize : 256                                          |   |
| Backup Information:                                    |   |
| Start Addr : UXU                                       | Ξ |
| End Addr : 0x4000000                                   |   |
| bBackupOOB : 1                                         |   |
| bCheckBad : 1                                          |   |
| dwBackupTotalLen : 0x4200000                           |   |
| dwReservedB1ks : 20                                    |   |
| dwEPInPktSize : 32                                     |   |
| dnw.exe read data 65536 bytes a time, has to read 1056 |   |
| times                                                  |   |
| ======================================                 |   |
|                                                        |   |

生成されたバックアップファイルの大きさは 66MB ぐらいです。

### 6.8 NAND Flash のリストア

新ブートロード supervivi のみ

メニューの中で、機能号[r]を選択して、

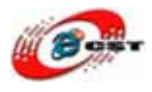

| 🌯 ttyS0 - 超级终端                                                                                                    |  |
|----------------------------------------------------------------------------------------------------|--|
| 文件(E)编辑(E) 查看(V) 呼叫(C) 传送(E) 帮助(H)                                                                                                    |  |
| D 🖆 🍘 🐉 🗈 🎦 📸                                                                                                    |  |
|                                                                                                    |  |
| <pre>[v] Download vivi<br/>[k] Download linux kernel<br/>[v] Download root_yaffs image<br/>[c] Download root_cramfs image<br/>[a] Absolute User Application<br/>[n] Download Nboot<br/>[e] Download Bboot<br/>[i] Download WinCE NK.nb0<br/>[w] Download WinCE NK.nb0<br/>[w] Download &amp; Run<br/>[z] Download &amp; Run<br/>[z] Download zImage into RAM<br/>[g] Boot linux from RAM<br/>[f] Format the nand flash<br/>[p] Partition for Linux<br/>[b] Boot the system<br/>[s] Set the boot parameters<br/>[t] Print the TOC struct of wince<br/>[u] Backup NAND Flash to HOST through USB(upload)<br/>[r] Restore NAND Flash from HOST through USB<br/>[q] Goto shell of vivi<br/>Enter your selection: r<br/>USB host is not connected yet.<br/>USB host is connected. Waiting a download.<br/>-</pre> |  |
| <b>己连接 0:46:04 ANSIW 115200 8-W-1</b> SCROLL CAPS NUM 捕 打印                                                                                                    |  |

DNW のメニュー「Usb Port」→「Transmit/Restore」を選択します。

| DNV v0.                                                                   | 50A 友善之臂改进版(增加备份功能) [COII:x][ 📃                                                                                                    |   |
|---------------------------------------------------------------------------|----------------------------------------------------------------------------------------------------|---|
| Serial Port                                                               | USB Port Configuration Help                                                                                                    |   |
| =======                                                                   | Transmit/Restore =============                                                                                                    | ^ |
| Nand Flast                                                                | Backup NandFlash to File                                                                                                    |   |
|                                                                           | Status                                                                                                    |   |
| Backup Inf<br>dnw.exe re<br>times<br>==================================== | size : 64MB<br>erasesize : 16KB<br>oobblock : 512<br>oobsize : 16<br>ecctype : 0x2<br>eccsize : 256<br>formation:<br>Start Addr : 0x0<br>End Addr : 0x4000000<br>bBackup00B : 1<br>bCheckBad : 1<br>dwBackupTotalLen : 0x4200000<br>dwReservedBlks : 20<br>dwEPInPktSize : 32<br>ead data 65536 bytes a time, has to read 1056 |   |
|                                                                           |                                                                                                    | * |

バックアップされたファイル「backup.bin」を選択します。

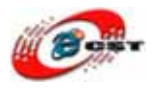

| 🗞 ttySO - 超级终端                                                                                                    |                                                                                                    |
|----------------------------------------------------------------------------------------------------|----------------------------------------------------------------------------------------------------|
| 文件(12) 编辑(12) 查看(12)                                                                                                    | 🚥 DHW 👓.50A 友善之替改进版(增加备份功能) [COM:x][ 🛄 🗖 🔀                                                                                                    |
| C 📽 🍘 🐉 🗠 🎦                                                                                                    | Serial Port USB Port Configuration Help                                                                                                    |
| <pre>[i] Download WinGl<br/>[w] Download WinGl<br/>[d] Download &amp; Run<br/>[z] Download &amp; Run<br/>[z] Download zImay<br/>[g] Boot linux fro<br/>[f] Format the nam<br/>[p] Partition for<br/>[b] Boot the syste<br/>[s] Set the boot p<br/>[t] Print the TOC<br/>[u] Backup NAND F:<br/>[r] Restore NAND F<br/>[r] Restore NAND F<br/>[r] Goto shell of<br/>Enter your select:<br/>USB host is conner<br/>Now, Downloading<br/>Flash params: oobs<br/>67108864<br/>Erasing and programs<br/>Block erasing(add)</pre> | Nand Flash Information:<br>type : 0x4<br>flags : 0xc5<br>size : 64MB<br>erasesize : 16KB<br>oobblock : 512<br>oobsize : 16<br>ecctype : 0x2<br>Backup Inf<br>Downloading C:\Documents and Settings\plg\<br>Backup Inf<br>DBackupTotalLen : 0x4200000<br>dwReservedBlks : 20<br>dwEPInPktSize : 32<br>dnw.exe read data 65536 bytes a time, has to read 1056<br>times<br> |
| 0x 003a 0000/ 0                                                                                                    | 0233 0×00000000/00000 00232/04096=05%                                                                                                    |
| *                                                                                                    |                                                                                                    |
| 已连接 0:47:31 自动检测                                                                                                    | 115200 8-N-1 SUBULL CAPS NUM 3# 3150                                                                                                    |

### 6.9 メモリで Linux カーネルを直接に実行

一般的に Linux のカーネルを NAND Flash に書き込み、実行させます。毎回 Linux カーネルを更新すれば、NAND Flash も更新することが必要です。デバッグの時、不便です。
 ブートロード Suppervivi は Linux カーネルをメモリにロードして、直接に実行します。

- 1. 電源を切って、QQ2440v3の起動 J1 を Nor Flash で起動に設定してください。再び電源を入れて、Nor Flash で起動します。
- 2. Supervivi のメニューの中で、機能号[z]を選択して、
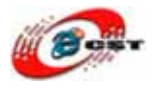

| 文件 ① 编辑 ② 查看 ② 呼叫 ② 传送 ① 帮助 ④                                                                                                    | 🎨 ttyS0 - 超级终端                                                                                                    |  |
|----------------------------------------------------------------------------------------------------|----------------------------------------------------------------------------------------------------|--|
| Image: Image: | 文件 (E) 编辑 (E) 查看 (Y) 呼叫 (C) 传送 (E) 帮助 (H)                                                                                                    |  |
| <pre>##### FriendlyARM BIOS for 2440 ##### [x] bon part 0 320k 2368k [v] Download vivi [k] Download vivi [k] Download root_vaffs image [c] Download root_cramfs image [a] Absolute User Application [n] Download Eboot [e] Download Eboot [i] Download WinCE NK.nb0 [w] Download WinCE NK.nb0 [w] Download &amp; Run [z] Download &amp; Run [z] Download zImage into RAM [g] Boot linux from RAM [f] Format the nand flash [p] Partition for Linux [b] Boot the system [s] Set the boot parameters [t] Print the TOC struct of wince [u] Backup NAND Flash to HOST through USB(upload) [r] Restore NAND Flash from HOST through USB [[q] Goto shell of vivi Enter your selection:</pre>                                                                                                    | 다 🖆 🍘 🐉 🗈 🖰 📸                                                                                                    |  |
| <pre>##### FriendlyARM BIOS for 2440 ##### [x] bon part 0 320k 2368k [v] Download vivi [k] Download linux kernel [y] Download root_yaffs image [c] Download root_cramfs image [a] Absolute User Application [n] Download Nhoot [e] Download WinCE NK.nb0 [v] Download WinCE NK.bin [d] Download WinCE NK.bin [d] Download &amp; Run [z] Download zImage into RAM [g] Boot linux from RAM [f] Format the nand flash [p] Partition for Linux [b] Boot the system [s] Set the boot parameters [t] Print the TOC struct of wince [u] Backup NAND Flash to HOST through USB(upload) [r] Restore NAND Flash from HOST through USB [q] Goto shell of vivi Enter your selection:</pre>                                                                                                    |                                                                                                    |  |
|                                                                                                    | <pre>##### FriendlyARM BIOS for 2440 ##### [x] bon part 0 320k 2368k [v] Download vivi [k] Download linux kernel [y] Download root_yaffs image [c] Download root_cramfs image [a] Absolute User Application [n] Download Nboot [e] Download Whoet [e] Download WinCE NK.nb0 [v] Download WinCE NK.nb0 [v] Download WinCE NK.bin [d] Download &amp; Run [z] Download zImage into RAM [g] Boot linux from RAM [f] Format the nand flash [p] Partition for Linux [b] Boot the system [s] Set the boot parameters [t] Frint the TOC struct of wince [u] Backup NAND Flash to HOST through USB(upload) [r] Restore NAND Flash from HOST through USB [g] Goto shell of vivi Enter your selection:</pre> |  |

- 3. DNW のメニュー"USB Port → Transmit"を選択して、カーネルファイル zImage を転送します
- 4. 転送完了したら、自動的に Supervivi のメニューに戻ります。機能号[g]を選択して、 linux カーネルを実行させます。この画面が出たら:

| 🏶 ttyS0 - 超级终端                                                                                                    | ×  |
|----------------------------------------------------------------------------------------------------|----|
| 文件 (2) 编辑 (2) 查看 (Y) 呼叫 (C) 传送 (2) 帮助 (H)                                                                                                    |    |
|                                                                                                    |    |
| S3c2410-sdi s3c2410-sdi: running at 198kHz (requested: 197kHz).         s3c2410-sdi s3c2410-sdi: s3cmci_request: no card         s3c2410-sdi s3c2410-sdi: s3cmci_request: no card         s3c2410- |    |
| yaffs: Aftempting MID mount on 31.2, "mtdblock2"<br>VFS: Mounted root (yaffs filesystem).<br>mount_devfs_fs(): unable to mount devfs, err: -2<br>Freeing init memory: 144K<br>Warning: unable to open an initial console.<br>Kernel panic - not syncing: No init found. Try passing init= option to kernel.<br>-                                                                                                    | ~  |
| 已连接 0:18:25 ANSIW 115200 8-N-1 SCROLL CAPS NUM 捕 打印                                                                                                    | .: |

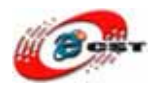

ルートファイルシステムが見つかりませんでした!

Superviviのメニューの中で、機能号[y]を選択して、NAND Flash に root\_default.img を 書き込みます。ルートファイルシステムを作ります。又は、NFS をルートファイルシス テムとして指定します。

Linux カーネルを実行させる前に、NFS を指定します。Supervivi のメニューの中で、機能号[q]を選択して、次のコマンドを入力してください。

Supervivi>param set linux\_cmd\_line ''console=ttySAC0 root=/dev/nfs nfsroot=192.168.1.111:/root\_nfs

ip=192.168.1.70:192.168.1.111:192.168.1.111:255.255.255.0:QQ2440.arm9.net:eth0: off'' (NFSの設定)

Supervivi> boot ram (メモリでカーネルを起動させます)

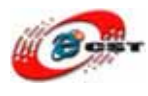

# 第七章 NOR Flash のブートロードを更新

一般的に NOR Flash のブートロードを更新することが必要ないです。

NOR Flash は H-JTAG というツールで更新されます。

H-JTAGはARMの為のJTAGエミュレータです。AXD又はkeilをサポートします。デバッグ のスピードも速いです。詳しい情報はこちらです。 <u>http://www.hjtag.com</u>

弊社はH-JTAGのハードウェアを提供しております。パソコンはLTPが必要です。

## 7.1 H-JTAG をダウンロードとインストールします

ホームページ<u>http://www.hjtag.com</u>から最新版をダウンロードできます。

H-JTAGの特性:

- a. RDI 1.5.0 & 1.5.1 をサポートします;
- b. ARM7 & ARM9 (ARM9E-SとARM9EJ-Sを含む);
- c. thumb & arm 命令;
- d. little-endian & big-endian;
- e. semihosting;
- f. 実行環境WINDOWS 9.X/NT/2000/XP;
- g. flashの書き込み

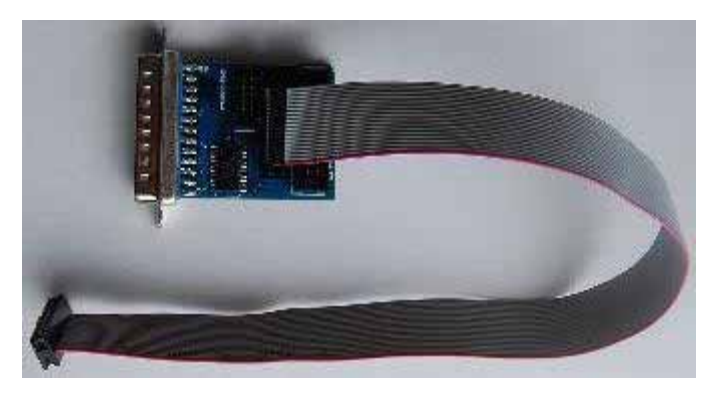

弊社は H-JTAG のハードウェアを提供しております。パソコンは LTP が必要です。

インストール完了すれば、デスクトップで H-JTAG と H-Flasher を生成します。H-JTAG を実行すると、このエラーメッセージが出てきます。

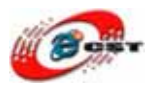

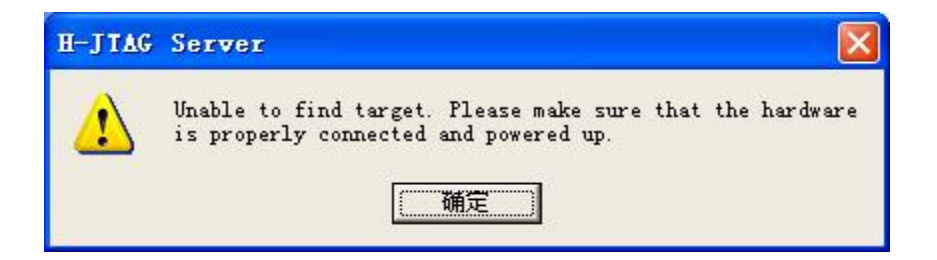

設定しないから。"Ok"ボタンを押すと、初の画面が出てきます。

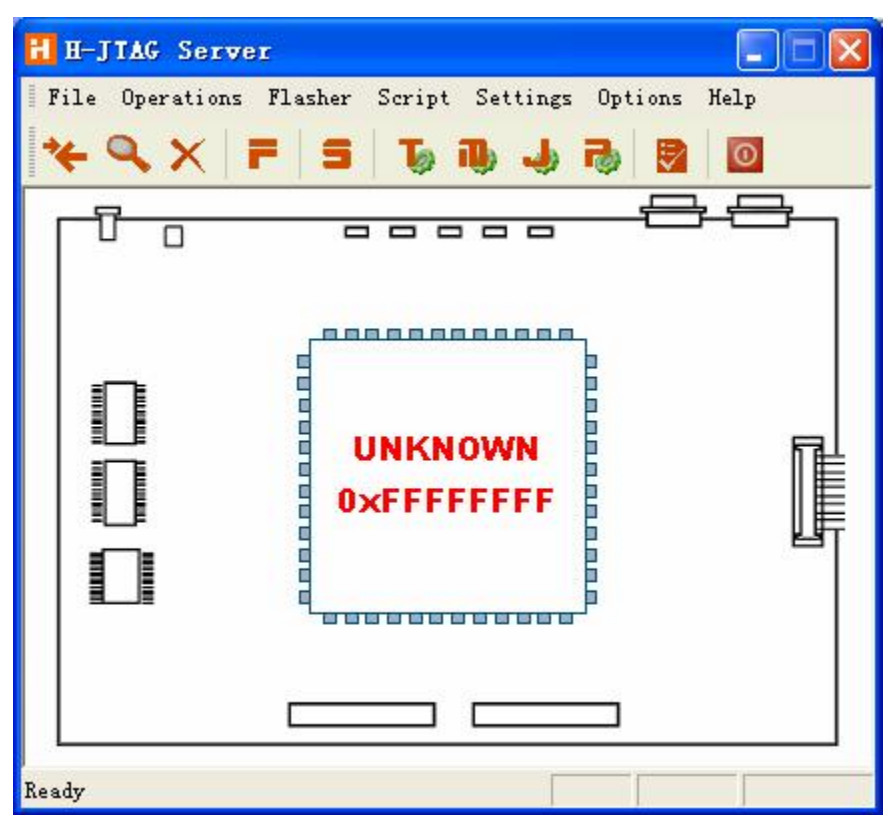

H-JTAG 𝔅𝔆=𝔅=𝔅=𝔅: Setting → Jtag Settings

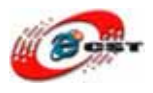

| Jtag Selection          | User Defined Pin Assignme |
|-------------------------|---------------------------|
| C Wiggler (Predefined)  | TMS Pin4 D2               |
| C Sdt Jtag (Predefined) | TCK Pin2 D0 💌             |
| User Defined            | TDI Pin3 D1 💌             |
| Reset Signal Output     | TDO Pin11 Busy 💌          |
| nTRST output inverted   | nTRST NO TAP RST          |
| nSRST output inverted   | nSRST NO SYS RST -        |

この様な設定して、"Ok"ボタンを押します。

H-JTAG のメニュー : Script  $\rightarrow$  Init Script

| ldx | Cmd | Width | Address | Value |   |
|-----|-----|-------|---------|-------|---|
|     |     |       |         |       |   |
|     |     |       |         |       |   |
|     |     |       |         |       |   |
|     |     |       |         |       |   |
|     |     |       |         |       | 1 |
|     |     |       |         |       |   |
|     |     |       |         |       |   |

<sup>&</sup>quot;Load"ボタンを押します。

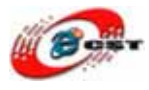

| ファイルを開く        |                            |   |     |     | ? 🔀     |
|----------------|----------------------------|---|-----|-----|---------|
| ファイルの場所型:      | H-JTAG                     | • | 🗢 🔁 | r 🔁 |         |
| Friendly ARM24 | 140 his                    |   |     |     |         |
| ファイル名(N):      | FriendlyARM2440.his        |   |     | 開   | $\odot$ |
| ファイルの種類(工):    | H-Jtag Init Script (*.his) |   | •   | キャン | セル      |

FriendlyARM2440.his というファイルを選択します。

| 次の画面が出 | てき | ます | 0 |
|--------|----|----|---|
|--------|----|----|---|

| ldx | Cmd     | Width  | Address    | Value            |   |
|-----|---------|--------|------------|------------------|---|
| 1   | Setmern | 32-Bit | 0x53000000 | 0x00000000       |   |
| 2   | Setmem  | 32-Bit | 0x4A000008 | <b>DxFFFFFFF</b> |   |
| 3   | Setmern | 32-Bit | 0x4A00001C | 0x000007FF       |   |
| 4   | Setmern | 32-Bit | 0x53000000 | 0x00000000       |   |
| 5   | Setmem  | 32-Bit | 0x56000050 | 0x000055AA       |   |
| 6   | Setmem  | 32-Bit | 0x4C000014 | 0x0000007        |   |
| 7   | Setmem  | 32-Bit | 0x4C000000 | 0x00FFFFFF       |   |
| 8   | Setmem  | 32-Bit | 0x4C000004 | 0x00061012       |   |
| 9   | Setmem  | 32-Bit | 0x4C000008 | 0x00040042       |   |
| 10  | Setmem  | 32-Bit | 0x48000000 | 0x22111120       |   |
| 11  | Setmem  | 32-Bit | 0x48000004 | 0x00002F50       | - |

"Ok"ボタンを押します。ご注意: "Enable Auto Init"をチェックしない。

パソコンと ARM9 ボードを H-JTAG で繋ぎます。ARM9 ボードの電源を入れます。 H-JTAG のメニュー: Operations → Detect Target を選択すると

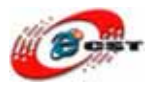

| H-JTAG Server                                       |   |
|-----------------------------------------------------|---|
| File Operations Flasher Script Settings Options Hel | P |
| *                                                   |   |
|                                                     |   |
| ARM920T<br>0x0032409D                               |   |
|                                                     |   |
| Ready                                               |   |

H-JTAG はターゲット ARM ボードを認識しました。

### 7.2 NOR Flash を書き込む

ARM9 ボードが NOR Flash から起動することを確認してください。

H-JTAG のメインメニュー「Flasher」→「Start H-Flasher」で H-Flasher を実行します。

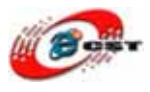

| 🖻 H-Flasher                                                                                                  |                                                                                                    |                                                                      |
|----------------------------------------------------------------------------------------------------|----------------------------------------------------------------------------------------------------|----------------------------------------------------------------------|
| New Load Save Save A:                                                                                        | s Options Exit About                                                                                                    |                                                                      |
| Program Wizard<br>1 Flash Selection<br>2 Memory Config<br>3 Init Script<br>4 Programming<br>7 H-Flasher Help | <ul> <li>Flash Selection</li> <li>AMD</li> <li>ATMEL</li> <li>ATMEL2</li> <li>FUJITSU</li> <li>HYNIX</li> <li>PHILIPS</li> <li>SAMSUNG</li> <li>SST</li> <li>WINBOND</li> </ul> | Vendor: AMD<br>PartNo:<br>Type:<br>Sector:<br>Size:<br>ID:<br>Width: |

H-Flasherのメインメニュー「Load」、H-Flasher\_qq2440.hfcというファイルを開きます。

| 🔁 H-Flasher - H-Fl | asher_QQ2440.hfc      |  |
|--------------------|-----------------------|--|
| New Load Save Save | As Options Exit About |  |
| Program Wizard     | >> Flash Selection    |  |
| • 22 1 C 1         |                       |  |

H-Flasherの左側の「4 Programming」を選択します。

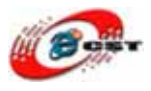

| 🖬 H-Flasher - H-Flasher_QQ2440.hfc                      |                                       |         |  |  |
|---------------------------------------------------------|---------------------------------------|---------|--|--|
| New Load Save Save.                                     | As Options Exit About                 |         |  |  |
| Program Wizard                                          | >> Programming - AM29LV160DB          |         |  |  |
| 1 Flash Selection<br>2 Memory Config<br>3 Init Script   | Flash: Unchecked<br>Target: Unchecked | Check   |  |  |
| <ul> <li>Programming</li> <li>H-Flasher Help</li> </ul> | Type: Auto Flash Download             | Program |  |  |
|                                                         | Dst Addr:                             |         |  |  |
|                                                         | From: Entire Chip                     | Erase   |  |  |
|                                                         |                                       | DIGHK   |  |  |

「Check」ボタンを押すと、QQ2440v3が使用したNor Flash(AM29LV160DB)を発 見します。

| 🖬 H-Flasher - H-Flasher_QQ2440.hfc   |                           |                                             |         |  |  |
|--------------------------------------|---------------------------|---------------------------------------------|---------|--|--|
| New Load Save Save                   | As Options Ex             | it About                                    |         |  |  |
| Program Wizard                       | >> Program                | ning - AM29LV160DB                          |         |  |  |
| 1 Flash Selection<br>2 Memory Config | Flash: AM:<br>Target: ARł | 29LV160DB 0x22490001<br>4920T Little-Endian | Check   |  |  |
| 3 Init Script                        |                           |                                             |         |  |  |
| 4 Programming                        | Type: Au                  | o Flash Download 📃 💌                        | Program |  |  |
| 🤁 H-Flasher Help                     | Src File:                 |                                             |         |  |  |
|                                      | From: En                  | ire Chip                                    | Erase   |  |  |
|                                      | To: En                    | ire Chip                                    | Blank   |  |  |

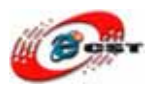

「Type」の「Plain Binary Format」を選択します。

| 🔁 H-Flasher - H-Fl                                                              | asher_QQ2440.hfc                                                                                                   |                |
|---------------------------------------------------------------------------------|----------------------------------------------------------------------------------------------------|----------------|
| New Load Save Save                                                              | As Options Exit About                                                                                              |                |
| Program Wizard                                                                  | >> Programming - AM29LV160DB                                                                                       |                |
| <ol> <li>Flash Selection</li> <li>Memory Config</li> <li>Init Script</li> </ol> | Flash: Unchecked<br>Target: Unchecked                                                                              | Check          |
| <ul> <li>Programming</li> <li>H-Flasher Help</li> </ul>                         | Type: Auto Flash Download<br>Auto Flash Download<br>Src File: Intel Hex Format<br>Plain Binary Format<br>Dst Addr: | Program        |
|                                                                                 | From: Entire Chip                                                                                                  | Erase<br>Blank |

書き込みのファイルsuperviviを選択します。「Dst Addr」で0を入力します。「Program」 ボタンを押すと、Nor Flashに書き込みます。

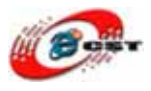

| w Load Save Sav  | e As Optior | ns Exit About              |         |
|------------------|-------------|----------------------------|---------|
| rogram Wizard    | >> Pro      | gramming - AM29LV160DB     |         |
| Flash Selection  | Flash:      | Unchecked                  | Check   |
| Memory Cor H-Fla | sher        |                            |         |
| Init Scrip       |             |                            |         |
| Programmir       | supervivi   |                            | Program |
| H-Flasher        | 00.01.10.1  |                            |         |
|                  | 00:01:10 1: | 5% 22 KB/S 512e = 123.2 KB |         |
|                  |             | Stop                       |         |
| i.e.             | From:       | Entire Chip                | Erase   |
|                  |             |                            |         |

| 書き込み完了 | の画面: |
|--------|------|
|--------|------|

| H-Fla | sher                         |                 |
|-------|------------------------------|-----------------|
|       | Programmed and verified succ | essfully.       |
|       | 00:05:40 100% 23 KB/s        | Size = 123.2 KB |
|       |                              | Close           |

# 付録 1 Qt/Embedded GUI プログラムを作る

ARM9ボードのGUIはQt/Embeddedを使用しています。他のGUIシステムも使えます。例 えばminiGUI, ucGUIなど

Qt/Embeddedは、ひとつのソースコード(シングルソース)から複数のプラットフォームで 稼働するアプリケーションを開発することができるC++ GUI ツールキットであり、Unix、 Linux、Windows、Mac OS X、組み込みLinux 用のGUI アプリケーションを構築するこ

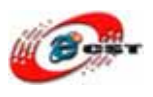

とができます。

その優れた開発コンセプトは、広く世界中のソフトウェア技術者に評価されており、今日 では、 GPL 版、商用版合わせて、世界中に15 万人の開発者がいると言われています。ま た、Qt の採用実績は、大学教育、宇宙開発、特種映像技術、医療、科学技術シュミレショ ンと多岐にわたり、すでに数千にも及ぶ商用アプリケーションが開発されて います。

Qt Embedded は、組み込みLinux に特化して提供されるQt で、メモリやCPU などのマ シンリソースが少ない環境でも使用することができます。デスクトップ版のQt は描画の基 本的な部分にX サーバーを使用しますが、X はある程度のマシンリソースを必要とします ので、可能な限りハードウェアの実装を小さくしたり、消費電力を抑える必要がある製品 には向きません。Qt Embedded はLinux カーネルのAPI を使用し、フレームバッファへ 直接描画しますので、X を必要としません。また、使用する機能だけを使ってプログラム 構築することができますので、実行プログラムのフットプリントを最適化することもでき ます。

詳しい情報はこちらです: <u>http://trolltech.com/lang/japanese/qt-embedded</u>

三つのパッケージのソースコードが同じです。buildスクリプトだけが異なります。

### 1. ソースコードを解凍します:

#tar xvzf x86-qtopia.tgz -C /opt/FriendlyARM/mmini2440 #tar xvzf arm-qtopia.tgz -C /opt/FriendlyARM/mini2440 #tar xvzf ipaq-qtopia.tgz -C /opt/FriendlyARM/mini2440

パソコンで仮想実行するため、/etc/ld.so.confファイルを直します。次の内容に変更します。 /opt/FriendlyARM/mini2440/x86-qtopia/qt/lib /opt/FriendlyARM/mini2440/x86-qtopia/qtopia/lib /usr/kerberos/lib /usr/X11R6/lib

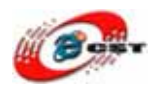

/usr/lib/sane /usr/lib/mysql

### 2. X86プラットフォームのQtopiaをコンパイルする

#cd /opt/FriendlyARM/mini2440/x86-qtopia #./build-all (長い時間がかかります、我慢してください) #./konq\_to\_qtopia (生成されたブラウザをQtopiaに入ります) #ldconfig (生成されたqtとqtopiaライブラリを有効します)

#### 3. 仮想スクリーン

qvfbはX86プラットフォームの仮想スクリーンです。生成されたQtはこの仮想スクリーンで 動きます。 qvfbのインストールの方法: \$ tar zxvf qvfb<sup>-</sup>1.1.tar.gz \$ cd qvfb<sup>-</sup>1.1 \$ ./configure \$ make \$ su -c 'make install'

### 3. X86プラットフォームで仮想実行する

#. set-env ("."と"set-env"の間、スペースが必要です。) # qvfb & # qpe

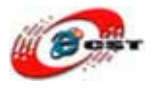

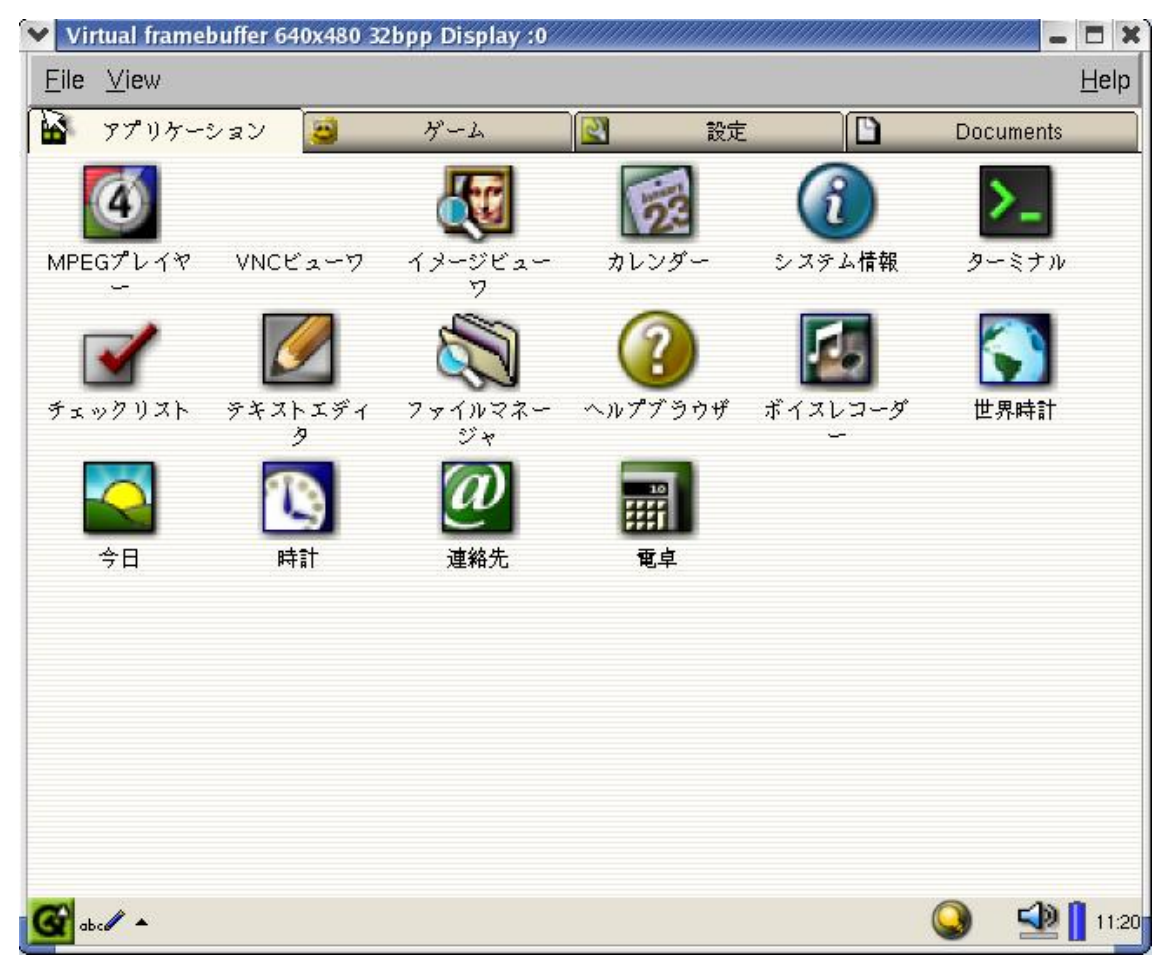

qvfbのメニュー「File」→「Configure」で仮想スクリーンの分解能を設定できます。

### 4. Hello,Worldをコンパイルする

#cd /opt/FriendlyARM/mini2440/x86-qtopia/hello

#make

x86-qtopia/qtopia/binフォルダに実行ファイルhelloを生成します。

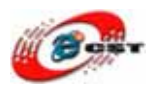

### 5. 単独にHello,Worldを実行する

#qvfb -width 640 -height 480 &

#hello -qws

| Virtual framebuffer 640x480 32bpp Display :0    | •                                                                                                    | - 🗆 X                                         |
|-------------------------------------------------|----------------------------------------------------------------------------------------------------|-----------------------------------------------|
| ile ⊻iew                                        |                                                                                                    | Help                                          |
| Test my first Otopia Application                |                                                                                                    |                                               |
|                                                 | 1.5                                                                                                    |                                               |
|                                                 |                                                                                                    |                                               |
| []]]]]]]]]]]]]]]]]]]]]]]]]]]]]]]]]]]]]          |                                                                                                    |                                               |
|                                                 |                                                                                                    |                                               |
| Hello, SBC-2410X                                |                                                                                                    |                                               |
| <u>kanan ana ana ana ana ana ana ana ana an</u> |                                                                                                    |                                               |
|                                                 |                                                                                                    |                                               |
| Hello, Gtopia world!                            |                                                                                                    |                                               |
|                                                 |                                                                                                    |                                               |
|                                                 |                                                                                                    |                                               |
|                                                 |                                                                                                    |                                               |
|                                                 |                                                                                                    |                                               |
|                                                 |                                                                                                    |                                               |
|                                                 |                                                                                                    |                                               |
|                                                 |                                                                                                    |                                               |
|                                                 |                                                                                                    |                                               |
|                                                 |                                                                                                    |                                               |
|                                                 |                                                                                                    |                                               |
|                                                 | Virtual framebuffer 640x480 32bpp Display :0<br>ile ⊻lew<br>Test my first Otopia Application<br>Hello, SBC-2410×<br>Hello, Gtopia world! | Virtual framebulfer 640x480 32 bpp Display x0 |

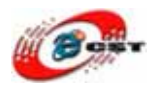

### 6. Qtopiaの環境でHello,Worldを実行する

#cd hello

#cp hello.desktop /opt/FriendlyARM/mini2440/x86-qtopia/qtopia/apps/Applications
#qvfb -width 640 -height 480 &

#qpe

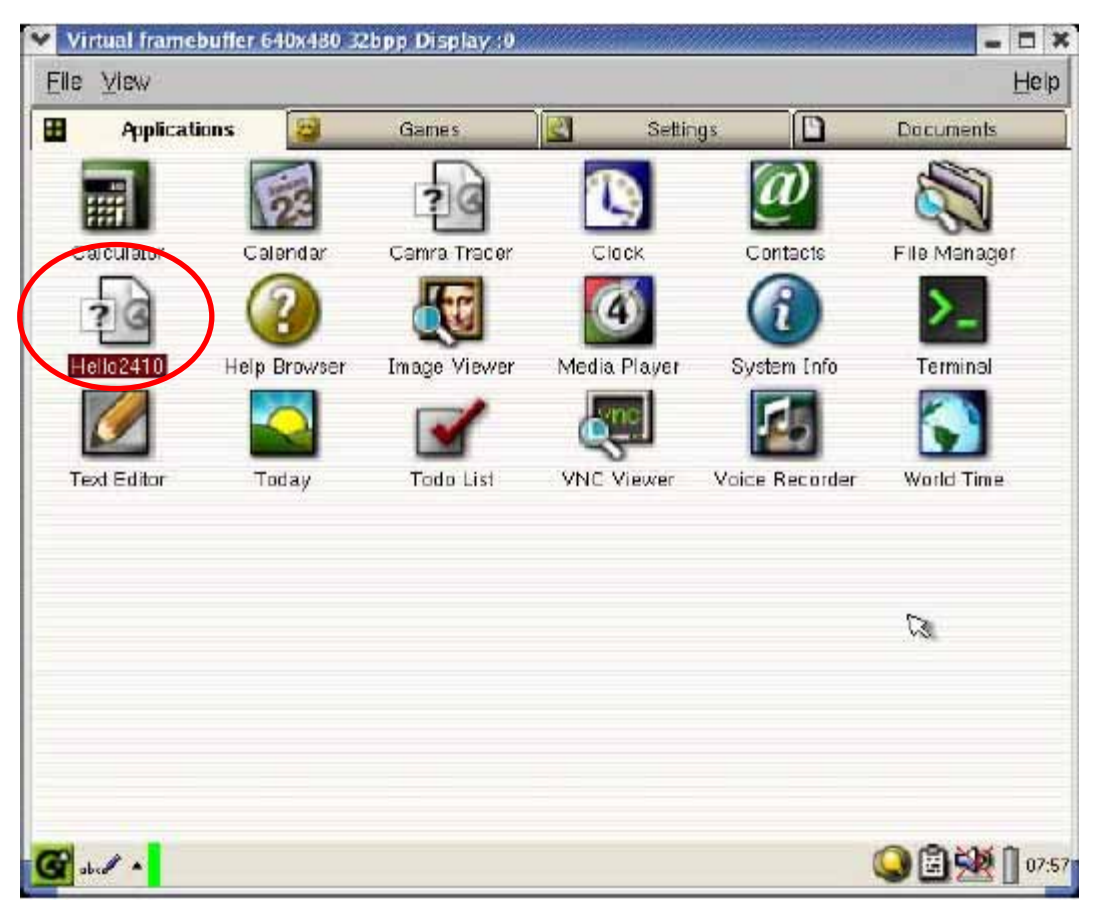

#### 7. ARM9プラットフォームのQtopiaをコンパイルする

開発環境はRedhat9をお勧めします。他のLinuxではエラーがあるかもしれません。

クロス開発ツールはarm-linux-gcc-3.3.2です。他のgccはエラーがあるかもしれません。

#cd /opt/FriendlyARM/mini2440/arm-qtopia

- #./build-all(長い時間がかかります、我慢してください)
- #./mktarget\_qtopia (target\_qtopia.tgzを生成する)
- #./mktarget\_konq(target\_konq.tgzを生成する)

### 8. Hello,Worldをコンパイルする

#cd /opt/FriendlyARM/mini2440/arm-qtopia

#. set-env · .'と' set-env'の間に必ずスペースを入ります。

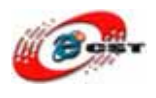

#cd hello

#make arm-qtopia/qtopia/binフォルダに実行ファイルhelloを生成します。

#### 9. ARM9でhelloを実行します:

ARM9のコンソール:

#mv /mnt/opt/FriendlyARM/QQ2440/ipaq-qtopia/qtopia/bin/hello /opt/qtopia/bin #mv /mnt/opt/FriendlyARM/QQ2440/ipaq-qtopia/hello/hello.desktop /opt/qtopia/apps/Applications /mntはARM9とパソコンの共有フォルダです。

ARM9を再起動すれば、helloのアイコンが見えます。実行すると:

| Test my first | Otopia Application  | 8             |
|---------------|---------------------|---------------|
|               |                     |               |
|               |                     | ~             |
|               | Hello               | 13            |
|               |                     |               |
| He            | ello, Qtopia world! |               |
| 🚱 ab c 🖉 🔺 🔛  |                     | 🕒 🗐 🐏 🗍 17:54 |

### 10. 単独にARM9でhelloを実行します:

ARM9のコンソール: export set HOME=/root export set QTDIR=/opt/qt export set QPEDIR=/opt/qtopia export set QWS\_KEYBOARD="USB:/dev/input/event1" export set QWS\_MOUSE\_PROTO="USB:/dev/input/mouse0" export set PATH=\$QPEDIR/bin:\$PATH export set LD\_LIBRARY\_PATH=\$QTDIR/lib:\$QPEDIR/lib \$QPEDIR/bin/hello -qws

### 11. 自分で生成されたQtopiaをファイルシステムに組み込む

#cd /opt/FriendlyARM/mini2440/root\_qtopia\_mouse

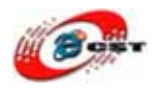

#tar xvzf ../arm-qtopia/target\_qtopia.tgz (Qtopiaを更新する)
#tar xvzf ../arm-qtopia/target\_konq.tgz (ブラウザを更新する)
#mkyaffsimage root\_qtopia\_mouse my\_qtopia.img
生成されたmy\_qtopia.imgファイルをARM9ボードに書き込みます。

# 付録2 アプリケーションを移植

Linux環境にたくさんのオープンソースのアプリケーションがありますが、これらは殆んど パソコン(x86)用のものです。どうやってパソコン用のものをARM9に移植しますか。ある 例を通じて、紹介します。

ARM9ボードの起動の時、自動的にあるMP3をディスプレイします。このツールはmadplay です。 madplayのウェブサイトはこちらです。 <u>http://www.underbit.com/products/mad/</u>

このウェブサイトの紹介によって、madplayはライブラリlibmadとlibid3tagが必要です。 ウェブサイトからこの三つのソースファイルをダウンロードします。 madplay-0.15.2b.tar.gz libmad-0.15.1b.tar.gz libid3tag-0.15.1b.tar.gz **多分他のソースファイルも必要するかもしれません。移植中に問題があれば、だんだん添 加します。** 

先ず、パソコンでコンパイルしましょう。

**step1: ソースファイルをsrc-x86に解凍します** mkdir src-x86 mkdir target-x86 tar xvzf libid3tag-0.15.1b.tar.gz -C src-x86 tar xvzf libmad-0.15.1b.tar.gz -C src-x86 tar xvzf madplay-0.15.2b.tar.gz -C src-x86

## **step2: ライブラリをコンパイルします** cd ../src-x86/libid3tag-0.15.1b

./configure --prefix=/madplay-source/target-x86

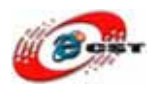

make make install

cd ../ libmad-0.15.1b ./configure --prefix=/madplay-source/target-x86 make make install

コンパイル成功したら、target-x86でincludeとlibを生成します。

## step3: madplayをコンフィグします cd madplay-0.15.2b ./configure --prefix=/madplay-source/target-x86 そうすると、エラーが出てきます。 configure: error: mad.h was not found \*\*\*\* You must first install libmad before you can build this package. \*\*\*\* If libmad is already installed, you may need to use the CPPFLAGS \*\*\* environment variable to specify its installed location, e.g. -I<dir>.

エラー情報によって、madplayをコンフィグする前にlibmadをインストールすることが必 要です。step2でlibmadのincludeを生成しましたから、CPPFLAGS環境変数を設定してみ ます。

./configure --prefix=/madplay-source/target-x86 CPPFLAGS=-I/madplay-source/target-x86/include

### もうエラーが出てきます。

configure: error: libmad was not found
\*\*\* You must first install libmad before you can build this package.
\*\*\* If libmad is already installed, you may need to use the LDFLAGS
\*\*\* environment variable to specify its installed location, e.g. -L<dir>.

### エラー情報によって、ライブラリの環境変数LDFLAGSの設定も必要です。もう一度コンフ ィグしてみます。

./configure --prefix=/madplay-source/target-x86 CPPFLAGS=-I/madplay-source/target-x86/include LDFLAGS=-L/madplay-source/target-x86/lib

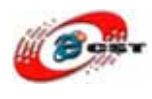

今回コンフィグ成功しました。

**step4: madplayをコンパイルします** コンフィグ成功したら、コンパイルできます。 make make install

成功したら、target-x86/binで実行ファイルmadplayが見えます。

### step5: madplayをテストします あるMP3ファイルをmadplayディレクトリにコピーします。 ./madplay test.mp3 このコマンドすると、MP3が聞こえます。

これまで、madplayをパソコンに移植完了しました。今までの操作ステップとコマンドも 覚えますか。忘れないように、これらコマンドをあるスクリプトに書きます。

#!/bin/sh

MADPLAY\_DIR=\$PWD SRC\_DIR=src-x86 TARGET\_DIR=\$MADPLAY\_DIR/target-x86

tar xvzf ./tarball/libid3tag-0.15.1b.tar.gz -C \$SRC\_DIR tar xvzf ./tarball/libmad-0.15.1b.tar.gz -C \$SRC\_DIR tar xvzf ./tarball/madplay-0.15.2b.tar.gz -C \$SRC\_DIR

cd \$SRC\_DIR/libid3tag-0.15.1b ./configure --prefix=\$TARGET\_DIR make;make install cd ../../

cd \$SRC\_DIR/libmad-0.15.1b ./configure --prefix=\$TARGET\_DIR make;make install

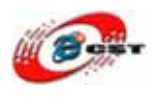

cd ../..

cd \$SRC\_DIR/madplay-0.15.2b ./configure --prefix=\$TARGET\_DIR CPPFLAGS=-I\$TARGET\_DIR/include LDFLAGS=-L\$TARGET\_DIR/lib make;make install cd ../../

#### このスクリプトに基づいて、ARM9に移植してみよう。

ARMの移植なら、ARMのコンパイルツールを指定することが必要です。デフォルトコンパ イルツールはgccです。更新されたスクリプト(赤い文字はARMの為の更新):

#!/bin/sh

MADPLAY\_DIR=\$PWD SRC\_DIR=**src-arm** TARGET\_DIR=\$MADPLAY\_DIR/target-arm

tar xvzf ./tarball/libid3tag-0.15.1b.tar.gz -C \$SRC\_DIR tar xvzf ./tarball/libmad-0.15.1b.tar.gz -C \$SRC\_DIR tar xvzf ./tarball/madplay-0.15.2b.tar.gz -C \$SRC\_DIR

export CC=arm-linux-gcc

cd \$SRC\_DIR/libid3tag-0.15.1b ./configure --host=arm-linux --prefix=\$TARGET\_DIR CPPFLAGS=-I\$TARGET\_DIR/include LDFLAGS=-L\$TARGET\_DIR/lib make;make install cd ../../

cd \$SRC\_DIR/libmad-0.15.1b ./configure --host=arm-linux --prefix=\$TARGET\_DIR make;make install cd ../..

cd  $SRC_DIR/madplay-0.15.2b$ 

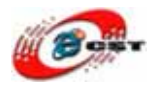

./configure --host=arm-linux --prefix=\$TARGET\_DIR CPPFLAGS=-I\$TARGET\_DIR/include LDFLAGS=-L\$TARGET\_DIR/lib make;make install cd ../../

こ のスクリプトを実行すると、エラーも出てきます。原因はlibid3tagをコンパイル失敗し ました。libid3tagのコンパイルはライブラリ zlibに依頼します。x86の環境でzlibがあるの で、別途必要ないです。ARMの環境にはありません。ウェブサイトでzlibをダウンロード してみ よう。もう一度スクリプトを更新します(青い文字はzlibに関連します)。

#!/bin/sh

MADPLAY\_DIR=\$PWD SRC\_DIR=src-arm TARGET\_DIR=\$MADPLAY\_DIR/target-arm

tar xvzf ./tarball/libid3tag-0.15.1b.tar.gz -C \$SRC\_DIR tar xvzf ./tarball/libmad-0.15.1b.tar.gz -C \$SRC\_DIR tar xvzf ./tarball/madplay-0.15.2b.tar.gz -C \$SRC\_DIR tar xvzf ./tarball/zlib-1.2.3.tar.gz -C \$SRC\_DIR

export CC=arm-linux-gcc

cd \$SRC\_DIR/zlib-1.2.3 ./configure --prefix=\$TARGET\_DIR make && make install cd ../..

cd \$SRC\_DIR/libid3tag-0.15.1b ./configure --host=arm-linux --prefix=\$TARGET\_DIR CPPFLAGS=-I\$TARGET\_DIR/include LDFLAGS=-L\$TARGET\_DIR/lib make;make install cd ../../

cd \$SRC\_DIR/libmad-0.15.1b ./configure --host=arm-linux --prefix=\$TARGET\_DIR

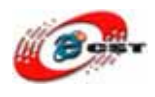

make;make install cd ../..

cd \$SRC\_DIR/madplay-0.15.2b ./configure --host=arm-linux --prefix=\$TARGET\_DIR CPPFLAGS=-I\$TARGET\_DIR/include LDFLAGS=-L\$TARGET\_DIR/lib make;make install cd ../../

今回ARM環境の実行ファイルを生成しました。target-arm/binで実行ファイルmadplayが 見えます。生成されたmadplayとライブラリをFTPでARM9ボードの/usr/bin/と/usr/lib/に ダウンロードします。

ARM9ボードでmadplayをテストしてみよう!

# 付録 3 Watchdog の使い方

ウォッチドッグ タイマ (Watchdog Timer) は組み込みシステムの大切な機能です。システ ムフリーズ状態になった時点で再起動 (reboot)を実行させることができます。OSなし環 境でウォッチドッ グ タイマをよく使いますが、Linux環境でどうやって使用しますか。

step1:

Linuxのコンフィグ kernel-2.6.13でmake menuconfig メニューDevice Drivers → Character devices → Watchdog Cards → Watchdog Timer Support → S3C2410 Watchdogを"M"に設定します。 \*'M' の設定はLinuxカーネルを更新しなくでも、ドライバをダイナミックロードすること できます。'\*'に設定すると、ドライバはLinuxカーネルの一部 としてコンパイルします。 LinuxカーネルをARM9ボードのFlashに再び書き込みしなければなりません。

step2:

kernel-2.6.13でmake modulesコマンドでドライバをコンパイルします。 成功すれば、オブジェクトファイルkernel-2.6.13/drivers/char/watchdog/s3c2410\_wdt.ko を生成します。

step3:

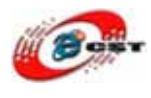

ARM9ボードでドライバをダイナミックロードします。 insmod s3c2410\_wdt.ko mknod /dev/watchdog c 10 130

ls /dev/コマンドでwatchdogが見えるはずです。

#### step4:

ARM9ボードでwatchdogを起動します。 echo "@" > /dev/watchdog

長い間echo "@" > /dev/watchdogをしないと、watchdogが動作して、ARM9ボードを再起動 させます。

詳しいWatchdogの使い方、こちらに参照してください。 Linux カーネルのドキュメント: kernel-2.6.13/Documentation/watchdog/watchdog.txt

# 付録 4 AD の使い方

ソース:readadc.c 実行ファイル:readadc

ADCのドライバ ソース:sbc2440\_adc\_sample.c 実行ファイル:sbc2440\_adc\_sample.ko

ドライバのコンパイル: sbc2440\_adc\_sample.cをlinux/drivers/char/にコピーしてください。 linux/drivers/char/Kconfigファイルに次の内容を入力してください。

config SBC2440\_ADC tristate "SBC2440 ADCs Driver" depends on ARCH\_S3C2410 help

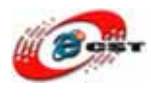

SBC2440 ADC.

linux/drivers/char/Makefileファイルに次の内容を入力してください。

obj-\$(CONFIG\_SBC2440\_ADC) += sbc2440\_adc\_sample.o

make menuconfigでADCのドライバが見えます。[M]を選択した、makeで再コンパ イルすれば、linux/drivers/char/にsbc2440\_adc\_sample.koを生成させます。

ARM9ボードでADCドライバのインストール: # insmod sbc2440\_adc\_sample.ko # mknod /dev/sbc2440\_adc\_sample0 c 236 0

ADCドライバのテスト #./readadc

# 付録 5 UVC(USB Device Class)Web カメラを使用

## USB ビデオクラスとは

読み方∶ユーエスビービデオクラス 別名∶USB Video Device Class 【英】USB video class

USB ビデオクラスとは、USB 2.0 の規格が拡張されたもので、家庭用ビデオカメラ、またはライブカメラなどに用いられる Web カメラなどの、映像を扱う機器を USB でパソコンに接続するための規格のことである。

USB 規格を策定する組織である USB Implementers Forum によって策定された。 Motion-JPEG、DV、MPEG-2ないしはMPEG-4などの圧縮データを、あるいは非圧縮 のデータを、USB を通じて転送することが可能となる。

### UVC カメラを ARM9 で使用できるソフト

# tar zxvf arm-linux-uvc.tgz

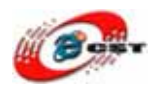

arm-linux-uvc の中に次のファイルがあります。

uvcvideo-r104.tar.gz: uvcvideo ドライバのソースファイル。 mjpg\_streamer\_rev35.tgz: ストリーミングの配信用のソースファイル。

libjpeg62: MJPG-streamer をコンパイルするためのライブラリと.h ファイル

arm9-bin: クロスコンパイルされる実行ファイルです。 uvcvideo.ko: uvcvideo ドライバ \*.so: MJPG-streamer のライブラリ mjpg\_streamer: MJPG-streamer の実行ファイル

www: MJPG-streamer のホームページ

### ソフトを ARM9 ボードにインストールする手順

これらのファイルを ARM9 ボードに FTP でアップロードします。 UVC(USB Device Class)に対応した Web カメラを ARM9 の USB ポートに接続して、 ARM9 ボードの環境で次のコマンドを入力します。

先ず、特定なディレクトリにファイルをコピーします。 # cp arm9-bin/\*.so /usr/lib/ # cp arm9-bin/mjpg-streamer /usr/bin/

次に、uvccideo.koをカーネルに組み込みます。 # insmod arm9-bin/uvcvideo.ko uvcvideo: Found UVC 1.00 device USB 2.0 Camera (0c45:62c0) usbcore: registered new driver uvcvideo USB Video Class driver (v0.1.0)

最後に、以下のコマンドで MJPG-streamer を起動します。 # mjpg\_streamer --input "input\_uvc.so --device /dev/video0 --fps 5 --resolution 640x480 --yuv" --output "output\_http.so --port 8080 --www /mjpg-streamer/www"

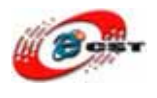

### Web ブラウザで ARM9 ボードを見ましょう

Web ブラウザで、「http://ARM9 の IP アドレス):8080/」にアクセスすると、 MJPG-Streamer Demo Pages が表示されます。静止画、動画、および Pan/Tilt/LED の On/Off 等の制御をすることができます。 (Internet Exploler 6 及び 7 では、MJPEG によるストリーム(動画)を閲覧することができません。しかし、Javascript を使用したス トリーム(動画)は、 Internet Explorer でも閲覧することができます。)

Web ブラウザで見る様子:

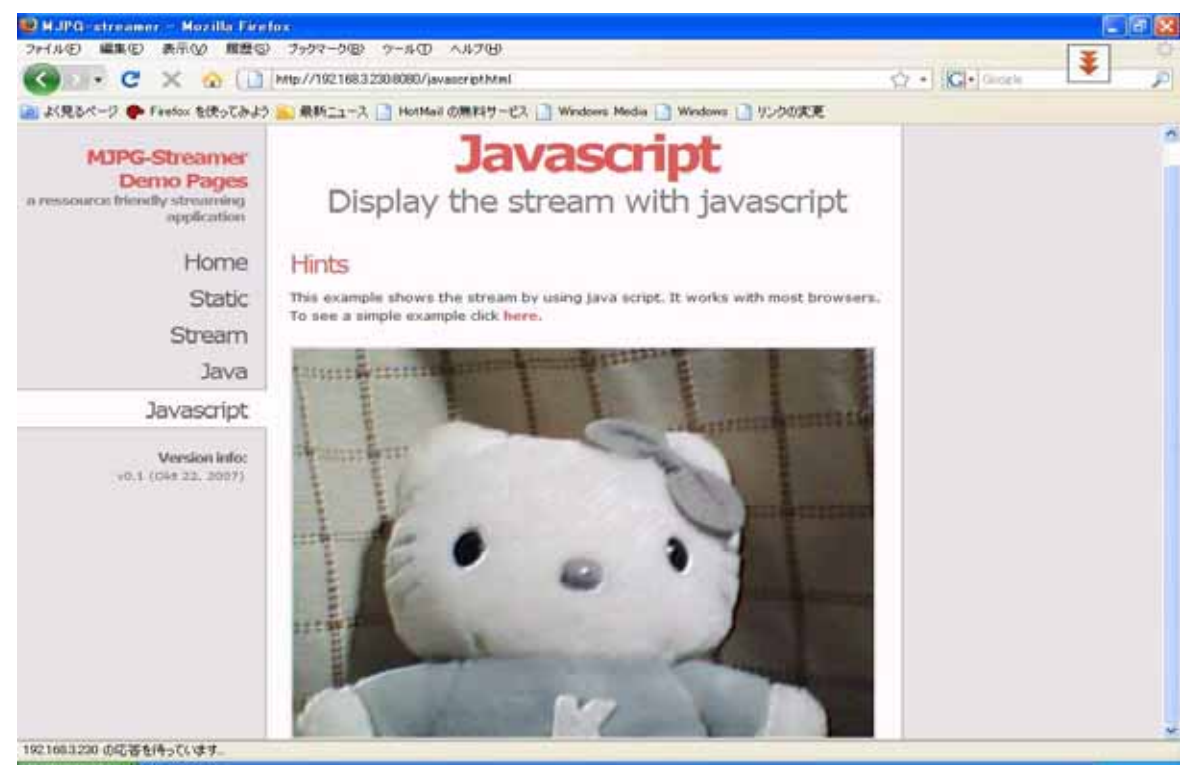

# 付録 6 Mini GUI の移植とプログラム設計

### 1. MiniGUI 概要

MiniGUI は、複数のオペレーティング・システム対応の、組み込みデバイス向けグラフィ カル・ユーザ・インタフェース開発システムおよびミドルウェアとして代表的な ものです。 MiniGUI は、アジアの代表的なテレコムやエンターテインメント機器メーカーの多くに採 用されており、携帯デバイス(携帯電話、ポータブル・メディア・プレイヤー、 PDA) セットトップ・ボックス、医療機器、産業用制御システムおよび軍事システムにも幅広く

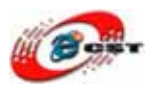

利用されています。

MiniGUI は、高速で安定性がある軽量 GUI フレームワークおよび開発システムで、リソ ースやリアルタイム・パフォーマンスに厳しい制約のあるアプリケーション向けに最適化 されています。 MiniGUI は成熟したマルチウィンドウイング / メッセージング・メカニ ズムを備え、LCD や YUV など様々なデバイスと連携し、拡張 GDI API (すなわち、ラ スター、複雑な描画 / 作図、2D グラフィックス)をサポートし、フラッシュ GUI 構築用 のスキン API を提供します。

MiniGUI は、static labels, ボタン, edit boxes(単一またはマルチライン), list and combo boxes, progress bars, property sheets, toolbars, track bars, tree, list, grid, icon views、月 例カレンダー, アニメーションといった、各種コントロール機能(ウィジェット)の包括的 なスイートを提供します。MiniGUI は、dialog boxes, message boxes, menus, acceleration keys, carets, timers を備えています。また、広く普及している画像ファイル・タイプ(す なわち、GIF、JPEG、BMP、PNG)、Windows リソースファイル(すなわち、Windows ビットマップ、アイコン、カーソル)、複数の文字セット、フォント・タイプ、キーボード・ レイアウトをサポートします。

詳しい情報はこちらです。 <u>http://www.minigui.org</u>

## 2. X86 プラットフォームで実行してみよう

MiniGUI は他のライブラリを使用していますので、コンパイルする前に、PNG/JPEG/TTF などライブラリをインストールすることが必要です。

### 2.1 PNG ライプラリをコンパイルとインストール

\$ tar zxvf libpng\_src.tgz
\$ cd libpng
\$ cp scripts/makefile.linux Makefile
\$ make
\$ su -c 'make install'

### 2.2 JPEG ライブラリをコンパイルとインストール

\$ tar zxvf jpegsrc.v6b.tar.gz
\$ cd jpeg-6b

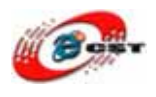

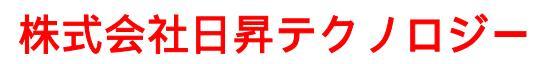

\$ ./configure\$ make\$ su -c 'make install'

## 2.3 TrueTypeFont ライブラリをコンパイルとインストール

\$ tar zxvf freetype-1.3.1.tar.gz
\$ mkdir -p libttf/extend
\$ cp freetype-1.3.1/lib/\* freetype-1.3.1/lib/arch/ansi/\* libttf/
\$ cp freetype-1.3.1/lib/extend/\* libttf/extend/
\$ cp freetype-1.3.1/lib/\* freetype-1.3.1/lib/arch/ansi/\* libttf/
\$ cd libttf

\$ gcc -c -fPIC -O2 freetype.c
\$ gcc -c -fPIC -O2 -I./ extend/\*.c
\$ gcc --shared -o libttf.so \*.o

\$ su -c ' cp libttf.so /usr/local/arm/2.95.3/arm-linux/lib'

### 2.4 MiniGUI をコンパイルとインストール

\$ tar zxvf libminigui-1.6.10.tar.gz
\$ cd libminigui-1.6.10
\$ ./configure
\$ make
\$ su -c 'make install'

### 2.5 MiniGUI のソースをインストール

\$ tar zxvf minigui-res-1.6.10.tar.gz
\$ cd minigui-res-1.6.10
\$ su -c 'make install'

/etc/ld.so.conf ファイルを編集して、MiniGUI のインストール先/usr/local/lib を入ります。ル

ートアカウントで次のコマンドでシステムのライブラリを更新します。

# Idconfig

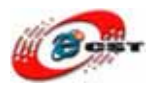

### 2.6 仮想スクリーン

MiniGUIはX86プラットフォームで実行すれば、仮想スクリーンが必要です。 \$ tar zxvf qvfb-1.1.tar.gz \$ cd qvfb-1.1 \$ ./configure \$ make \$ su -c 'make install'

#### \$ qvfb &

qvfb のメニュー「File」→「Configure」で仮想スクリーンの分解能を設定できます。

#### 2.7 MiniGUI のデモ

MiniGUI はデモ、ゲーム、サンプルがあります。 デモ:mde-1.6.10.tar.gz ゲーム:games-1.6.10.tar.gz

\$ tar zxvf mde-1.6.10.tar.gz
\$ cd mde-1.6.10
\$ ./configure
\$ make

フォルダの中で幾つの例を生成します。一つの例を実行してみよう。

\$ cd bomb

\$./bomb

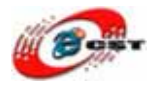

| 4           | Vi        | rtu                | al f         | ran | neb | uff | er ( | 640 | x48 | 30 | 32 b | pp | Di | spl | aý | :0 |          |    |         |   |     |   |    |          |   |   |    |     |   | - |              |
|-------------|-----------|--------------------|--------------|-----|-----|-----|------|-----|-----|----|------|----|----|-----|----|----|----------|----|---------|---|-----|---|----|----------|---|---|----|-----|---|---|--------------|
| E           | ile       | $\underline{\vee}$ | <u>(</u> iev | v   |     |     |      |     |     |    |      |    |    |     |    |    |          |    |         |   |     |   |    |          |   |   |    |     |   |   | <u>H</u> elp |
| Bc          | շահ       | <u>с</u>           | lan          | ne  | _   | _   | _    | _   | _   | _  | _    | _  | _  | _   | _  | _  | _        | _  | _       | _ | _   | _ | _  | _        | _ | _ | _  | _   | × |   |              |
| 0           | tart      |                    | aval         | ~   | bou | ŀ   |      |     |     |    |      |    |    |     |    |    |          |    |         |   |     |   |    |          |   |   |    |     | _ |   |              |
| 3           | an        | L.0                | sver         | ~   | Dou |     |      |     |     |    |      |    |    |     |    |    |          |    | _       |   |     |   |    |          |   |   |    |     |   |   |              |
|             |           |                    |              |     |     |     |      |     |     |    |      | 6  | 2  |     |    |    |          | -  | 91      |   |     |   |    |          |   |   |    |     |   |   |              |
| ۲           | ۲         |                    |              |     |     |     |      |     |     |    |      | ۰  |    |     |    |    |          |    |         |   | •   | ۲ |    | •        | ۰ |   |    |     |   |   |              |
|             |           |                    |              |     | •   |     |      | ۲   | ۰   |    |      |    | ۲  |     |    |    |          |    |         | • |     |   |    |          |   |   | •  |     |   |   |              |
|             | ۲         | ۰                  |              |     |     |     |      | ۰   |     |    | 1    |    | ۲  | 2   |    |    |          |    | ۲       |   | •   |   |    |          |   |   |    |     | ٠ |   |              |
| 1           | 2         | 2                  | 1            | 1   | ۲   |     | ۲    |     |     |    | •    |    |    |     |    | ۰  |          | •  | ۲       |   | ļ   |   |    |          | • |   | ļ  |     |   |   |              |
|             | <u> </u>  |                    | _            | 2   | Ļ   |     | •    | •   |     | Ļ  |      | •  |    |     |    |    | Ļ        | Ļ  | Ļ       | Ļ | Ļ   | Ļ |    | <u> </u> | Ļ | Ļ | Ļ  |     |   |   |              |
| $\parallel$ | 1         | 2                  | 3            | 3   |     | 2   | 3    | 3   |     | Ļ  | 2    |    |    |     | •  | H  | <u> </u> |    | ┡       | Ļ | ┞   | ┝ |    | <u> </u> | ┞ |   |    |     |   |   |              |
|             | 1         |                    |              |     | 2   | 1   | 1    |     | 3   | Ļ  |      | _  | _  |     | -  | -  | ┝        | ļ. | ┢       | ┞ | ┞   | ┢ | ļ* |          | ┝ |   | ⊢  | I¥. |   |   |              |
| 1           | 1         | 3                  | 4            | 3   | 1   | -   | 1    | 1   | 3   | h  |      |    |    |     | -  | -  | ┝        | ┝  | ┢       | ┝ | ┝   |   | ╘  |          | H | F | ┢  | ┢   |   |   |              |
|             | 1         | 1                  | 1            | 1   | -   | -   | -    | 1   | 3   | ð  |      |    |    |     |    |    | ┢─       | ┢  | <br>  • | ┝ | ┢   | F | h  | ┢─       | ┢ |   | ┝  |     |   |   |              |
| 1           | 1         | 1                  | 1            | 1   | 1   | -   | -    | 1   | 1   |    | ۲    |    |    |     | •  |    | ┢╴       | i- |         | H | •   | • | b  | Ł        | H | F | i- | •   |   |   |              |
| F           | -         | 1                  | 2            | 1   | 2   | 2   | 2    | 2   | 3   | ۲  | Ė    | Ē  |    |     | İ  | •  |          | i  | i i     | Ē | i i | Ė |    | 1        | i | i | •  | Ċ   | Г |   |              |
|             | $\square$ | 1                  | 1            | 2   |     | •   | ۰    |     |     |    |      |    |    |     |    |    |          |    | •       |   |     | • |    |          | • | ۲ | ۲  | ٠   |   |   |              |
| 1           | 1         | 1                  | 2            |     |     |     |      |     |     |    |      |    |    |     |    |    |          | •  |         |   | •   |   | •  |          |   |   |    |     |   |   |              |
| ۲           | X         |                    |              | •   |     |     |      | ٠   | ۲   | ۲  | ۲    |    |    | ۲   | ۲  |    |          |    |         |   | •   |   |    | •        |   |   | •  |     |   |   |              |
|             |           | •                  |              |     | •   | ۲   |      |     |     |    |      |    |    |     | •  | ۰  | ۲        | ۰  |         | • |     |   |    |          |   |   |    |     |   |   |              |
|             |           |                    |              |     |     |     |      |     |     |    |      |    |    |     |    |    |          |    |         |   |     |   |    |          |   |   |    |     |   |   |              |
|             |           |                    |              |     |     |     |      |     |     |    |      |    |    |     |    |    |          |    |         |   |     |   |    |          |   |   |    |     |   |   |              |
|             |           |                    |              |     |     |     |      |     |     |    |      |    |    |     |    |    |          |    |         |   |     |   |    |          |   |   |    |     |   |   |              |
|             |           |                    |              |     |     |     |      |     |     |    |      |    |    |     |    |    |          |    |         |   |     |   |    |          |   |   |    |     |   |   |              |
|             |           |                    |              |     |     |     |      |     |     |    |      |    |    |     |    |    |          |    |         |   |     |   |    |          |   |   |    |     |   |   |              |
| _           |           |                    |              |     |     |     |      |     |     |    |      |    |    |     |    |    |          |    |         |   |     |   |    |          |   |   |    |     |   |   |              |

Windows の画面みたいです。他の例をやってみましょう。

### 2.8 MiniGUI 環境のプログラム設計

MiniGUIのウェブサイトで<u>http://www.minigui.org/docs.shtml</u> 参考資料を提供しています。ご覧ください。 サンプル:mg-samples-1.6.10.tar.gz

## 3. ARM9 プラットフォームに移植する

インストール手順は X86 と大体同じです。ARM9 で幾つのライブラリがないので、添加することが必要です。MiniGUI のクロス開発ツールは 2.95.3 を使用します。

#### 3.1 Z ライブラリをコンパイルとインストール

Z ライブラリは他のライブラリの基礎です。X86 のデフォルト設定は Z ライブラリがあり

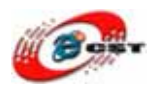

ますが、ARM9 がありません。先ず、Z ライブラリをインストールします。 \$ tar zxvf zlib<sup>-</sup>1.2.3.tar.gz \$ cd zlib<sup>-</sup>1.2.3 \$ export CC=arm<sup>-</sup>linux<sup>-</sup>gcc #コンパイルツールを arm に変換する \$ ./configure --prefix=/usr/local/arm/2.95.3/arm<sup>-</sup>linux/ --shared \$ make \$ su <sup>-</sup>c 'make install'

### 3.2 PNG ライブラリをコンパイルとインストール

\$ tar zxvf libpng\_src.tgz
\$ cd libpng
\$ cp scripts/makefile.linux Makefile

Makefile ファイルを編集して、次の内容に変更してください CC=arm-linux-gcc prefix=/usr/local/arm/2.95.3/arm-linux ZLIBLIB = /usr/local/arm/2.95.3/arm-linux/lib ZLIBINC = /usr/local/arm/2.95.3/arm-linux/include

\$ make \$ su -c 'make install'

### 3.3 JPEG ライブラリをインストール

JPEG のソースパッケージの configure のなかにバッグがあるので、コンパイルするのは大 変です。そして、直接に arm-linux-gcc-3.3.2 の JPEG ライブラリをコピーします。 su -c 'cp /usr/local/arm/3.3.2/arm-linux/lib/libjpeg\*.\* /usr/local/arm/2.95.3/arm-linux/lib'

### 3.4 TrueTypeFont ライブラリをコンパイルとインストール

tar zxvf freetype-1.3.1.tar.gz mkdir -p libttf/extend cp freetype-1.3.1/lib/\* freetype-1.3.1/lib/arch/ansi/\* libttf/ cp freetype-1.3.1/lib/extend/\* libttf/extend/ cp freetype-1.3.1/lib/\* freetype-1.3.1/lib/arch/ansi/\* libttf/ cd libttf arm-linux-gcc -c -fPIC -O2 freetype.c arm-linux-gcc -c -fPIC -O2 -I./ extend/\*.c

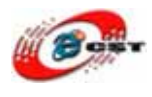

arm-linux-gcc --shared -o libttf.so \*.o su -c 'cp libttf.so /usr/local/arm/2.95.3/arm-linux/lib'

### 3.5 MiniGUI をコンパイルとインストール

\$ tar zxvf libminigui-1.6.10.tar.gz \$ cd libminigui-1.6.10

configure ファイルを編集して、次の内容を先頭に追加してください CC=/usr/local/arm/2.95.3/bin/arm-linux-gcc CPP=/usr/local/arm/2.95.3/bin/arm-linux-ld LD=/usr/local/arm/2.95.3/bin/arm-linux-ar RANLIB=/usr/local/arm/2.95.3/bin/arm-linux-ranlib STRIP=/usr/local/arm/2.95.3/bin/arm-linux-strip

\$ ./configure --host=arm-linux --enable-jpgsupport=yes --enable-pngsupport=yes
--enable-gifsupport=yes --disable-lite --prefix=/usr/local/arm/2.95.3/arm-linux
\$ make
\$ su -c 'make install'

### 3.6 MiniGUI のソースをインストール

\$ tar zxvf minigui-res-1.6.10.tar.gz \$ cd minigui-res-1.6.10

config.linux ファイルを編集して、次のような変更します。 TOPDIR=/minigui/miniguitmp

\$ su -c 'make install'

### 3.7 popt ライブラリをコンパイルとインストール

poptは MiniGUI デモ用のライブラリです。

\$ tar zxvf popt-1.7.tar.gz

d = 1.7

\$ ./configure --prefix=/usr/local/arm/2.95.3/arm-linux/ --host=arm-linux --enable-shared --enable-static

\$ make

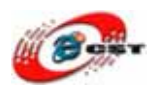

\$ su -c 'make install'

### 3.8 生成されたファイル ARM9 のフォルダにコピー

仮定 ROOT\_NFS は ARM9 の NFS ルートファイルシステムです。

次のファイルを/usr/local/arm/2.95.3/arm-linux/lib から ROOT\_NFS/usr/lib にコピーして

ください。

| libjpeg.la               | libminigui.so      | libpopt.so.0     |
|--------------------------|--------------------|------------------|
| libjpeg.so               | libm.so            | libpopt.so.0.0.0 |
| libjpeg.so.62            | libm.so.6          | libttf.so        |
| libjpeg.so.62.0.0        | libpng.so          | libz.so          |
| libm-2.2.3.so            | libpng.so.2        | libz.so.1        |
| libminigui-1.6.so.10     | libpng.so.2.1.0.12 | libz.so.1.2.3    |
| libminigui-1.6.so.10.0.0 | libpopt.la         |                  |
| libminigui.la            | libpopt.so         |                  |

#### MiniGUI 用ソースをコピーします。

\$ cp --archive /minigui/miniguitmp/usr ROOT\_NFS/

#### MiniGUI 用コンフィグファイル MiniGUI.cfg をコピーします。

 $cp/usr/local/arm/2.95.3/arm-linux/etc/MiniGUI.cfg ROOT_NFS/usr/local/etc$ 

MiniGUI.cfg を編集して、次のような変更します。

| [system]                        |                               |  |  |  |  |  |  |  |  |  |
|---------------------------------|-------------------------------|--|--|--|--|--|--|--|--|--|
| # GAL engine and default option | ons                           |  |  |  |  |  |  |  |  |  |
| gal_engine=fbcon                |                               |  |  |  |  |  |  |  |  |  |
|                                 |                               |  |  |  |  |  |  |  |  |  |
| # IAL engine                    |                               |  |  |  |  |  |  |  |  |  |
| ial_engine=dummy                | #デモ用から、入力デバイスを指定しません          |  |  |  |  |  |  |  |  |  |
| mdev=none                       |                               |  |  |  |  |  |  |  |  |  |
| mtype=none                      |                               |  |  |  |  |  |  |  |  |  |
|                                 |                               |  |  |  |  |  |  |  |  |  |
| [fbcon]                         |                               |  |  |  |  |  |  |  |  |  |
| defaultmode=240x320-16bpp       | #3.5 インチの LCD、7 インチなら 800x480 |  |  |  |  |  |  |  |  |  |

MiniGUI が動く環境は MiniGUI.cfg に設定されます。MiniGUI はあるファイルを見つからないと、MiniGUI.cfg を直してください。

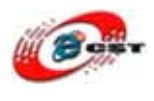

### 3.9 デモのインストール

\$ tar zxvf mde-1.6.10.tar.gz
\$ cd mde-1.6.10
\$ ./configure --prefix=/\$ROOT\_NFS/usr/local --host=arm-linux
\$ make

\$ mkdir -p /\$ROOT\_NFS/usr/local/lib/shared/miniguiapps

\$ cp -r -a mde-1.6.10/\* /\$ROOT\_NFS/usr/local/lib/shared/miniguiapps 実は実行ファイルと res ファイルだけをコピーするのは十分です。

### 3.10 ARM9 で実行してみょう

ARM9 ボードは NFS で起動します。ホストの ROOT\_NFS は ARM9 のルートファイルシ ステムです。

ARM9のコンソール:

 $\# \ cd \ /usr/local/lib/shared/miniguiapps$ 

# cd bomb

# ./bomb

| BO                | Nomb Game     |   |  |  |  |  |  |  |  |  |  |   |  |  |  |
|-------------------|---------------|---|--|--|--|--|--|--|--|--|--|---|--|--|--|
| Start Level About |               |   |  |  |  |  |  |  |  |  |  |   |  |  |  |
|                   | <mark></mark> |   |  |  |  |  |  |  |  |  |  |   |  |  |  |
|                   |               |   |  |  |  |  |  |  |  |  |  |   |  |  |  |
|                   |               |   |  |  |  |  |  |  |  |  |  |   |  |  |  |
| Ц                 |               | 4 |  |  |  |  |  |  |  |  |  |   |  |  |  |
|                   |               | 4 |  |  |  |  |  |  |  |  |  |   |  |  |  |
| Ц                 | _             | Ļ |  |  |  |  |  |  |  |  |  |   |  |  |  |
| Ц                 | _             | 4 |  |  |  |  |  |  |  |  |  |   |  |  |  |
| Ц                 | _             | 4 |  |  |  |  |  |  |  |  |  |   |  |  |  |
| Ц                 | _             | 4 |  |  |  |  |  |  |  |  |  |   |  |  |  |
| Ц                 | 4             | Ļ |  |  |  |  |  |  |  |  |  |   |  |  |  |
| Ļ                 | 4             | Ļ |  |  |  |  |  |  |  |  |  | Ļ |  |  |  |
| Ц                 | 4             | Ļ |  |  |  |  |  |  |  |  |  |   |  |  |  |
| Ц                 | 4             | Ļ |  |  |  |  |  |  |  |  |  |   |  |  |  |
| H                 | 4             | 4 |  |  |  |  |  |  |  |  |  | 4 |  |  |  |

ARM9ボードで同じ画面が出てきます。

#### 若し次の故障があれば

GAL fbcon engine: Can't open /dev/tty0: No such file or directory

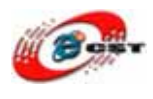

GAL: Init GAL engine failure: fbcon. GDI: Can not initialize graphics engine!

次のコマンドを実行して、再びデモを実行します。

# mknod /dev/tty0 c 4 0

## 4. MiniGUI O IAL(Input Abstract Layer)

MiniGUI は異なる入力デバイス、例えばマウス、キーボード、ボタンなどに対応するため、 IAL(Input Abstract Layer)があります。IAL はこれら入力信号を内部統一のメッセージに 変換しますので、MiniGUI のアプリケーションはプラットフォームを関連しません。異な るハードウェアでも、異なる OS でも動けます。

自分の IAL プログラムを作る手順:

仮定新 IAL プルグラムの名前は\_NAME\_IAL です。IAL のフォルダは libminigui/src/ial です。

(1) ial.c ファイルに次の内容を添加します。

//input の配列の中に

#ifdef \_NAME \_IAL

{"NAME ", InitNAMEInput, TermNAMEInput},

#endif

(2) 新 IAL プログラムを Makefile.am に入れます。

### (3) MiniGUI をコンフィグする時、使用したい IAL を指定します。例:

\$ ./configure --host=arm-linux --enable-jpgsupport=yes --enable-pngsupport=yes --enable-gifsupport=yes --disable-lite --prefix=/usr/local/arm/2.95.3/arm-linux --enable-\_NAME\_IAL=yes

### (4) IAL プログラムの例

smdk2410.tarはmini2440用IALです。3.5インチタッチパネルと6個ボタンのIALです。 参考してください。詳しい作り方はMiniGUIのドキュメントを参照してください。
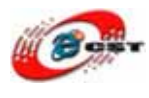

# 付録 7 ADS1.2 と H-JTAG でプログラムを開発

ADS1.2 ARM Developer Suite )は ARM 社によって開発された A 開発ツールです。ADS1.2 で開発されたプログラムは直接に ARM9 にロードできるし、実行できる。ADS1.2 で OS なし環境でプログラムを開発するのは便利です。

ADS1.2 でプログラムを開発することを紹介いたします。

## 1. 新プロジェクトを作る

 $\operatorname{ADS} \mathfrak{OSID} \twoheadrightarrow \operatorname{File} \mathfrak{I} \mathfrak{S}$ 

| New                 |                                                                                          |
|---------------------|------------------------------------------------------------------------------------------|
| Project File Object | Project name:<br>myled<br>Location:<br>C:¥work¥myled Set.<br>Add to Project:<br>Project: |
|                     | OK キャンセル                                                                                 |

"Project name"と"Location"を入力してください。入力完了すれば、"Ok"ボタンを押して、 次のウィンドが出てきます。

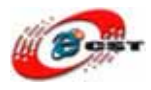

| li m  | yled.mcp         |       |          |      |               | X |
|-------|------------------|-------|----------|------|---------------|---|
|       | DebugRel         | - 🔝 😣 | / 🧭 💺    | • [  |               |   |
| Files | Link Order   Tar | rgets |          |      |               |   |
|       |                  |       |          |      | 1000000000000 |   |
| *     | File             |       | Code     | Data | <b>10.</b>    | à |
| *     | File             | A     | dd Files | Data | 10. 1         |   |

マウスの右ボタンをクリックして、"Add Files"を選択してください。

ソースフォルダ myled/lib 中のファイルを選択してください。

| Select files to a                                                                                          | add                                                              | ? 🛛                      |
|----------------------------------------------------------------------------------------------------|------------------------------------------------------------------|--------------------------|
| ファイルの場所①<br>2440addr.inc<br>2440init.s<br>2440lib.c<br>2440lib.c<br>2440slib.s<br>Memofg.inc<br>Option.inc | ib                                                               |                          |
| オブジェクト名(N):<br>オブジェクトの種類                                                                                   | <pre>"2440slib.s" "2440init.s" "2440lib.c" All Files (*.*)</pre> | 開(( <u>(</u> ))<br>キャンセル |

"開く"ボタンを押すと、次のウィンドが出てきます。"Ok"ボタンを押してください。

| Add Files             |       |
|-----------------------|-------|
| Add files to targets: |       |
| Targets               |       |
| 🔽 DebugRel            | -     |
| 🔽 Release             | _     |
| 🔽 Debug               |       |
| 0.22                  |       |
|                       |       |
|                       |       |
|                       |       |
|                       |       |
|                       |       |
|                       | Ψ.    |
| OK Can                | cel 1 |
|                       |       |

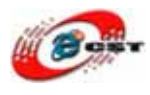

ソースフォルダ myled 中の main.c も選択してください。

| Select files to a                               | add    | ? 🛛               |
|-------------------------------------------------|--------|-------------------|
| ファイルの場所型:                                       | myled  |                   |
| inc<br>ib<br>myled_Data<br>inain.c<br>myled.mcp |        |                   |
| オブジェクト名( <u>N</u> ):<br>オブジェクトの種類               | Main.c | ■ 開(@)<br>▼ キャンセル |

プロジェクトで全てファイルを添加した様子:

| <b>I•</b> • | nyled.mcp                 |         |      |   |     | × |
|-------------|---------------------------|---------|------|---|-----|---|
| -0          | DebugRel 🗾 🔢 💐            | ¥ 🚳 🕵 I |      |   |     |   |
| File        | es   Link Order   Targets |         |      |   |     |   |
| *           | File                      | Code    | Data | 0 | ŧ   | 4 |
| 4           | 2440slib.s                | 0       | 0    | • | • • | 1 |
| 4           | 1 2440init.s              | 0       | 0    |   | • 2 | 1 |
| 4           | 1 2440lib.c               | 0       | 0    | • | • 1 | 1 |
| *           | main.c                    | 0       | 0    | ٠ | • 2 | ١ |
|             |                           |         |      |   |     | - |
|             | 4 files                   | 0       | 0    |   |     | 1 |

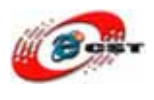

## 2. コンパイルの環境の設定

コンパイルの環境の設定:メニューEdit → DebugRel Setting...を選択してください。左側の「Target Settings」を選択して、右側の「Post linker」で「ARM fromELF」を選択します。

| DebugRel Settings                                                                                                    |                                                                                                    |
|----------------------------------------------------------------------------------------------------|----------------------------------------------------------------------------------------------------|
| Target Settings Panels         □       Target Settings         □       Access Paths         □       Build Extras         □       Runtime Settings         □       File Mappings         □       Source Trees         □       ARM Target         □       Language Settings         □       ARM C Compiler         □       Thumb C Compiler         □       Thumb C++ Compiler         □       Thumb C++ Compiler         □       ARM Linker         □       ARM fromELF         □       Editor       ▼ | Target Settings         Target Name:       DebugRel         Linker:       ARM Linker         Pre-linker:       None         Post-linker:       ARM fromELF         Output Directory:       Browse         {Project}       Clear         Save project entries using relative paths |
|                                                                                                    | Factory Settings Revert Import Panel Export Panel                                                                                                    |
|                                                                                                    | OK Cancel Apply                                                                                                    |

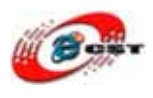

左側の「ARM Assembler」を選択して、アセンブラのコンパイラーを ARM920T に設定してください。

| DebugRel Settings                                                                                                    | ? 🔀                                                                                                    |
|----------------------------------------------------------------------------------------------------|----------------------------------------------------------------------------------------------------|
| Narget Settings Panels         → Target         → Target Settings         → Access Paths         → Build Extras         → Runtime Settings         → File Mappings         → Source Trees         → ARM Target         ⊖ Language Settings         → ARM C Compiler         → ARM C Compiler         → Thumb C Compiler         → Thumb C++ Compil         → Linker | ARM Assembler         Target       ATPCS       Options       Predefines       Listing Control       Extras         Architecture or Processor       Eloating Point         ARM920T       Imitial State       No floating point         Byte Order       Initial State <ul> <li>ARM</li> <li>Big Endian</li> <li>Equivalent Command Line</li> <li>-keep -g -cpu ARM920T -fpu None</li> </ul> |
| ARM fromELF                                                                                                    | Factory Settings Revert Import Panel Export Panel OK Cancel Apply                                                                                                    |

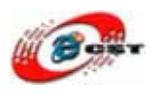

左側の「ARM C Compiler」を選択して、C コンパイラーを ARM920T に設定してください。

| DebugRel Settings                                                                                                    |                                                                                                    |                                                                                       |               | ? 🛛                                |
|----------------------------------------------------------------------------------------------------|----------------------------------------------------------------------------------------------------|---------------------------------------------------------------------------------------|---------------|------------------------------------|
| Target Settings Panels         □       Target Settings         □       Target Settings         □       Access Paths         □       Build Extras         □       Runtime Settings         □       Source Trees         □       ARM Target         □       ARM Assembler         □       ARM Compiler         □       ARM Compiler         □       Thumb C Compiler         □       Thumb C++ Compiler         □       Thumb C++ Compiler         □       ARM Linker         □       ARM Linker         □       ARM fromELF | ARM C Compiler<br>Target and Source A<br>Architecture or Proc<br>ARM920T<br>Byte Order<br>© Little Endian<br>© Big Endian<br>Equivalent Comman<br>-01 -g+ -cpu ARM | TPCS   Warnings   Errors  <br>cessor<br>Source Langua<br>ANSI/ISO S<br>d Line<br>920T | Debug/Opt   F | reprocessor   Cod<br>t<br>n softfp |
| Editor 🗸                                                                                                    | <                                                                                                    |                                                                                       |               | >                                  |
|                                                                                                    | Factory Settings                                                                                                    | Revert                                                                                | mport Panel   | Export Panel                       |
|                                                                                                    |                                                                                                    | ОК                                                                                    | Cancel        | Apply                              |

左側の「ARM Linker」を選択して、プログラムの実行アドレスを設定します。ARM9 ボードの場合は 0x30000000 です。

| 💼 DebugRel Settings                                                                                                    |                                                                                                    |                 |                 | ? 🛛                                                                        |
|----------------------------------------------------------------------------------------------------|----------------------------------------------------------------------------------------------------|-----------------|-----------------|----------------------------------------------------------------------------|
| Target Settings Panels         □       Target Settings         □       Target Settings         □       Access Paths         □       Build Extras         □       Runtime Settings         □       File Mappings         □       Source Trees         □       ARM Target         □       Language Settings         □       ARM C Compiler         □       ARM C Compiler         □       Thumb C Compiler         □       Thumb C++ Compil.         □       Linker         □       ARM Linker         □       ARM Linker | ARM Linker<br>Output   Options   Layout<br>Linktype<br>C Partial<br>C Scattered<br>Scatter description file<br>Symbol definitions file<br>Symbol gditing file<br>Equivalent Command Lin<br>-info totals -ro-base 0x | Listings Extras | R <u>W</u> Base | ☐ Bopi ☐ Re<br>☐ Rwp <u>i</u><br>☐ Split I <u>m</u> age<br>☐ Cl<br>☐<br>Cl |
| Editor                                                                                                    | <                                                                                                    |                 |                 | >                                                                          |
|                                                                                                    | Factory Settings                                                                                                    | vert            | Import Panel    | Export Panel                                                               |
|                                                                                                    |                                                                                                    | ОК              | Cancel          | Apply                                                                      |

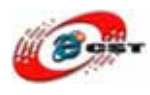

左側の「ARM fromELF」を選択して、出力ファイルの名前を入力してください。

| 💼 DebugRel Settings                                                                                                    |                                             | ? 🛛                                                                               |
|----------------------------------------------------------------------------------------------------|---------------------------------------------|-----------------------------------------------------------------------------------|
| Target Settings Panels                                                                                                    | ARM fromELF                                 |                                                                                   |
| <ul> <li>☐- Target</li> <li>△ Target Settings</li> <li>△ Access Paths</li> <li>→ Build Extras</li> <li>→ Runtime Settings</li> </ul> | Options<br>Include debug sections in output | Text format flags<br>└└ Verbose<br>└ Disassemble code<br>└ Print contents of data |
| File Mappings<br>Source Trees<br>ARM Target<br>Language Settings                                                                     | Output format<br>Plain binary               | Print debug tables     Print gelocation inform     Print symbol table             |
| ARM Assembler<br>ARM C Compiler<br>ARM C++ Compiler                                                                                  | Output file name<br>myled.bin Choose        | Print string table                                                                |
| Thumb C Compiler Thumb C++ Compil. Linker ARM Linker                                                                                 | -c -output myled.bin -bin                   |                                                                                   |
| Editor                                                                                                    | Factory Settings Revert Impor               | rt Panel Evoort Panel                                                             |
|                                                                                                    | OK                                          | Cancel Apply                                                                      |

ADS メニュー: Project → make を選択して、実行できる bin ファイルを生成します。

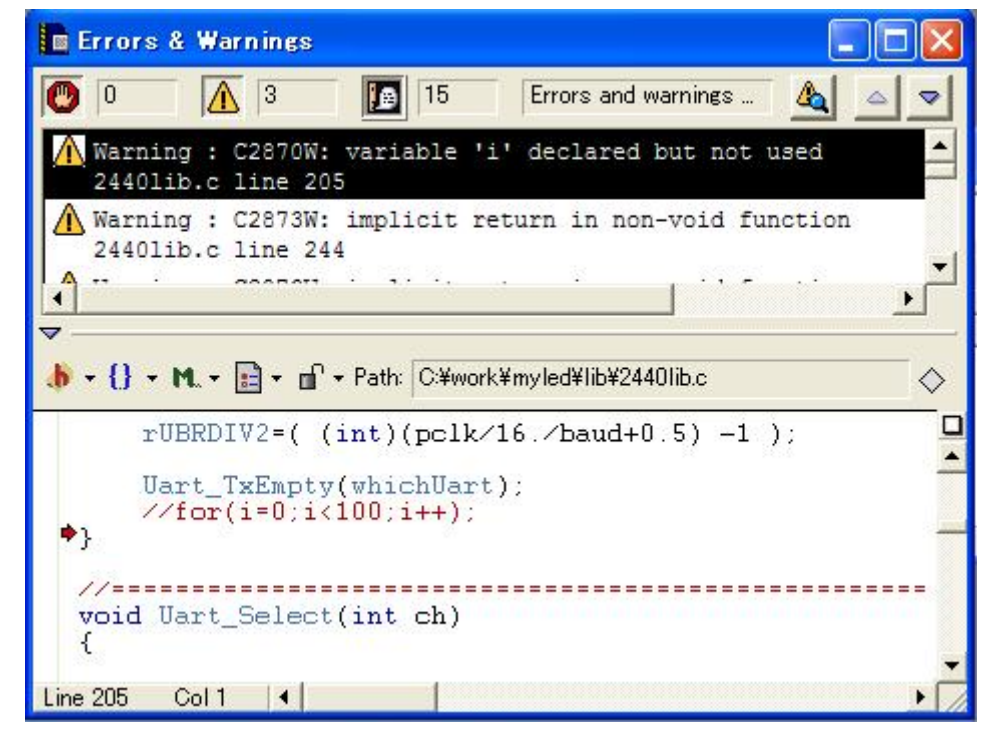

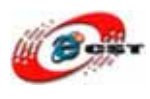

エラーがなければ、myled/myled\_Data/DebugRel で myled.bin を生成します。

# 3. デバッグ環境の設定

ADS1.2のAXD Debuggerを実行します。

| 🐼 AXD                                                                                      |                                                |          |
|--------------------------------------------------------------------------------------------|------------------------------------------------|----------|
| <u>F</u> ile <u>S</u> earch <u>P</u> rocessor Views System Views E <u>x</u>                | ecute Op <u>t</u> ions <u>W</u> indow <u>H</u> | elp      |
| r R 🕑 🖌 I I 🖉 📓 🦓                                                                          | r 🖪 V 🕵 🔳 🖻 Q                                  |          |
| Target Image Fi                                                                            |                                                |          |
| System Output Monitor                                                                      |                                                |          |
| RDI Log Debug Log                                                                          |                                                |          |
| Log file:                                                                                  |                                                |          |
| IntCtrl, Tracer, RDI Codesequences<br>ABM RDI 1.5.1 -> ASYNC RDI Protocol Converter ADS v1 | 2 [Build number 805]. Convrinht                | (c) ABM  |
| For Help, press F1                                                                         | (No Pos) ARMUL ARM7TDMI                        | (No Imag |

AXD Debugger  $\mathcal{O} \times \exists \exists - : Options \rightarrow Configuer Target...$ 

| C | hoose Targe                  | t i                                                                                                    |                                        | ? 🔀       |
|---|------------------------------|----------------------------------------------------------------------------------------------------|----------------------------------------|-----------|
| Ť | Target Environ               | iments                                                                                                    |                                        |           |
|   | Target                       | RDI File                                                                                                    | Version                                | Add       |
|   | ARMUL                        | 1.5.1 C¥PROGRA 1¥ARM¥ADSVI_2¥Bin¥ARMulate.dll                                                                                             | 1.2.0.805                              | Remove    |
|   |                              |                                                                                                    |                                        | Rename    |
|   |                              |                                                                                                    |                                        | Save As   |
|   |                              |                                                                                                    |                                        | Configure |
|   | Please<br>the list<br>be use | select a target environment from the above list or add a target<br>. Note that a target environment has to be configured at least o<br>d. | : environment to<br>once before it can |           |
|   |                              | ОК                                                                                                    | Cancel                                 | Help      |

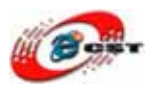

"Add"ボタンを押して、H-JTAG をインストールしたフォルダで H-JTAG.dll ファイルを添加します。

| ファイルを開く                                         |            | ? 🛛 |
|-------------------------------------------------|------------|-----|
| ファイルの場所型:                                       | 🔁 H-JTAG   |     |
| FConfig<br>FDevice<br>HConfig<br>Target<br>Temp |            |     |
| ファイル名( <u>N</u> ):<br>ファイルの種類(T):               | H-JTAG.dll |     |

#### H-JTAG.dll を添加した様子。

| Carget    | BDI          | File                                                  | Version   | Add       |
|-----------|--------------|-------------------------------------------------------|-----------|-----------|
| ADP       | 1.5.1        | C:#PROGRA*1#ARM#ADSv1_2#Bin#Remote_A.dll              | 1.2.0.805 |           |
| ARMUL     | 1.5.1        | C:¥PROGRA <sup>~</sup> 1¥ARM¥ADSv1_2¥Bin¥ARMulate.dll | 1.2.0.805 | Remove    |
| H-JTAG    | 1.5.1        | C:¥Program.Files¥H-JTAG¥H-JTAG.dll                    | V0.4.4    |           |
|           |              |                                                       |           | Rename    |
|           |              |                                                       |           | -         |
|           |              |                                                       |           | Save As   |
|           |              |                                                       |           | Configure |
|           |              |                                                       |           |           |
| JTAG Debu | ig Interface | e for ARM In-Circuit Emulation.                       |           |           |
|           |              |                                                       |           |           |
|           |              |                                                       |           |           |
|           |              |                                                       |           |           |
|           |              |                                                       |           |           |

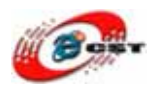

## 4. H-JTAG でプログラムをデバッグします

ADS1.2 の開発環境で File → Open...

2440test フォルダの 2440test.mcp を選択します。

| Leap<br>Code<br>1956<br>436<br>4668 | Image: Second second second | •                                                                                                    |                                            |                                                                                                    |                                                                                                    |
|-------------------------------------|----------------------------------------------------------------------------------------------------|----------------------------------------------------------------------------------------------------|--------------------------------------------|----------------------------------------------------------------------------------------------------|----------------------------------------------------------------------------------------------------|
| Code<br>1956<br>436<br>4668         | Data 1<br>0<br>0                                                                                                    |                                                                                                    |                                            |                                                                                                    |                                                                                                    |
| Code<br>1956<br>436                 | Data 1                                                                                                    | •<br>•                                                                                                    |                                            |                                                                                                    |                                                                                                    |
| Code<br>1956<br>436<br>4668         | Data 4<br>0<br>0                                                                                                    | ¢                                                                                                    | ► 100                                      |                                                                                                    |                                                                                                    |
| Code<br>1956<br>436<br>4668         | Data 4<br>0<br>0                                                                                                    | ¢<br>•                                                                                                    | • [j]                                      |                                                                                                    |                                                                                                    |
| Code<br>1956<br>436<br>4668         | Data 4<br>0<br>0                                                                                                    | ¢<br>• 2                                                                                                    | 10                                         |                                                                                                    |                                                                                                    |
| Code<br>1956<br>436<br>4668         | Data a                                                                                                    | ¢<br>• z                                                                                                    |                                            |                                                                                                    |                                                                                                    |
| Code<br>1956<br>436<br>4668         | Data 4<br>0<br>0                                                                                                    | نې<br>د د                                                                                                    | -10                                        |                                                                                                    |                                                                                                    |
| 1956<br>436<br>4668                 | 0                                                                                                    |                                                                                                    |                                            |                                                                                                    |                                                                                                    |
| 436                                 | Ő                                                                                                    | 12                                                                                                    |                                            |                                                                                                    |                                                                                                    |
| 4668                                | č –                                                                                                    |                                                                                                    |                                            |                                                                                                    |                                                                                                    |
|                                     | 8                                                                                                    |                                                                                                    |                                            |                                                                                                    |                                                                                                    |
| 2284                                | 404                                                                                                    | 17                                                                                                    |                                            |                                                                                                    |                                                                                                    |
| 672                                 |                                                                                                    | 17                                                                                                    |                                            |                                                                                                    |                                                                                                    |
| 1652                                | 32                                                                                                    | 17                                                                                                    |                                            |                                                                                                    |                                                                                                    |
| 492                                 | 8                                                                                                    | 1.5                                                                                                    |                                            |                                                                                                    |                                                                                                    |
| 812                                 | õ                                                                                                    | 1.5                                                                                                    |                                            |                                                                                                    |                                                                                                    |
| 364                                 | ō                                                                                                    | 1.5                                                                                                    | i                                          |                                                                                                    |                                                                                                    |
| 5756                                | 875                                                                                                    | . 7                                                                                                    |                                            |                                                                                                    |                                                                                                    |
| 2828                                | 68                                                                                                    | ъ 🗑                                                                                                    |                                            |                                                                                                    |                                                                                                    |
| 860                                 | 12                                                                                                    | . 5                                                                                                    |                                            |                                                                                                    |                                                                                                    |
| 4984                                | 186                                                                                                    | 4 😨                                                                                                    | - I                                        |                                                                                                    |                                                                                                    |
| 1816                                | 237K                                                                                                    | . 7                                                                                                    | 1                                          |                                                                                                    |                                                                                                    |
| 7660                                | 52                                                                                                    |                                                                                                    |                                            |                                                                                                    |                                                                                                    |
| 3100                                | 560                                                                                                    | . 3                                                                                                    | 1                                          |                                                                                                    |                                                                                                    |
| 0                                   | 150K                                                                                                    | • 1                                                                                                    | -                                          |                                                                                                    |                                                                                                    |
| 44K                                 | 1.70M                                                                                                    |                                                                                                    | 7                                          |                                                                                                    |                                                                                                    |
|                                     | 2284<br>672<br>1652<br>492<br>364<br>5756<br>2828<br>860<br>4984<br>1816<br>7660<br>3100<br>0<br>44K                                                                                                    | 2284 404<br>672 0<br>1652 32<br>492 8<br>812 0<br>364 0<br>5756 875<br>2828 68<br>860 12<br>4984 186<br>1816 237K<br>7660 52<br>3100 560<br>0 150K<br>44K 1.70M | 2284 404 • • • • • • • • • • • • • • • • • | 2284 404 • x<br>672 0 • x<br>1652 32 • x<br>492 8 • x<br>812 0 • x<br>364 0 • x<br>5756 875 • x<br>2828 68 • x<br>860 12 • x<br>4984 186 • x<br>1816 237K • x<br>7660 52 • x<br>3100 560 • x<br>0 150K • x ▼ | 2284 404 • ▼<br>672 0 • ▼<br>1652 32 • ▼<br>492 8 • ▼<br>812 0 • ▼<br>364 0 • ▼<br>5756 875 • ▼<br>2828 68 • ▼<br>860 12 • ▼<br>4984 186 • ▼<br>1816 237K • ▼<br>7660 52 • ▼<br>3100 560 • ▼<br>0 150K • ▼ ▼<br>44K 1.70M |

ADS1.2 𝔅为===: Project → Debug

ADS1.2 は 2440test プロジェクットをコンパイルして、自動的に AXD Debugger を実行し て、生成された 2440test.axf ファイルを H-JTAG で ARM9 ボードのメモリでダウンロード して、デバッグします。

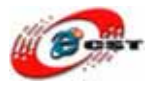

| 🛞 AXD                                                                                                   |                                        |                                        |
|----------------------------------------------------------------------------------------------------|----------------------------------------|----------------------------------------|
| Eile Search Processor Views System                                                                      | Views Execute Options Mindow           | / Help                                 |
|                                                                                                    |                                        |                                        |
| Target Image Fi                                                                                         | ading Image                            |                                        |
| System Output Monitor<br>RDI Log   Debug Log  <br>Log file:<br> HJTAG VO.4.4 (BUILD 20070401) Copyright | C) Twentvone 2004-2007, All Rights Res | verved.                                |
|                                                                                                    | )<br>                                  |                                        |
| For Help, press F1                                                                                      | Loading Image                          | No Pos> H-JTAG ARM920T (No Image Name) |

2440test.axf が大きいから、ダウンロードの時間がかかります。

| 🙆 AXD                                                                                            |                                                               | 🔳 🗖 📃                                                                                                    |
|--------------------------------------------------------------------------------------------------|---------------------------------------------------------------|----------------------------------------------------------------------------------------------------|
| File Search Processor Views                                                                      | System Views E <u>x</u>                                       | ecute Options Window Help<br>F 🔍 🎔 呢 🕒 🔂 📗 🖭 🖛 🖂 📰 🔛 🖿 💷                                                                                                    |
| Target Image   Fi ◀ ►<br>■# ARM920T                                                              | ( <b>A</b> 1171)                                              |                                                                                                    |
|                                                                                                  | 108<br>109<br>110<br>111<br>→ 112<br>113<br>114<br>115<br>115 | <pre>- D: Vort 22200 est \sic 22400 init.s   [ ENTRY_BUS_WIDTH=8   streq r0,[r0,-r10,ror #1] ;DCD 0x070000ea  ]   b ResetHandler ]   b HandlerUndef ;handler for Undefined mode   b HandlerSWI ;handler for SWI interrupt   b HendlerBebert ;handler for SWI interrupt   b HendlerBebert ;handler for SWI interrupt   b HendlerBebert ;handler for SWI interrupt   b HendlerBebert ;handler for SWI interrupt   b HendlerBebert ;handler for SWI interrupt   b HendlerBebert ;handler for SWI interrupt   b HendlerBebert ;handler for SWI interrupt   b HendlerBebert ;handler for SWI interrupt   b HendlerBebert ;handler for SWI interrupt </pre> |
| System Output Monitor<br>RDI Log   Debug Log  <br>Log file:<br>HJTAG VO.4.4 (BUILD 20070401) Cop | oyright (C) Twentyon                                          | e 2004-2007. All Rights Reserved.                                                                                                    |
| For Help, press F1                                                                               |                                                               | Line 112, Col O H-JTAG ARM920T 2440test.axf                                                                                                    |

ダウンロード完了の様子。

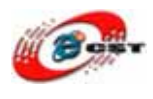

ADS1.2 のメニュー: Execute → Go プログラムは 2440test の Main 関数に入ります。

| 🙆 AXD                                                  |                                                                  |                |
|--------------------------------------------------------|------------------------------------------------------------------|----------------|
| <u>F</u> ile <u>S</u> earch <u>P</u> rocessor Views Sy | zstem Views Execute Op <u>t</u> ions <u>W</u> indow <u>H</u> elp |                |
| m ni 🕑 🚘 主 💵 💵                                         |                                                                  |                |
| Target Image   Fi 4 >                                  |                                                                  |                |
| ARM920T                                                |                                                                  |                |
|                                                        |                                                                  |                |
|                                                        | ARE9201 - D:\work\2440test\src\2440init.s                        |                |
|                                                        | 🐼 ARN920T - D:\work\2440test\src\Nain.c                          |                |
|                                                        | 162 };                                                           | <b>_</b>       |
|                                                        | 163                                                              |                |
|                                                        | 165 void Main(void)                                              |                |
|                                                        | • 166                                                            |                |
|                                                        | 168 int i;                                                       |                |
|                                                        | 169 U8 key;                                                      |                |
|                                                        | 120 H22 mpl1 wel = 0 ·                                           | <b>)</b>       |
| Senter Outent Beritan                                  |                                                                  | -19-           |
| RDI Log Debug Log                                      |                                                                  |                |
| Log file:                                              |                                                                  | 1              |
| H-JTAG V0.4.4 (BUILD 20070401) Copy                    | right (C) Twentyone 2004-2007. All Rights Reserved.              | <u></u>        |
| <                                                      |                                                                  |                |
| For Help, press F1                                     | Line 166, Col O H-JTAG ARM920T                                   | 2440test.axf 🏑 |

デバッグが始まります。

# 付録 8 U-boot

Das U-Boot は、複数のアーキテクチャに対応したブートローダである。サポートするアー キテクチャは PPC、ARM、AVR32、MIPS、x86、68k、Nios embedded processor、MicroBlaze である。GPL のライセンスの元でリリースされている。GNU toolchain(例えば crosstool、 the Embedded Linux Development Kit (ELDK)、OSELAS.Toolchain など)を使うことに より、x86 アーキテクチャのいかなるコンピュータ上でもビルドすることが出来る。 http://www.denx.de/wiki/U-Boot/WebHome

u-boot-1.1.6-FA24x0.tar.gz は S3C2440 用 U-boot です。以下の機能をサポートしています。

- 1. xmodem プロトコル
- 2. USB ダウンロード、パソコン側の DNW と一緒に動けます。
- 3. Ethernet CS8900/DM9000
- 4. NAND Flash の読み書き
- 5. Nor 又は NAND からブートできます

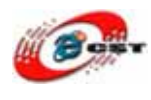

6. yaffs ファイルシステムの書き込み

### U-boot のインストール手順:

1. U-boot を解凍 #tar xvzf u-boot-1.1.6-FA24x0.tar.gz

#### 2. CS8900/DM9000 の選択

include/configs/100ask24x0.hを直す #if 0 #define CONFIG\_DRIVER\_CS8900 1 /\* we have a CS8900 on-board \*/ #define CS8900\_BASE 0x19000300 #define CS8900\_BUS16 1 /\* the Linux driver does accesses as shorts \*/ #endif #if !defined(CONFIG\_DRIVER\_CS8900) #define CONFIG\_DRIVER\_DM9000 1 #define CONFIG\_DRIVER\_DM9000 1 #define CONFIG\_DM9000\_USE\_16BIT 1 #define CONFIG\_DM9000\_BASE 0x20000000 #define DM9000\_IO 0x20000000 #define DM9000\_DATA 0x2000004 #endif

### 3. コンフィグとコンパイル

#make open24x0\_config #make 成功したら、u-boot.bin を生成します。

#### 4. U-boot の書き込み

ARM9を NOR Flash から起動させます。

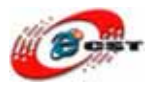

| 🍓 ttyS0 - 超级终端                                    | × |
|---------------------------------------------------|---|
| 文件(E) 编辑(E) 查看(V) 呼叫(C) 传送(C) 帮助(E)               |   |
| D 😅 📾 🌋 🗈 🎦 🗳                                     |   |
|                                                   | ~ |
| USB host is connected. Waiting a download.        | - |
|                                                   |   |
| ##### ErjendlueRH BIOS for 2008 #####             |   |
| [x] bon part 0 320k 2368k                         |   |
| [v] Download vivi                                 |   |
| [k] Download linux kernel                         |   |
| [y] Download root_yaffs image                     |   |
| [c] Download root_cramfs image                    |   |
| [a] HOSOIUCE USER HPPIICACION                     |   |
| [e] Download Hoot                                 |   |
| [1] Download WinCE NK.nbØ                         |   |
| [v] Download WinGE NK.bin                         |   |
| [d] Download & Run                                |   |
| [f] Format the nand flash                         |   |
| [p] Partition for Linux                           |   |
| [b] Boot the system                               |   |
| [5] Set the boot parameters                       |   |
| [u] Backun NAND Flash to HOST through USB(unload) |   |
| [r] Restore NAND Flash from HOST through USB      |   |
| [q] Goto shell of vivi                            |   |
| Enter your selection: _                           | B |
|                                                   | * |
|                                                   |   |

メニューの中で、機能号[a]を選択して、DNWを実行します。DNWのメニュー「USBPORT」

→ 「Transmit/Restore」で生成された u-boot.bin を選択して、書き込みます。